# Vigo Voksen rapporter

#### September 2022

| 🥗 Kandidater                |                              |                                                                                                    |       |
|-----------------------------|------------------------------|----------------------------------------------------------------------------------------------------|-------|
| Kandidater Programområder S | amtaler Utdannels            | e Kurs Sertifikater Praksis Annen erfaring Oppholdstillatelser Rapporter                                                                        |       |
| JÆREN OG DALANE 1           | Personalia                   | Kompetanse/opplæring Status                                                                                                    |       |
| SØKNAD/0 websøknader 🗸      | Fød.nr.(11)*:                |                                                                                                    |       |
| Ingen kandidat valgt 📈      | Fornavn*:                    | Kandidater                                                                                                    |       |
| Rapporter individuelt       | Etternavn*:                  | Kandidater Programområder Samtaler Utdannelse Kurs Sertifikater Praksis Annen erfaring Oppholdstillatelser Rapporter                            |       |
| Komp. oversikt              | Postadr.*:                   | Kandidatoversikter Kontrollrapporter                                                                                                    |       |
| CV                          | Kommune*:                    | Talvamantar Fadselsnummersjekk Rett/alder Fodringsloon                                                                                          |       |
| Opplæringsbehov             | E-post:                      |                                                                                                    |       |
| opplantingebonier           | Tif. arb.:                   | Kandidatister Mulige dobbettregistreringer Sluttkompetanse mangler Sentrale SSB-data                                                            |       |
| Kursplan                    | Nasjonalitet: N              |                                                                                                    |       |
| Gjennomført                 | Morsmål: N                   | Kontroll av rettsvurdering Kontroll av løp Kontroll av løp                                                                                      |       |
|                             | Dokument:                    |                                                                                                    |       |
| Individuell -               | NAV-søker: 🖹                 | Opplæringsbehov                                                                                                    |       |
| Brev                        | Registrert i karri<br>Andre- | Grafisk komp.oversikt GRAFISK oversikt over opplæringsbehov ut fra vurdering utført i valgt periode. Grafene er pr. programområde/fag/kompetans | emål. |
| E-post / SMS                | opplysninger:                | Navnelister NAVNELISTER med vurdert opplæringsbehov pr. programområde/fag/kompetansemål. Det kan velges rett/ikke rett.                         |       |
| Kurenamelding               | CV endret                    | Fackonsulentrannorter                                                                                                    |       |
| Ruroparrorang               | Web-<br>kommunik-            | Oversite over tiniannalina fankonsulantar                                                                                                    |       |
| Endringslogg                | asjon:                       |                                                                                                    |       |
|                             | Reg. først:                  | Aktivitet Fagkonsulent aktivitet - antall kandidater, kandidat navn pr. vurdert periode                                                         |       |
| Ubekreftede søknader        | Utvalg                       | Hjelp                                                                                                    |       |

# **Innholdsfortegnelse**

| 1. | Individuelle rapporter                                                                     | 5                                                                                       |
|----|--------------------------------------------------------------------------------------------|-----------------------------------------------------------------------------------------|
|    | Utskrift for registrering av vurdering på papir                                            | 5                                                                                       |
| 2. | Fanen "Rapporter"                                                                          | 6                                                                                       |
|    | Organisering og innhold                                                                    | 6                                                                                       |
|    | Utvalg og visning i dialogboksene:<br>Tallrapporter<br>Kandidatlister<br>Kontrollrapporter | 7<br>7<br>8<br>9                                                                        |
|    | Andre rapporter<br>Grafisk komp.oversikt<br>Opplæringsbehov / Navneliste                   | <b>10</b><br>10<br>10                                                                   |
|    | <b>Fagkonsulentoversikter</b><br>"Oversikter" –<br>"Aktivitet" –                           | 10<br>10<br>10                                                                          |
| 3. | Bearbeiding av viste rapporter                                                             | 11                                                                                      |
|    | Sortering og filtrering i vist rapport                                                     | 11                                                                                      |
|    | Eksport til Excel                                                                          | 12                                                                                      |
|    | Eksport til Word                                                                           | 12                                                                                      |
|    |                                                                                            |                                                                                         |
| 4. | Forklaringer til rapportenes utvalg og betingelser                                         | 13                                                                                      |
| 4. | Forklaringer til rapportenes utvalg og betingelser                                         | 13<br>13<br>17<br>19<br>19<br>20<br>21<br>22<br>23<br>24<br>25<br>26<br>26              |
| 4. | Forklaringer til rapportenes utvalg og betingelser         Tallrapporter                   | <b>13</b><br>13<br>17<br>17<br>19<br>20<br>21<br>22<br>23<br>24<br>25<br>26<br>26<br>27 |

| Startet opplæring Startat opplæring                                          | 27         |
|------------------------------------------------------------------------------|------------|
| Surrer oppiering                                                             | 32<br>22   |
| Etikettutskrift     Etikett utskrift                                         | 35<br>21   |
| © Søknad opplæring Søknad opplæring                                          |            |
|                                                                              |            |
| Gjennomstrømning (for et utvalg kandidater)                                  |            |
| Kandidathistorikk                                                            |            |
| Tilstandsrapport – Navnelister pr. rad (startes fra Tallrapporter)           | 37         |
| • Nye søkere – navnelister (startes fra Tallrapporter)                       | 37         |
| Andre rapporter                                                              | 38         |
| Grafisk oversikt pr. Skole, Periode, Rettighet.                              |            |
| Navneliste pr. Læreplan og fag, pr. Skole, Periode, Rettighet                |            |
| Fachonsulantrannovtor                                                        | 11         |
| Duensikten over tilsionselige fackensularten pr. programerrade og fac        | <b> 41</b> |
| Oversikier över iligjengelige jägkonsulenter pr. programomrade og jäg        | 41<br>42   |
| Aktiviteter til fagkonsulenter – antali kanalaater og jag vurderi            | 42         |
| Aktiviteter til jägkonsutenter – kanalaatnavn og periode jor uijøretse       | 43         |
| Karriere rapporter                                                           | 44         |
| Brukerundersøkelse                                                           | 44         |
| Oversiktsrapport – Antall kandidater                                         | 45         |
| Oversiktsrapport – Navneliste                                                | 47         |
| Kandidatliste                                                                | 47         |
| Veiledere                                                                    | 48         |
| Utgått – Registrering og måling over en angitt periode – Utbytteundersøkelse | 49         |
| Kontrollrapporter                                                            | 50         |
| Kontrollrapport                                                              |            |
| Fødselsnummersjekk                                                           |            |
| Mulige dobbel registreringer                                                 |            |
| Kontroll av rettsvurdering                                                   | 51         |
| Rett/alder                                                                   | 51         |
| Sluttkompetanse mangler                                                      | 51         |
| Kontroll av løp                                                              |            |
| Kontroll av løp med fag                                                      | 53         |
| Endringslogg                                                                 | 54         |
| Sentrale SSB-data                                                            | 55         |
| Verktøv for ajourføring av manglende søker data                              | 56         |
| Rekkefølge -                                                                 | 56         |
| Ajourføre fag                                                                |            |
| Ajourføre løp og programområder                                              | 58         |
| Special approximation NIEI                                                   | 10         |
| spesiairapporter - NIF U                                                     | 00         |

# 1. Individuelle rapporter

| 🌤 Kandidater      |              |
|-------------------|--------------|
| Kandidater Prog   | ramområder S |
| SAKSBEHANDLER     | ~            |
| SØKNAD/Websøkna   | ider 🗸       |
| Watland, Otto Bj. | $\sim$       |
| Rapporter individ | luelt        |
| Komp. ov          | versikt      |
| CV                | /            |
| Opplæring         | sbehov       |
| Kursp             | olan         |
| Gjenno            | mført        |
| Individuell -     |              |
| Bre               | v            |
| E-post /          | SMS          |
| Kurspåm           | elding       |
| Endring           | slogg        |
|                   |              |

Her er nyttige rapporter for markert kandidat.

Knappene "Kursplan" og "Gjennomført" slår opp i registreringer i programmodulen Kursmodulen.

## Utskrift for registrering av vurdering på papir

| Image: Second Second |
|----------------------------------------------------------------------------------------------------|

Med markert knapp under fanen Programområder kan det tas utskrift av programområde med sine fag og kompetansemål i en grei struktur, f.eks for manuell utfylling av vurderingen.

# 2. Fanen "Rapporter"

## Organisering og innhold

Alle oppsummeringsrapporter for kandidater er samlet under denne fanen "Rapporter". Organiseringen er basert på startknapper som åpner dialogbokser for å angi utvalg og visningsform.

| 🥗 Kandidate | r                |             |                     |           |                   |               |                        |                             |               | - • •     |
|-------------|------------------|-------------|---------------------|-----------|-------------------|---------------|------------------------|-----------------------------|---------------|-----------|
| Kandidater  | Programområder   | Samtaler    | Utdannelse          | Kurs      | Sertifikater      | Praksis       | Annen erfaring         | Oppholdstillatelser         | Rapporter     |           |
| Kandidato   | versikter        | Kont        | rollrapporter       |           |                   |               |                        |                             |               |           |
| 123         | Tallrapporter    |             | Fødselsnummer       | rsjekk    |                   | Rett          | /alder                 | Endrings                    | logg          |           |
|             | Kandidatlister   | Mu          | lige dobbeltregis   | treringe  | r                 | Sluttkompet   | anse mangler           | Sentrale SS                 | B-data        |           |
|             |                  | К           | ontroll av rettsvu  | urdering  |                   | Kontro        | oll av løp             | Kontroll av løp             | o med fag     |           |
| Opplæring   | jsbehov          |             |                     |           |                   |               |                        |                             |               |           |
| Grafi       | sk komp.oversikt | GRAFISK o   | versikt over opp    | olærings  | behov ut fra vu   | irdering utfø | rt i valgt periode. Gr | afene er pr. programomr     | åde/fag/kompe | tansemål. |
|             | Navnelister      | NAVNELIST   | TER med vurder      | opplæri   | ingsbehov pr. p   | rogramområ    | de/fag/kompetanser     | nål. Det kan velges rett/ik | ke rett.      |           |
| Fagkonsu    | lentrapporter    |             |                     |           |                   |               |                        |                             |               |           |
|             | Oversikter       | Oversikt ov | ver tilgjengelige f | agkonsu   | lenter            |               |                        |                             |               |           |
|             | Aktivitet        | Fagkonsule  | ent aktivitet - ant | all kandi | dater, kandidat i | navn pr. vur  | dert periode           |                             |               |           |
|             | Hjelp            |             |                     |           |                   |               |                        |                             |               |           |

## Utvalg og visning i dialogboksene:

## Tallrapporter

| Åpner visning av skolenes<br>linjer som gir mulighet for<br>utvalg av disse med Ctrl+klikk                                                                                                    | Tal                                                                                                    | kun med<br>ktivt løp                                                                                                    |
|----------------------------------------------------------------------------------------------------|----------------------------------------------------------------------------------------------------|----------------------------------------------------------------------------------------------------|
| Skole:       Vis linjer         Fullførte kandidater         Høgskole / Fagskole         Ubekreftede søkere - slettes         Velledning         Videregående opplæring         Web søkere         Karrieresenter 5         Annen opplæring         Høgskole / Fagskole         Ubekreftede søkere - slettes         Veiledning         Veiledning         Veledning         Veledning         Veledning         Veledning         Videregående opplæring         Veledning         Velegående opplæring         Annen opplæring         Annen opplæring         Avbrutte kandidater         Høgskole / Fagskole         Høgskole / Fagskole         Høgskole / Fagskole         Ubekreftede søkere - slettes         Veiledning         Videregående opplæring         Veiledning         Videregående opplæring         Veiledning         Veiledning         Veiledning         Veiledning         Veilesøkere | Aktivt løp<br>Periode:<br>Fra:<br>01.01.2021<br>Til:<br>24.01.2022<br>Rettighet<br>Morsmål<br>Vis alle<br>Morsmål<br>Vis alle<br>Vis alle<br>Vis alle<br>Vis alle<br>Vis alle<br>Vis alle<br>Privat<br>Visninger<br>Fylket<br>Nav<br>Arb.giver<br>Privat<br>Andre<br>Korona<br>Rekval. Gen<br>Rekval. Yrk | Visning i rapportene         Periode behandles forskjellig i hver rapport. Se beskrivelse i rapporten.         Tilstandsrapport - Periode styrer utvalg i hver rad. Antall vises pr. utdanningsprogram         Kandidater telles med i de utd. prg. (kol.) de har vært gjennom, men hver fase (rader) summerer antall kandidater fordi om noen er knyttet til flere utdanningsprogram.         Oppfølgingsliste - Periode ser på søktdato. Antall kandidater som "venter" innen hver fase. For eksempel: - vises i vurdert, når ikke fått tilbud eller startet opplæring.         Ikke gitt oppl.tilbud - Antall kandidater som har søkt opplæring, men ikke fått tilbud om - , eller startet opplæring, osv.         Antall kandidater pr. linje - Periode styrer utvalg i hver kolonne.         Antall kandidater pr. linje - Periode styrer utvalg i hver kolonne.         Antall kandidater pr. sluttkompetanse - Periode styrer utvalg i hver kolonne.         Antall kandidater pr. sluttkompetanse.         Kjønnsfordeling - Periode ser på registrertdato. Kjønnsfordeling pr. løp vist i antall og %         Fullført sluttkompetanse - Periode ser på utgangsdatoer(avbrutt/fullført). Antall ferdige kandidater pr. løp, fordet på Bestått, Avbrutt, Del av løp og Stryk.         NAV-Kandidater - Periode ser på registrertdato. Antall kandidater søkt via NAV angitt pr. Søkt, Bekreftet og Finansiert (NAV)         I Tilstandsrapport       Fellesfag       Antall kandidater pr. sluttkompetanse         Oppfølgingsliste       TEO9000       Kjønnsfordeling         I kke gitt oppl.tilbud       Nye søkere       < |

#### Kandidatlister

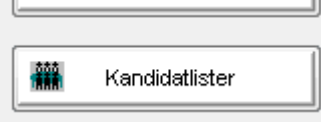

Dette er nærmest en "rapportgenerator" for å kunne ta det **utvalget av kandidater** en måtte ønske. I tillegg kan utvalget presenteres i **diverse visninger**.

Alle kandidatopplysninger inn i Excel - Via visningene er det mulig til å hente de utvalgte kandidater, med alle sine data (mer enn vist i rapporten), inn i Excel.

Her kan listen bearbeides på Excel-vis med for eksempel utvalgte kolonner, sortering og filtrering.

Vis linjer Avkrysning åpner for valg av en eller flere linjer (Ctrl+klikk) innen skolene.

| 🍲 Kandidatlister 💦 🔺                                                                                                    |                                                                                                    |                                                                                                    |
|----------------------------------------------------------------------------------------------------|----------------------------------------------------------------------------------------------------|----------------------------------------------------------------------------------------------------|
| Skole: Vis linjer 🗹                                                                                                    | Aktivt løp 🗹<br>Utdanningsprogram:                                                                                                    | Forklaringer<br>I utgangspunktet er rapportene kun innenfor det aktive løpet.<br>Fjern avhuking for Aktivt løp for å inkludere data fra andre løp.                                                                                                    |
| Karrieresenter 4<br>Annen opplæring<br>Avbrutte kandidater<br>Fullførte kandidater<br>Høgskole / Fagskole<br>Ubekreftede søkere - slettes<br>Veiledning<br>Videregående opplæring<br>Web søkere    | - V<br>Sluttkompetanse:<br>Programområde:<br>Fag:                                                                                                    | Status og Statusperiode - viser i utgangspunktet hvem som har<br>en registrert dato i valgt status innenfor valgt periode. Eksempel:<br>Hvem ble vurdert i perioden [Fra] - [Til] ? Utvalget tar med både<br>de som har kommet videre og de som venter i valgt status.<br>"Kommet til (valgt Status)" gir mulighet til å se kun de som står og<br>venter med valgt status i angitt periode For eksempel: Har dato<br>i "Søkt opplæring", men ingen i "Startet opplæring".                                                                                                    |
| - Web sakere Karrieresenter 5 - Annen opplæring - Avbrutte kandidater - Fullførte kandidater - Høgskole / Føgskole - Ubekreftede søkere - slettes - Veiledning - Videregående opplæring Web sakere | Status          Kommet til (oppfølging)         Registrert (første gang registrert i v         Statusperiode:         Fra:       Til:         01.01.2000       24.01.2022                       | Visning         Visningsalternativ:       Spesielle visninger for status-valgene:                                                                                                    |
| Karrieresenter 6     Karrieresenter 6     - Annen opplæring     - Avbrutte kandidater     - Fullførte kandidater     - Høgskole / Fagskole     - Ubekreftede søkere - slettes     - Veiledning     | Utvalg Utdanningsvei<br>Vis alle<br>Ikke ferdige<br>Ferdige<br>Rettighet<br>Vis alle<br>Generell studiekomp.<br>Fagbrev/ordinær lærl<br>Fagbrev/praksiskand<br>Yrkeskompetanse<br>Med rettighet | ing ORADE OF Privat OF Privat OF Pr |
| Videregående opplæring<br>Web søkere 🗸 🗸                                                                                                    | OUten rettighet                                                                                                    | Forhåndsvisning                                                                                                    |

**OBS**! Valg av rapportene Startet opplæring og Ikke gitt oppl.tilbud setter sitt utvalg i Status. Dette må velges om, dersom andre statuser skal brukes til andre rapportkjøringer.

#### Kontrollrapporter

Dette er kontrollrapporter for å finne eventuelle feil- eller mistenkelige registreringer. Knappene "Rett/alder", "Endringslogg", SSB kontrollrapport" og "Kontroll av løp med fag" har dialogboks med utvalg, de andre er totalrapporter som starter direkte (noen kan ta noe tid å åpne). (Kontrollrapporter er også tilgjengelig under menyvalget Rapporter/Spesialrapporter)

| Samtaler | Utdannelse         | Kurs     | Sertifikater | Praksis     | Annen erfaring | Oppholds | tillatelser Rapporte   | er] |
|----------|--------------------|----------|--------------|-------------|----------------|----------|------------------------|-----|
| Kont     | rollrapporter –    |          |              |             |                |          |                        |     |
|          | Fødselsnummer      | sjekk    |              | Rett        | /alder         |          | Endringslogg           |     |
|          | line dobbetragie   | traringa |              | Sluttkompet | anea manglar   |          | Sentrale SSR data      | 1   |
|          | iige dobbeili egis | ueningei |              | Sluttkompet | anse mangier   |          | Sentrale SSD-data      |     |
| к        | ontroll av rettsvu | rdering  |              | Kontro      | oll av løp     | Ko       | ontroll av løp med fag |     |

#### Noen beskrivelser og tips:

**Fødselsnummersjekk** og **Mulige dobbeltregistreringer** - dersom fylket også bruker modulen Karriere har det der vært lovlig å registrere med kun fødselsdato og registrering av «Anonym» uten fødselsnummer. Disse vil varsles i Fødselsnummersjekk og kan også oppfylle betingelsen for å komme med i Mulige dobbeltregistrering.

Betingelse for varsel for dobbeltregistrering: Lik fødselsdato + tre første bokstaver i fornavn, unntatt de av disse som har ulikt 11-siffer fødselsnummer. Men de kommer med dersom ulikheten er første siffer med 4, 5 eller 6(foreløpig fødselsnummer der fødselsdato er + 40) eller at fødselsnummer har kun 6 siffer (har frem til august-2016 vært mulig i noen fylker).

**Kontroll av rettsvurdering** gir greie lister med angivelse av mulige feil-tildelt rettstype og forslag til hva den normalt skulle vært.

**Rett/alder** sjekker om tildelt rettsvurdering etter gammel regel(født før 1978) fortsatt står uendret. **Sluttkompetanse mangler** (aktivt løp) lister kandidater uten angitt sluttkompetanse. Det trenger ikke være feil –kandidater som ønsker «del av løp» skal ikke ha angitt sluttkompetanse (Brukerhåndbok «Fullførte kandidater som ønsker del av fag/opplæring»)

**Kontroll av løp**(alle løp) lister kandidater med mistenkelige kombinasjoner eller manglende data i forhold til løp. F.eks om aktivt løp kan være importert (løpet inneholder programområde markert som importert). At løpets sluttkompetanse ikke er en VG3 (kan skyldes kobling til en utgått sluttkompetanse). Løp uten søknadsdato – kan skyldes feil løp satt som aktivt.

**Kontroll av løp med fag**(alle løp) lister alle kandidater og deres løp som ikke er ferdige – bestått, avbrutt eller fullført/stryk. Med angivelse av dato i rapportens dialogboks kan du begrense tilbake i tid med f.eks 3 år. Denne datoen ser på siste aktivitet eller Sist endret.

## Andre rapporter

#### Grafisk komp.oversikt

| Г | Opplæringsbehov       |
|---|-----------------------|
|   | Grafisk komp.oversikt |

• "Grafisk komp.oversikt" - oversikt over opplæringsbehov ut fra vurdering utført i valgt periode. Grafene er pr. programområde/fag/kompetansemål.

#### **Opplæringsbehov / Navneliste**

|   | <br>••••• |        |     | •••••• |
|---|-----------|--------|-----|--------|
| 1 | Navn      | olieta | s . |        |
| 1 | TACIALI   | chore  | ·   |        |

• "**Navneliste**" opplæringsbehov ut fra vurdering utført i valgt periode, angitt pr. programområde/fag/kompetansemål. Det kan velges rett/ikke rett.

(Rapportene Adresseliste og Etiketter er her foreløpig ikke klargjort)

## **Fagkonsulentoversikter**

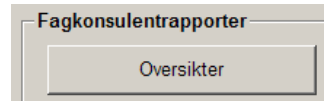

#### "Oversikter" -

over tilgjengelige fagkonsulenter pr. læreplan og fag. Eller fagkonsulenter pr programområde angitt med adresse og telefonnumre. Det kan velges aktive/passive fagkonsulenter i rapportene.

## "Aktivitet" -

Oversikt over fagkonsulenters utførelser pr programområde med antall kandidater og fag. Eller med navneliste på deres vurdert kandidater.

# 3. Bearbeiding av viste rapporter

Alle forhåndsviste rapporter kan bearbeides direkte i visningen med sortering og filtrering, eller med å eksportere til annet verktøy, som Excel eller Word(flettemal).

#### Sortering og filtrering i vist rapport

Fra verktøylinja til forhåndsviste rapporter er det knapp for "Sorter" og "Filtrer". En slik tilpasning i forhåndsvist rapport har ingen innflytelse på data og blir heller ikke lagret til neste visning.

| Registrert 01 0                                                                                                    | 1.2000 - 23                                                                | 01.2007 håde                                                                                                    | med og uten s                                                                                                    | Kai                                                                                                    | ndidatli<br><i>GLEN</i>        | ste me<br>1MFN              | d perso<br><i>VIDERI</i> | nnun<br>E <i>GÅF</i>               | nmer<br>ENDF SKI                                                                                    |
|----------------------------------------------------------------------------------------------------|----------------------------------------------------------------------------|----------------------------------------------------------------------------------------------------|----------------------------------------------------------------------------------------------------|----------------------------------------------------------------------------------------------------|--------------------------------|-----------------------------|--------------------------|------------------------------------|----------------------------------------------------------------------------------------------------|
| Navn                                                                                                    | 1.2000 - 25.                                                               | 01.2007, baue                                                                                                    | Registrert                                                                                                    | Personnumme                                                                                             | er Adres                       | se                          |                          | Posts                              | sted                                                                                                |
| ALLMENNFAG                                                                                                    | -GENERELI                                                                  | STUDIEKON                                                                                                    | IPETANSE                                                                                                    |                                                                                                    |                                |                             |                          |                                    |                                                                                                    |
|                                                                                                    |                                                                            |                                                                                                    | 1                                                                                                    | I                                                                                                    |                                |                             |                          | 1614                               | FREDRIKST                                                                                           |
| Specify Sort C                                                                                                    | olumns                                                                     |                                                                                                    |                                                                                                    |                                                                                                    |                                |                             | ×                        | 1620                               | CAMIETEE                                                                                            |
| 1) Drag and Drop                                                                                                    | o items.                                                                   |                                                                                                    |                                                                                                    |                                                                                                    |                                |                             | ОК                       | 1050                               | GAINLE FRE                                                                                          |
| 2) Double click o                                                                                                    | olumn to edit:                                                             |                                                                                                    |                                                                                                    |                                                                                                    |                                |                             |                          | 1657                               | TORP                                                                                                |
| Source Data                                                                                                    |                                                                            | Columns                                                                                                    |                                                                                                    |                                                                                                    | As                             | cending                     | Cancel                   |                                    |                                                                                                    |
| navn                                                                                                    |                                                                            | skolenavn                                                                                                    |                                                                                                    |                                                                                                    |                                |                             |                          | 1604                               | FREDRIKST                                                                                           |
| enavn                                                                                                    |                                                                            | linjekode                                                                                                    |                                                                                                    |                                                                                                    |                                |                             |                          | 1604                               | FREDRIKST                                                                                           |
| fnavn                                                                                                    |                                                                            | linjenavn                                                                                                    |                                                                                                    |                                                                                                    |                                |                             |                          | 1605                               | FREDRIKST                                                                                           |
| adresse                                                                                                    |                                                                            | laereplan                                                                                                    |                                                                                                    |                                                                                                    |                                | - 12 - 1                    |                          | 1605                               | EPEDPIKST                                                                                           |
| postnr =                                                                                                    |                                                                            | postnr                                                                                                    |                                                                                                    |                                                                                                    |                                |                             |                          | 1005                               | FREDRIKST                                                                                           |
| liniekode                                                                                                    |                                                                            | regdato                                                                                                    |                                                                                                    |                                                                                                    |                                |                             |                          | 1605                               | FREDRIKST                                                                                           |
| linjenavn                                                                                                    |                                                                            | Teakkey                                                                                                    | er er elseer i                                                                                                    | analyst appining (                                                                                      |                                | an                          |                          | 1606                               | FREDRIKST                                                                                           |
| skolenavn                                                                                                    |                                                                            | ITEKK OV                                                                                                    | er og plasser i                                                                                                    | ensket posisjon. A                                                                                      | scending sh                    | ur rekkerøige               | 511                      | 1608                               | FREDRIKST                                                                                           |
|                                                                                                    | -                                                                          |                                                                                                    |                                                                                                    |                                                                                                    |                                |                             |                          | 1613                               | FREDRIKST                                                                                           |
|                                                                                                    |                                                                            | ,                                                                                                    |                                                                                                    |                                                                                                    |                                |                             |                          | 1/12                               | EDEDBIZ/07                                                                                          |
|                                                                                                    |                                                                            | Oppf                                                                                                    | ølgingslist                                                                                                    | e - antall k                                                                                            | andidate                       | er som v                    | enter på                 |                                    |                                                                                                    |
| Kandidater registi                                                                                                    | rert mellom 01.                                                            | Oppf<br>01.2004 og 22.01                                                                                                    | Olgingslist<br>.2007, både med                                                                                                    | e – antall ka<br>og uten rett                                                                           | andidate                       | r som v                     | enter på                 | 1/12                               | PRENEWAT                                                                                            |
| Kandidater registi<br>Navn                                                                                                    | rert mellom 01.                                                            | ,<br><b>Oppf</b><br>01.2004 og 22.01                                                                                                    | <b>ølgingslist</b><br>.2007, både med<br>Regis                                                                                                    | e - antall ka<br>og uten rett<br>trert Søk. r.k.                                                        | andidate<br><sub>Vurdert</sub> | r som v<br>Søk. oppl.       | enter på                 |                                    | PPTNBWAT                                                                                            |
| Kandidater registi<br>Navn<br>ALLMENNFA(                                                                                                    | rert mellom 01.                                                            | <b>Oppf</b><br>01.2004 og 22.01                                                                                                    | 0 <b>lgingslist</b><br>.2007, både med<br>Regis                                                                                                    | e - antall ka<br>og uten rett<br>trrert Søk. r.k.                                                       | andidate<br>Vurdert            | r som v<br>Søk. oppl.       | enter på                 |                                    | PPENDIXOT                                                                                           |
| Kandidater registr<br>Navn<br>ALLMENNFA(<br>ALLMENNFA(                                                                                                    | rert mellom 01.1                                                           | Oppfs                                                                                                    | olgingslist<br>.2007, både med<br>Regis                                                                                                    | e – antall k<br>og uten rett<br>trert Søk. r.k.                                                         | andidate                       | r som v<br>Søk. oppl.       | enter på                 |                                    | PPENDIZAT                                                                                           |
| Kandidater registr<br>Navn<br>ALLMENNFA(<br>ALLMENNFA(<br>FELLES LOKA                                                                                                    | rert mellom 01.<br>Specify Filter<br>laereplan lika                        | Oppfi<br>01.2004 og 22.01                                                                                                    | ølgingslist<br>.2007, både med<br>Regis                                                                                                    | e – antall k<br>og uten rett<br>trert Søk. r.k.                                                         | andidate<br>Vurdert            | r som v<br>Søk. oppl.       | enter på                 |                                    | PPENDIZAT                                                                                           |
| Kandidater registr<br>Navn<br>ALLMENNFA(<br>ALLMENNFA(<br>FELLES LOKA<br>FELLES NASJ(                                                                                                    | rert mellom 01./<br>Specify Filter                                         | Oppfi<br>01.2004 og 22.01<br>2 'GK%1<br>Kommando                                                                                                    | ølgingslist<br>.2007, både med<br>Regis<br>en "like" betyr for                                                                                                    | e – antall k<br>og uten rett<br>trert Søk. r.k.                                                         | andidate<br>Vurdert            | r som v<br>Søk. oppl        | enter på                 |                                    | PPENDIZAT                                                                                           |
| Kandidater registi<br>Navn<br>ALLMENNFA(<br>ALLMENNFA(<br>FELLES LOKA<br>FELLES NASJ(<br>GK-BYGGFAG                                                                                                    | rert mellom 01.<br>Specify Filter                                          | Oppfi<br>01.2004 og 22.01<br>9 GK%1<br>Kommando<br>eksemplet                                                                                                    | olgingslist<br>.2007, både med<br>Regis<br>en "like" betyr for<br>"GK". % -tegnet e                                                                                                    | e – antall ka<br>og uten rett<br>trert Søk. r.k.<br>ekomst av. I dette<br>ri jokertegne.                | andidate                       | r som v<br>Søk. oppl.       | enter på                 |                                    | PPDBIZAT                                                                                            |
| Kandidater registi<br>Navn<br>ALLMENNFA(<br>ALLMENNFA(<br>FELLES LOKA<br>FELLES NASJC<br>GK-BYGGFAG<br>GK-ELEKTROF                                                                                                    | rert mellom 01.<br>Specify Filter<br>læreplan like                         | Oppfi<br>01.2004 og 22.01<br>9 GK%1<br>Kommando<br>eksemplet                                                                                                    | olgingslist<br>.2007, både med<br>Regis<br>en "like" betyr for<br>"GK". % -tegnet e                                                                                                    | e – antall ka<br>og uten rett<br>trert Søk. r.k.<br>ekomst av. I dette<br>r jokertegne.                 | andidate<br>Vurdert            | r som v<br>Søk. oppl.       | enter på                 |                                    | PPDBIZAT                                                                                            |
| Kandidater registi<br>Navn<br>ALLMENNFA(<br>ALLMENNFA(<br>FELLES LOKA<br>FELLES NASJ(<br>GK-BYGGFAG<br>GK-ELEKTROF<br>GK-HELSE- OG                                                                                                    | rert mellom 01.<br>Specify Filter                                          | Oppfi<br>01.2004 og 22.01<br>• GK%1<br>Kommando<br>eksemplet *                                                                                                    | en "like" betyr for<br>"GK". % -tegnet e<br>felt det ønskes å                                                                                                    | e – antall ka<br>og uten rett<br>trert Søk. r.k.<br>ekomst av. i dette<br>r jokertegne.<br>filtrere i   | andidate                       | r som v<br>Søk. oppl.       | enter på                 |                                    | Adidater registrert                                                                                 |
| Kandidater registi<br>Navn<br>ALLMENNFA(<br>ALLMENNFA(<br>FELLES LOKA<br>FELLES LOKA<br>GK-BYGGFAG<br>GK-ELEKTROF<br>GK-HELSE- OG<br>GK-MEKANIS                                                                                                    | rert mellom 01.<br>Specify Filter                                          | Oppfr<br>01.2004 og 22.01<br>9 GK%1<br>Kommando<br>eksemplet*<br>Trekk opp<br>Functions:                                                                                                    | iolgingslist<br>.2007, både med<br>Regis<br>en "like" betyr for<br>"GK". % -tegnet e<br>felt det anskes å<br>Columns                                                                                                    | e – antall ka<br>og uten rett<br>trert Søk. r.k.<br>ekomst av. I dette<br>r jokertegne.<br>filtrere i   | andidate                       | F SOM V                     | enter på                 |                                    | edidater registrert                                                                                 |
| Kandidater regists<br>Navn<br>ALLMENNFA(<br>ALLMENNFA(<br>FELLES LOKA<br>FELLES LOKA<br>FELLES NASJ(<br>GK-BYGGFAG<br>GK-ELEKTROF<br>GK-HELSE- OG<br>GK-MEKANISI<br>GK-NATURBR                                                                               | rert mellom 01.<br>Specify Filter                                          | Oppfr<br>01.2004 og 22.01<br>9 GK%1<br>Kommandø<br>eksemplet<br>Trekk opp<br>Functions:<br>abs( x )                                                                                                   | en "like" betyr for<br>"GK". % -legnet e<br>felt det anskes å<br>Columns                                                                                                    | e – antall ka<br>og uten rett<br>trert Søk. r.k.<br>ekomst av. i dette<br>r jokertegne.<br>filtere i    | andidate                       | r som v<br>Sek. oppl.       | enter på                 | Kan                                | didater registrert                                                                                  |
| Kandidater registi<br>Navn<br>ALLMENNFA(<br>ALLMENNFA(<br>FELLES LOKA)<br>FELLES LOKA<br>FELLES NASJ(<br>GK-BYGGFAG<br>GK-BLEKTROF<br>GK-HELSE- OG<br>GK-MEKANISI<br>GK-NATURBR<br>GK-TEKNISKE                                                               | rert mellom 01.<br>Specify Filter       laereplan like       <             | Oppfa<br>01.2004 og 22.01<br>GK%[<br>Kommando<br>eksemplet<br>Trekk opp<br>Functions:<br>abd(x)<br>acc(s)<br>sevel filty call )                                                                       | en "ike" betyr for<br>"GK". % -legnet e<br>felt det ønskes å<br>berdrifts<br>kolena                                                                                                    | e - antall ka<br>og uten rett<br>trrert Søk. r.k.<br>ekomst av. I dette<br>rr jokertegne.<br>filtrere i | andidate<br>Vurdert            | r som v<br>Søk. oppl        | enter på                 | Kan                                | blidater registrert<br>N<br>BYGGFAG<br>-ELEKTROFAG                                                  |
| Kandidater registi<br>Navn<br>ALLMENNFA(<br>ALLMENNFA(<br>FELLES LOKA)<br>FELLES LOKA<br>FELLES NASJ(<br>GK-BYGGFAG<br>GK-ELEKTROF<br>GK-HELSE- OG<br>GK-MEKANISI<br>GK-NATURBR<br>GK-TEKNISKE<br>VG1-TEKNIKK                                                | rert mellom 01.) Specify Filter laereplan like                             | Oppfi<br>01.2004 og 22.01<br>• 'GK% <br>Kommando<br>eksemplet '<br>Trekk opp<br>Functions:<br>abs(x)<br>acs(s)<br>avg(l #x for all)<br>bitmap((s)                                                     | en "like" betyr for<br>"GK". % -tegnet e<br>felt det anskes å<br>Columns<br>kolena<br>heading<br>heading<br>heading                                                                                                    | ekomst av. I dette<br>ri jokertegne.<br>filtrere i                                                      | andidate<br>Vurdert            | r som v<br>Søk. oppl<br>Ca  | enter på                 | Kan<br>Kan<br>GK<br>GK             | edidater registrert<br>n<br>-BYGGFAG<br>-ELEKTROFAG<br>-HEI SE- OG SOS                              |
| Kandidater registr<br>Navn<br>ALLMENNFA(<br>ALLMENNFA(<br>FELLES LOKA)<br>FELLES LOKA<br>FELLES NASJC<br>GK-BYGGFAG<br>GK-ELEKTROF<br>GK-HELSE- OG<br>GK-HELSE- OG<br>GK-MEKANISI<br>GK-NATURBR<br>GK-TEKNISKE<br>VG1-TEKNISKE<br>VK1-ANLEGGS                | rert mellom 01.) Specify Filter laereplan like < > < > < > < > < > < >= >= | Oppfr<br>01.2004 og 22.01<br>o 'GK%1<br>Kommando<br>eksemplet '<br>Trekk opp<br>Functions:<br>abs(x)<br>acc(s)<br>avg(#x for all)<br>bitmap(s)<br>ceiling(x)<br>case(x when a th                      | en "like" betyr for<br>"GK". % -tegnet e<br>felt det ønskes å<br>bedritts<br>kolene<br>heading<br>bedritts<br>register                                                                                                    | ekomst av. I dette<br>ri jokertegne.<br>filtrere i                                                      | andidate<br>Vurdert            | F SOM V                     | enter på                 | Kan<br>Kan<br>GK<br>GK             | Ididater registrert<br>m<br>I-BYGGFAG<br>-ELEKTROFAG<br>-HELSE- OG SOS<br>-MEK ANISKE F             |
| Kandidater registi<br>Navn<br>ALLMENNFA(<br>ALLMENNFA(<br>FELLES LOKA<br>FELLES LOKA<br>FELLES NASJ(<br>GK-BYGGFAG<br>GK-HELSE- OG<br>GK-HELSE- OG<br>GK-MEKANISI<br>GK-NATURBR<br>GK-TEKNISKE<br>VG1-TEKNISKE<br>VG1-TEKNIKK<br>VK1-ANLEGGS<br>VK1-BARNE- ( | rert mellom 01.) Specify Filter laereplan like <                           | Oppfi<br>01.2004 og 22.01<br>or GK%1<br>Kommando<br>eksemplet*<br>Trekk opp<br>Functions:<br>abs(x)<br>acs(s)<br>avg(#x for all)<br>bitmap (s)<br>ceiling(x)<br>case(x when a H<br>char(x)<br>crefx() | en "like" betyr for<br>"GK". % -tegnet e<br>felt det ønskes å<br>bedritts<br>kolena<br>heading<br>urden<br>heading<br>witten<br>heading<br>skolena<br>heading<br>skolena<br>skolena<br>heading<br>skolena<br>skolena<br>s | ekomst av. I dette<br>ri jokertegne.<br>filtrere i                                                      | andidate<br>Vurdert            | r som v<br>Søk. oppl<br>Car | enter på                 | Kan<br>Kan<br>GK<br>GK<br>GK<br>GK | adidater registrert<br>n<br>-BYGGFAG<br>-ELEKTROFAG<br>-HELSE- OG SOS<br>-MEKANISKE F.<br>-NATURRUK |

Med klikk på aktuelt utvalg i «Columns» settes dette i tekstboksen for filteret. Dersom du kan angi nøyaktig og komplett innholdet du søker, kan du skrive = og angi innholdet med apostrof. For angivelse av del av innhold brukes «like» i stede for = og innholdet angis med % for manglende del foran eller/og bak – alt innenfor apostrof. (Se eksempel i fig.)

## **Eksport til Excel**

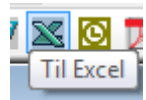

Eksport til Excel plasserer alle rapportens grunnlagsdata i hver sin kolonne i et Excelark. Fra rapportene "Kandidatstatus", "Fødselsnummerliste" og "Adresseliste" tas alle data for de utvalgte kandidater inn i Excel. (ikke bare de viste i rapportens forhåndsvisning). Her kan listen bearbeides på Excel-vis med for eksempel utvalgte kolonner, sortering og filtrering

|   | А            | В         | С               | D         | E        | F           | G        | Н           | - I       | J        | К       | L        |
|---|--------------|-----------|-----------------|-----------|----------|-------------|----------|-------------|-----------|----------|---------|----------|
| 1 | Navn         | Linjekode | Linjenavn       | Skolenavn | Regdato  | Soknad_veil | Veiledet | Soknad_oppl | Soknad_rk | Kartlagt | Vurdert | Tilbud_( |
| 2 | NORMANN, OLA | 1         | VG1, VG2 og VG3 | BRYNE VGS | 24.10.00 | 02.01.10    | 05.01.10 | 05.01.10    | 02.01.10  |          |         |          |

## **Eksport til Word**

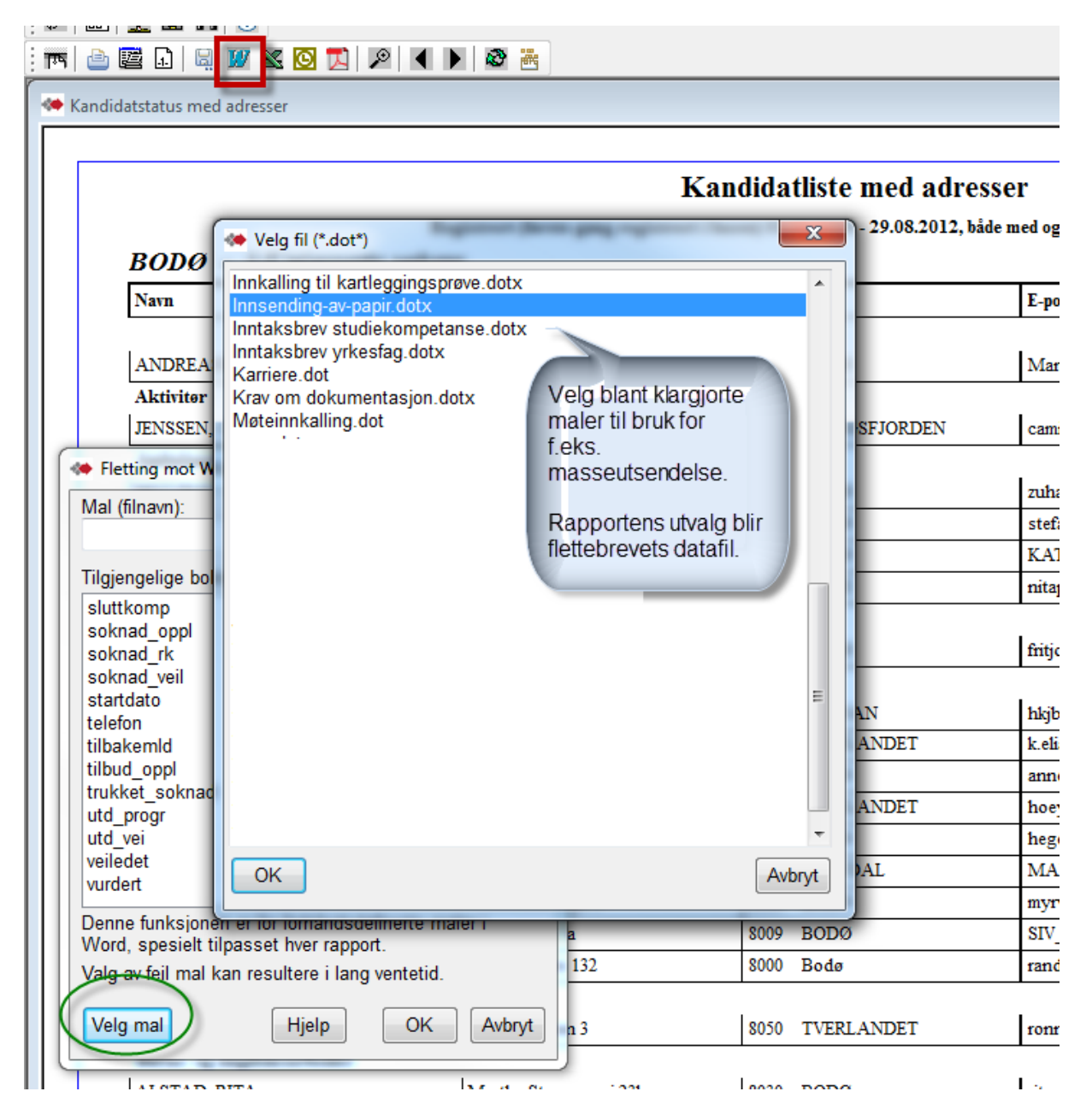

# 4. Forklaringer til rapportenes utvalg og betingelser

## **Tallrapporter**

Se kommentarer til de forskjellige rapporter / visninger. Legg spesielt merke til hvordan utvalget i Periode virker for de forskjellige rapporter. Valgene Finansiering er for løp og kun for rapportvisningen «Antall kandidater pr. sluttkompetanse» her i Tallrapporter.

Rapportvalget Tilstandsrapport har også mulighet for å vise navneliste for de kandidater som inngår i rapporten – se Tilstandsrapport

| 🗭 Kandidate        | r                                                                                                    |          |                                |                                                                                                    |                                                                  |                                                                                                    |                                                                                                    |                                                                                                    |                                                                                                    |                                                                                                    |                                                                                        |
|--------------------|----------------------------------------------------------------------------------------------------|----------|--------------------------------|----------------------------------------------------------------------------------------------------|------------------------------------------------------------------|----------------------------------------------------------------------------------------------------|----------------------------------------------------------------------------------------------------|----------------------------------------------------------------------------------------------------|----------------------------------------------------------------------------------------------------|----------------------------------------------------------------------------------------------------|----------------------------------------------------------------------------------------|
| Kandidater         | Programområder                                                                                                    | Samtaler | Utdannelse                     | Kurs                                                                                                    | Sertifikater                                                     | Praksis                                                                                                    | Annen erfaring                                                                                                    | Opph.tillate                                                                                                    | else/Fullmakt                                                                                                    | Enkeltvedtak                                                                                                    | Rapr 1                                                                                 |
| Kandidato          | versikter<br>Tallrapporter                                                                                                    | Konti    | rollrapporter<br>Fødselsnummer | sjekk                                                                                                    |                                                                  | Rett                                                                                                    | /alder                                                                                                    |                                                                                                    | Endringslogg                                                                                                    |                                                                                                    |                                                                                        |
| - Opplærin<br>Graf | Tallrapporter Skole: KARRIERESENTER 6 Alle skoler Karrieresenter 1 Karrieresenter 2 Karrieresenter 3 Karrieresenter 4 Karrieresenter 5 Karrieresenter 5 Karrieresenter 6 | Vis li   | njer   Aktiv                   | t tep  <br>riode: -<br>ra:<br>1.01.202<br>ii:<br>4.01.202<br>tighet<br>Vis alle<br>Med ret<br>Uten rei<br>Smål<br>Vis alle<br>Norsk<br>Utenlan<br>ansierin<br>Fylket<br>Nav<br>Arb.giv<br>Privat<br>Andre<br>Korona<br>Rekval.<br>Rekval. | 21 V<br>22 V<br>tighet<br>tighet<br>dsk<br>9<br>er<br>Gen<br>Yrk | Visning i ri<br>Periode<br>Tilstands<br>Kandida<br>summer<br>Oppfølgi<br>fase. Fo<br>likke gitt (<br>opplærin<br>Antali ka<br>Antali ka<br>Antali ka<br>Antali ka<br>Kjønnsfc<br>Fullført s<br>kandidat<br>NAV ang<br>Oppfø<br>likke gi<br>Antali | apportene<br>behandles forsk<br>rapport - Periode st<br>er telles med i de ut<br>rantal kandidater f<br>ngsliste - Periode se<br>eksempel: - vises i<br>uppl.tilbud - Antall ka<br>g, men ikke fått tilbu<br>ndidater pr. linje - Pe<br>ndidater pr. sluttkom<br>ndidater pr. sluttkom<br>ndidater pr. sluttkom<br>rdeling - Periode se<br>luttkompetanse - Pe<br>er pr. løp, fordelt på<br>iddater - Periode se<br>luttkompetanse - Pe<br>iddater of to<br>gingsliste OTT<br>t oppl.tilbud ON;<br>kandidater pr. linje | jellig i hver n<br>yrer utvalg i hv<br>d.prg. (kol.) de<br>er på søktdato.<br>vurdert, når ik<br>ndidater som h<br>dom - , eller sl<br>eriode styrer ut<br>edaktivitet, inni-<br>petanse - Peri<br>riode styrer ut<br>edaktivitet, inni-<br>petanse - Peri<br>riode styrer ut<br>edaktivitet, inni-<br>petanse - Peri<br>riode styrer ut<br>edaktivitet, inni-<br>petanse - Peri<br>riode styrer ut<br>edaktivitet, inni-<br>riode ser på ut<br>Bestått, Avbru-<br>r på registrerkt<br>t og Finansiert<br>ellesfag (<br>Samtaler ( | apport. Se bes<br>ver rad. Antall vis<br>har vært gjenno<br>r knyttet til flere<br>Antall kandidater<br>kæ fått tilbud elle<br>nar søkt<br>tartet opplærkolon<br>en hver skole/linj<br>ode styrer utvalg<br>luttkompetanse.<br>dato. Kjønnsford<br>tgangsdatoer(avi<br>tt, Del av løp og<br>dato. Antall kand<br>tgangsdatoer(avi<br>(NAV)<br>Antall kandida<br>Kjønnsfordelir<br>Fullført sluttko<br>Søkere fra NA | skrivelse i rappo<br>ses pr. utdannings<br>m, men hver fase<br>utdanningsprogra<br>r som "venter" inn<br>r startet opplæring<br>osv.<br>ine.<br>je.<br>j i hver kolonne.<br>eling pr. løp vist i a<br>brutt/fullført). Anta<br>Stryk.<br>idater søkt via<br>ter pr. sluttkompet<br>ng<br>ompetanse<br>AV | rten.<br>program<br>(rader)<br>m.<br>en hver<br>).<br>ntall og %<br>Il ferdige<br>anse |

#### Tilstandsrapport Tilstandsrapport – og valget Tilstandsrapport

| 🚸 Velg rapport                                                               | ×  |
|------------------------------------------------------------------------------|----|
| Tilstandsrapport<br>Avbrutt løp<br>Fullført løp                              | ^  |
| Søkt vurdering<br>Søkt opplæring<br>Søkt opplæring, under anbefalt norsknivå |    |
| Realkomp.vurdert<br>Fått oppl.tilbud                                         | Ŷ  |
| OK Avbr                                                                      | yt |

De andre valgene er navnelister for disse fasene. Se viste eksempler i kapittel Kandidatlister / Tilstandsrapport – Navnelister.

Angitt pr. utdanningsprogram. Perioden gjelder for hver rad. For seksjonene Finansiering og «Alder ved oppstart (startdato)» er perioden for dato i Startet opplæring på løp (ikke progr.omr). Tilstandsrapporten kan tas ut med utvalg for kun Aktivt løp og Voksenrett / Ikke rett. I Antall regnes antall hoder i raden + kandidater u/sluttkomp. Mangler løp - vises i første rad. Ubekrefta søkere eller data i importerte løp telles ikke med.

Det telles også fra utgåtte varianter av de aktuelle fagkodene.

#### Det vises hjelpetekst med å føre pekeren over kolonneoverskrift.

| Tilstand                                                                                                    | srap   | por    | t       |        |         |        |     |                              |        |          |         |        |           |      |  |
|----------------------------------------------------------------------------------------------------|--------|--------|---------|--------|---------|--------|-----|------------------------------|--------|----------|---------|--------|-----------|------|--|
| Rapporteringsperiode fra                                                                                                    | 01.01. | 2017 t | il 24.0 | 1.2022 |         |        |     |                              |        |          |         |        |           |      |  |
| Beskrivelse                                                                                                    | BA     | DH     | EL      | HS     | ID      | MD     | ME  | NA                           | RM     | SS       | ST      | ТР     | AY        | Anta |  |
| Generelt                                                                                                    |        |        |         | LIC S  |         |        |     |                              |        |          |         |        |           |      |  |
| Mangler løp. (datoen i Reg.først)                                                                                                    | 0      | 0      | 0       | Helse  | e og or | nvekst | fag | 0                            | 0      | 0        | 0       | 0      | 0         | 489  |  |
| Registrerte. (datoen i Reg.først)                                                                                                    | 260    | 23     | 26      | 605    | 2       | 1      | z   | 104                          | 48     | 176      | 667     | 146    | 0         | 274  |  |
| Avbrutt løp                                                                                                    | 202    | 29     | 32      | 708    | 2       | 2      | 0   | 153                          | 44     | 180      | 994     | 75     | V         | 2692 |  |
| Fullført løp – (Fullført del av løp, Fullført ikke bestått eller Bestått sluttkomp.)                                                                                                    | 255    | 3      | 10      | 599    | 0       | 0      | 0   | 37                           | 24     | 132      | 258     | 95     |           | 141  |  |
| Gjennomføring - løp                                                                                                    |        |        |         |        |         |        |     |                              |        |          |         |        | Ī         |      |  |
| Søkt veiledning.                                                                                                    | 86     | 13     | 17      | 394    | 1       | 0      | 1/  |                              |        |          |         |        |           |      |  |
| Søkt vurdering.                                                                                                    | 161    | 15     | 18      | 583    | 1       | 1      | 1   |                              |        |          |         |        |           |      |  |
| Søkt opplæring. Dato på fag telles ikke.                                                                                                    | 321    | 18     | 22      | 921    | 0       | 1      | 2   | k                            | andi   | dater    | soml    | nar ak | tivite    | ti   |  |
| Søkt opplæring. Dato på fag telles ikke. Har under anbefalt norsknivå.                                                                                                    | 3      | 1      | 0       | 34     | 0       | 0      | 0   |                              | tiere  | e utda   | nning   | sprog  | rogram    |      |  |
| Søkt veiledning, vurdering eller opplæring. Dato på fag telles ikke.                                                                                                    | 362    | 29     | 38      | 1051   | 2       | 2      | 2   | (k                           | colonr | ier), te | elles k | cun er | i gan     | J I  |  |
| Søkt veiledning, vurdering eller opplæring første gang. Dato på fag telles ikke.                                                                                                    | 297    | 24     | 28      | 745    | 2       | 2      | 2   | 2 denne summeringen.         |        |          |         |        | en.       |      |  |
| Realkomp.vurdert. (Progr.omr./Vurd saksbeh.dato+minst en Ja/Nei på fag eller komp.mål)                                                                                                    | 121    | 3      | 3       | 321    | 0       | 0      | 0   |                              | Kan    | didat    | or cor  | n mai  | ador      |      |  |
| Fått oppl.tilbud. Dato på fag telles ikke.                                                                                                    | 231    | 1      | 7       | 499    | 0       | 0      | 1   |                              |        |          |         |        |           |      |  |
| Venter på oppltilbud.(Løp/Søk oppl., Ingen dato eller dato > tildato i Tilbud gitt, Start oppl., Avbrutt, Bestått<br>teori, Fullf. del av løp, Fullf. ikke best. eller Bestått sluttkomp.)                       | 40     | 8      | 7       | 245    | 0       | 0      | 1   |                              | kom    | imer i   | kke n   | nedii  | noen      |      |  |
| Søkt oppl./ikke startet. (Løp/Søkt oppl.>=fradato og < tildato. Ingen dato eller dato > tildato i Startet oppl.,<br>Bestått teori, Fullført del av løp, Fullført ikke bestått, Avbrutt eller Bestått sluttkomp.) | 42     | 8      | 7       | 258    | 0       | 0      | 1   | men telles i denne kolonnen. |        |          |         |        | er,<br>n. |      |  |
| Takket nei til oppl.tilbud. Dato på fag telles ikke.                                                                                                    | 39     | 7      | 7       | 202    | 0       | 0      | 0   |                              |        |          |         |        |           |      |  |
| Startet oppl. (Startet oppl. på løp) Dato på fag telles ikke.                                                                                                    | 305    | 1      | 6       | 525    | 0       | 0      | 1   | -                            |        |          |         |        |           |      |  |
| Under oppl. (Løp/Startet oppl før tildato og Fullført del av løp, Fullf.ikke bestått, Bestått teori, Avbrutt og<br>Bestått sluttkomp er tom eller > fradato.)                                                    | 393    | 2      | 17      | 902    | 0       | 0      | 1   | 111                          | 40     | 206      | 1367    | 142    | 0         | 3429 |  |
| Startet oppl. avbrutt løpet. (Avbrutt). Dato på fag telles ikke.                                                                                                    | 116    | 4      | 9       | 313    | 0       | 0      | 0   | 73                           | 23     | 100      | 674     | 43     | 1         | 1610 |  |
| Startet oppl. og fullført (Fullf. del av løp eller Fullf. ikke best.) Dato på fag telles ikke.                                                                                                    | 182    | 0      | 3       | 306    | 0       | 0      | 0   | 4                            | 16     | 96       | 101     | 83     | 0         | 792  |  |
| Bestått teori.                                                                                                    | 211    | 1      | 8       | 395    | 0       | 0      | 0   | 0                            | 17     | 108      | 27      | 97     | 0         | 863  |  |
| Bestått sluttkompetanse.                                                                                                    | 69     | 2      | 4       | 291    | 0       | 0      | 0   | 33                           | 8      | 29       | 151     | 11     | 0         | 604  |  |
| Finansiering                                                                                                    |        |        |         |        |         |        |     |                              |        |          |         |        |           |      |  |
| Finansiert av fylket (startdato).                                                                                                    | 303    | 1      | 6       | 516    | 0       | 0      | 1   | 63                           | 26     | 160      | 663     | 107    | 0         | 2103 |  |
| Finansiert av NAV (startdato).                                                                                                    | 0      | 0      | 0       | 0      | 0       | 0      | 0   | 0                            | 0      | 0        | 0       | 0      | 0         | 0    |  |
| Finansiert av arbeidsgiver (startdato).                                                                                                    | 0      | 0      | 0       | 9      | 0       | 0      | 0   | 0                            | 0      | 1        | 0       | 0      | 0         | 10   |  |
| Finansiert privat (startdato).                                                                                                    | 1      | 0      | 0       | 0      | 0       | 0      | 0   | 0                            | 1      | 0        | 0       | 0      | 0         | 2    |  |
| Finansiert av andre (startdato).                                                                                                    | 0      | 0      | 0       | 0      | 0       | 0      | 0   | 0                            | 0      | 0        | 0       | 0      | 0         | 0    |  |
| Finansiert av korona (startdato).                                                                                                    | 1      | 0      | 0       | 0      | 0       | 0      | 0   | 0                            | 0      | 1        | 0       | 0      | 0         | 2    |  |
| Finansiert av yrkesfaglig rekvalifisering - gen (startdato).                                                                                                    | 0      | 0      | 0       | 0      | 0       | 0      | 0   | 0                            | 0      | 0        | 0       | 0      | 0         | 0    |  |
| Finansiert av vrkesfaglig rekvalifisering - vrk (startdato).                                                                                                    | 0      | 0      | 0       | 0      | 0       | 0      | 0   | 0                            | 0      | 0        | 0       | 0      | 0         | 0    |  |

#### Tilstandsrapport

| Rapporteringsperiode fra 01.01.2017 til 24.01.2022                                                                                                    |     |    |    |     |    |    |    |    |    |    |     |    |    |        |
|----------------------------------------------------------------------------------------------------|-----|----|----|-----|----|----|----|----|----|----|-----|----|----|--------|
| Beskrivelse                                                                                                    | BA  | DH | EL | HS  | ID | MD | ME | NA | RM | SS | ST  | ТР | AY | Antall |
| Ider ved oppstart (startdato)                                                                                                    |     |    |    |     |    |    |    |    |    |    |     |    |    |        |
| Antall deltakere under 25 år                                                                                                    | 15  | 1  | 0  | 42  | 0  | 0  | 0  | 8  | 4  | 14 | 190 | 10 | 0  | 380    |
| Antall deltakere 25-29 år                                                                                                    | 31  | 0  | 2  | 122 | 0  | 0  | 0  | 17 | 4  | 29 | 208 | 27 | 0  | 475    |
| Antall deltakere 30-34 år                                                                                                    | 55  | 0  | 2  | 106 | 0  | 0  | 0  | 9  | 4  | 30 | 115 | 18 | 0  | 373    |
| Antall deltakere 35-44 år                                                                                                    | 108 | 0  | 1  | 129 | 0  | 0  | 0  | 18 | 8  | 44 | 120 | 24 | 0  | 495    |
| Antall deltakere over 44 år                                                                                                    | 96  | 0  | 1  | 126 | 0  | 0  | 1  | 11 | 7  | 45 | 30  | 28 | 0  | 398    |
| A-Bygg og anleggsteknikk, DH-Design og håndverk samt Frisør, blomster, interiør og eksponeringsdesign, EL-Elektro og datateknologi, HS-Helse- og oppovekstfag, ID-Idrettsfag, MD-Musikk, dans og drama. |     |    |    |     |    |    |    |    |    |    |     |    |    |        |

ME-Medier og kommunikasjon samt frog media, NA-Naturbruk, RM-Restaurant- og matfag, SS-Salg og service samt Salg og reiseliv, ST-Studiespesialisering, TP-Teknologi- og industrifag, AY-Allmennfag for yrkesfag. Samme kandidat telles bare en gang pr. celle. I Antall regnes antall hoder i raden + kandidater u/sluttkomp og de u/lpp. (Mangler løp - vises i første rad). Inportert data på kandidater (i løp) telles ikke med.

Merk forklaringen under; I noen utdanningsløp(kolonner) inngår tilsvarende fra LK20. Rapporten kan tas ut i Excel med ekstra kolonne "Tot" som er antallet i Antall minus de uten sluttkomp. eller uten løp

#### Forklaringer pr. rad:

- 1. Mangler løp. (datoen i Reg.først). Skal kun være blant ubekrefta søkere eller manuelt oppretta uten løp.
- 2. Registrerte. (datoen i Reg.først)
- 3. Avbrutt løp
- Fullført løp (Fullført del av løp, Fullført ikke bestått eller Bestått sluttkomp.) (Rad " Bestått sluttkompetanse» minus "Fullført løp …" = fullført ikke bestått, uavhengig av startet oppl.)

#### Gjennomføring - løp

- 5. Søkt veiledning.
- 6. Søkt vurdering.
- 7. Søkt opplæring. Dato på fag telles ikke.
- 8. Søkt opplæring. Dato på fag telles ikke. Har under anbefalt norsknivå.
- 9. Søkt veiledning, vurdering eller opplæring i valgt periode. Dato på fag telles ikke.
- 10.Søkt veiledning, vurdering eller opplæring første gang i valgt periode. Dato på fag telles ikke.
- 11.Realkomp.vurdert. (Programomr./Vurdert saksbehandler + minst en Ja/Nei på fag eller komp.mål). Eksamenskarakter fra opplæring overskriver Ja/Nei, men rapporten ser i så fall i lagringsfeltet R.K.vurdert i fag.
- 12.Fått opplæringstilbud. Dato på fag telles ikke.
- 13. Venter på oppl.tilbud.(Løp/Søk opplæring, Ingen dato eller dato > tildato i Tilbud gitt, Start opplæring, Avbrutt, Bestått teori, Fullført del av løp, Fullført ikke bestått eller Bestått sluttkomp.). \*1

- 14.Søkt oppl./ikke startet. (Løp/Søkt opplæring>=fradato og < tildato. Ingen dato eller dato > tildato i Startet opplæring, Bestått teori, Fullført del av løp, Fullført ikke bestått, Avbrutt eller Bestått sluttkomp.). \*2
- 15. Takket nei til opplæringstilbud. Dato på fag telles ikke.

16. Startet oppl. (Startet opplæring på løp) Dato på fag telles ikke.

17.Under oppl. (Løp/Startet opplæring før tildato. og Fullført del av løp, Fullført ikke bestått, Bestått teori, Avbrutt og Bestått sluttkomp er tom eller > fradato.) \*3

18. Startet oppl. avbrutt løpet. (Avbrutt). Dato på fag telles ikke.

19. Startet oppl. og fullført (Fullført del av løp eller Fullført ikke bestått) Dato på fag telles ikke.

20.Bestått teori.

- 21.Bestått sluttkompetanse.
- 22-29 Finansiert .... Telles ut fra Startet opplæring på løp og finansiering ført på løp (ikke progr.omr.)
- 30-37 Alder ... / Antall ... Telles ut fra startet opplæring på løp.

\*1, \*2, \*3 - viser til figurene.

| eopets navn:                                                                                                    | Tannhelsesek                                                                                              | retær                                                                                 |        |         |                                                         |                         |
|----------------------------------------------------------------------------------------------------|----------------------------------------------------------------------------------------------------|---------------------------------------------------------------------------------------|--------|---------|---------------------------------------------------------|-------------------------|
| Del av løp:                                                                                                    | Nei, sluttkomp                                                                                            | etanse må velges                                                                      | •      | Vent    | er på opplærine                                         | astilbud                |
| Utdanningsprogram:                                                                                                    | -Helse- og op                                                                                             | pvekstfag                                                                             | -      |         |                                                         |                         |
| Sluttkompetanse:                                                                                                    | Tannhelsese                                                                                               | retær                                                                                 | V      |         |                                                         |                         |
| Rettstype:                                                                                                    | Voksenrett                                                                                                |                                                                                       | -      |         | Angitt periode for rap                                  | port                    |
| Utdanningsvei:                                                                                                    |                                                                                                    |                                                                                       | •      |         |                                                         | Dagens                  |
| Søknad realkomp.:                                                                                                    | 23.02.2012                                                                                                | ]                                                                                     |        |         |                                                         | dato                    |
| Søknad opplæring:                                                                                                    | 23.02.2012                                                                                                | ]                                                                                     |        | Dato in | hen                                                     |                         |
| Dokumentasjon:                                                                                                    |                                                                                                    | Kompetansebev                                                                         | /is    | Inden d | ato innen                                               |                         |
| Tilbud gitt:                                                                                                    |                                                                                                    | Opplæring i løpe                                                                      | -      | ingen o | ato mnen                                                |                         |
| Takket nei:                                                                                                    |                                                                                                    | ]                                                                                     |        |         |                                                         |                         |
| Startdato:                                                                                                    |                                                                                                    |                                                                                       |        |         |                                                         |                         |
| Bestätt teori:                                                                                                    |                                                                                                    | ]                                                                                     | -      |         |                                                         |                         |
| Godkjent praksis:                                                                                                    |                                                                                                    |                                                                                       | -      |         |                                                         |                         |
| Avbrutt:                                                                                                    |                                                                                                    |                                                                                       |        |         |                                                         |                         |
| Fullført, ikke bestått                                                                                                    |                                                                                                    | j                                                                                     |        |         |                                                         |                         |
| Fullført del av løp:                                                                                                    |                                                                                                    | i                                                                                     | -      |         |                                                         |                         |
| Bestätt sluttkomp.:                                                                                                    |                                                                                                    | - Fagoppi.                                                                            | -      |         |                                                         |                         |
| *0                                                                                                    |                                                                                                    | -                                                                                     | _      |         |                                                         |                         |
| Z                                                                                                    | <b>-</b>                                                                                                  |                                                                                       |        |         |                                                         |                         |
| LENDELS HAVE:                                                                                                    | Llannhainanak                                                                                             | rataor                                                                                |        |         |                                                         |                         |
| Del av lan:                                                                                                    | Nei eluttkom                                                                                              | retær                                                                                 |        |         |                                                         |                         |
| Del av løp:                                                                                                    | Nei, sluttkomp                                                                                            | retær<br>vetanse må velges                                                            | •      | Søkt    | opplæring / ikk                                         | e startet               |
| Del av løp:<br>Utdanningsprogram:                                                                                                    | Nei, sluttkomp<br>-Helse- og op                                                                           | retær<br>etanse må velges<br>pvekstfag                                                | •      | Søkt    | opplæring/ikk                                           | e startet               |
| Del av løp:<br>Utdanningsprogram:<br>Sluttkompetanse:                                                                                                    | Nei, sluttkomp<br>-Helse- og op<br>Tannhelseset                                                           | retær<br>netanse må velges<br>pvekstfag<br>kretær                                     | •      | Søkt    | opplæring / ikk                                         | e startet               |
| Del av løp:<br>Utdanningsprogram:<br>Sluttkompetanse:<br>Rettstype:                                                                                                    | Iannheisesek<br>Nei, sluttkomp<br>-Helse- og op<br>Tannhelsesek<br>Voksenrett                             | retær<br>etanse må velges<br>pvekstfag<br>retær                                       |        | Søkt    | opplæring / ikk                                         | ve startet              |
| Del av løp:<br>Utdanningsprogram:<br>Sluttkompetanse:<br>Rettstype:<br>Utdanningsvei:                                                                                                    | Iannheisesek<br>Nei, sluttkomp<br>-Helse- og op<br>Tannheisesek<br>Voksenrett                             | retær<br>retanse må velges<br>pvekstfag<br>rretær                                     |        | Søkt    | opplæring / ikk                                         | pport<br>Dagens         |
| Del av løp:<br>Utdanningsprogram:<br>Sluttkompetanse:<br>Rettstype:<br>Utdanningsvei:<br>Søknad realkomp.:                                                                                                    | Tannhelsesek<br>Nei, sluttkomp<br>-Helse- og op<br>Tannhelsesek<br>Voksenrett<br>23.02.2012               | retær<br>etanse må velges<br>pvekstfag<br>rretær                                      |        | Søkt    | opplæring / ikk<br>Angitt periode for rap<br>Dato innen | port<br>Dagens<br>dato  |
| Del av løp:<br>Utdanningsprogram:<br>Sluttkompetanse:<br>Rettstype:<br>Utdanningsvei:<br>Søknad realkomp.:<br>Søknad opplæring:<br>Dokumentasion:                                                                                                    | Tannheisesek<br>Nei, sluttkomp<br>-Helse- og op<br>Tannhelsesek<br>Voksenrett<br>23.02.2012<br>23.02.2012 | retær<br>etanse må velges<br>pvekstfag<br>retær                                       |        | Søkt    | opplæring / ikk<br>Angitt periode for rap<br>Dato innen | port<br>Dagens<br>dato  |
| Del av løp:<br>Utdanningsprogram:<br>Sluttkompetanse:<br>Rettstype:<br>Utdanningsvei:<br>Søknad realkomp.:<br>Søknad opplæring:<br>Dokumentasjon:                                                                                                    | Tannheisesek<br>Nei, sluttkomp<br>-Helse- og op<br>Tannhelsesek<br>Voksenrett<br>23.02.2012<br>23.02.2012 | retær<br>etanse må velges<br>pvekstfag<br>kretær<br>Kompetansebev                     |        | Søkt    | opplæring / ikk<br>Angitt periode for rap<br>Dato innen | ae startet              |
| Del av løp:<br>Utdanningsprogram:<br>Sluttkompetanse:<br>Rettstype:<br>Utdanningsvei:<br>Søknad realkomp.:<br>Søknad opplæring:<br>Dokumentasjon:<br>Tilbud gitt:                                                                                                    | Iannheisesek<br>Nei, sluttkomp<br>-Helse- og op<br>Tannheisesek<br>Voksenrett<br>23.02.2012<br>23.02.2012 | retær<br>pvekstfag<br>gretær<br>Kompetansebev<br>Opplæring i løpe                     | /is    | Søkt    | opplæring / ikk<br>Angitt periode for rap<br>Dato innen | ae startet              |
| Del av løp:<br>Utdanningsprogram:<br>Sluttkompetanse:<br>Rettstype:<br>Utdanningsvei:<br>Søknad realkomp.:<br>Søknad opplæring:<br>Dokumentasjon:<br>Tilbud gitt:<br>Takket nei:<br>Stattdato:                                                                                                    | Iannheisesek<br>Nei, sluttkomp<br>-Helse- og op<br>Tannhelsesel<br>Voksenrett<br>23.02.2012<br>23.02.2012 | retær<br>etanse må velges<br>pvekstfag<br>retær<br>Kompetansebev<br>Opplæring i løpe  | /is    | Søkt    | opplæring / ikk<br>Angitt periode for rap<br>Dato innen | pport<br>Dagens<br>dato |
| Del av løp:<br>Utdanningsprogram:<br>Sluttkompetanse:<br>Rettstype:<br>Utdanningsvei:<br>Søknad realkomp.:<br>Søknad opplæring:<br>Dokumentasjon:<br>Tilbud gitt:<br>Takket nei:<br>Startdato:<br>Bestått teori:                                                                                    | Iannheisesek<br>Nei, sluttkomp<br>-Helse- og op<br>Tannhelsesel<br>Voksenrett<br>23.02.2012<br>23.02.2012 | retær<br>etanse må velges<br>pvekstfag<br>rretær<br>Kompetansebev<br>Opplæring i løpe | vis et | Søkt    | opplæring / ikk<br>Angitt periode for rap<br>Dato innen | port<br>Dagens<br>dato  |
| Del av løp:<br>Utdanningsprogram:<br>Sluttkompetanse:<br>Rettstype:<br>Utdanningsvei:<br>Søknad realkomp.:<br>Søknad opplæring:<br>Dokumentasjon:<br>Tilbud gitt:<br>Takket nei:<br>Startdato:<br>Bestått teori:<br>Godkient praksjo:                                                               | Tannheisesek Nei, sluttkomp -Helse- og op Tannhelsesek Voksenrett 23.02.2012 23.02.2012                   | retær<br>etanse må velges<br>pvekstfag<br>rretær<br>Kompetansebev<br>Opplæring i løpe |        | Søkt    | opplæring / ikk<br>Angitt periode for rap<br>Dato innen | port<br>Dagens<br>dato  |
| Del av løp:<br>Utdanningsprogram:<br>Sluttkompetanse:<br>Rettstype:<br>Utdanningsvei:<br>Søknad realkomp.:<br>Søknad opplæring:<br>Dokumentasjon:<br>Tilbud gitt:<br>Takket nei:<br>Startdato:<br>Bestått teori:<br>Godkjent praksis:                                                               | Iannheisesek Nei, sluttkomp -Helse- og op Tannhelsesek Voksenrett 23.02.2012 23.02.2012                   | retær<br>etanse må velges<br>pvekstfag<br>kretær<br>Kompetansebev<br>Opplæring i løpe |        | Søkt    | opplæring / ikk<br>Angitt periode for rap<br>Dato innen | port<br>Dagens<br>dato  |
| Del av løp:<br>Utdanningsprogram:<br>Sluttkompetanse:<br>Rettstype:<br>Utdanningsvei:<br>Søknad realkomp.:<br>Søknad opplæring:<br>Dokumentasjon:<br>Tilbud gitt:<br>Takket nei:<br>Startdato:<br>Bestått teori:<br>Godkjent praksis:<br>Avbrutt:<br>Eulfart ikke bestått                           | Iannheisesek Nei, sluttkomp -Helse- og op Tannhelsesek Voksenrett 23.02.2012 23.02.2012                   | retær<br>etanse må velges<br>pvekstfag<br>kretær<br>Kompetansebev<br>Opplæring i løpe |        | Søkt    | opplæring / ikk<br>Angitt periode for rap<br>Dato innen | port<br>Dagens<br>dato  |
| Del av løp:<br>Utdanningsprogram:<br>Sluttkompetanse:<br>Rettstype:<br>Utdanningsvei:<br>Søknad realkomp.:<br>Søknad opplæring:<br>Dokumentasjon:<br>Tilbud gitt:<br>Takket nei:<br>Startdato:<br>Bestått teori:<br>Godkjent praksis:<br>Avbrutt:<br>Fullført, ikke bestått                         | Iannheisesek Nei, sluttkomp -Helse- og op Tannhelsesel Voksenrett 23.02.2012 23.02.2012                   | retær vetanse må velges pvekstfag kretær Kompetansebev Opplæring i løpe               |        | Søkt    | opplæring / ikk<br>Angitt periode for rap<br>Dato innen | Dagens                  |
| Del av løp:<br>Utdanningsprogram:<br>Sluttkompetanse:<br>Rettstype:<br>Utdanningsvei:<br>Søknad realkomp.:<br>Søknad opplæring:<br>Dokumentasjon:<br>Tilbud gitt:<br>Takket nei:<br>Startdato:<br>Bestått teori:<br>Godkjent praksis:<br>Avbrutt:<br>Fullført, ikke bestått<br>Fullført del av løp: | Iannheisesek Nei, sluttkomp -Helse- og op Tannhelsesel Voksenrett 23.02.2012 23.02.2012                   | retær vetanse må velges pvekstfag kompetansebev Opplæring i løpe                      |        | Søkt    | opplæring / ikk<br>Angitt periode for rap<br>Dato innen | Dagens                  |

| *3                     |                |                    |            |                            |        |  |  |  |  |  |  |
|------------------------|----------------|--------------------|------------|----------------------------|--------|--|--|--|--|--|--|
| ∉øpets navn:           | Tannhelsesek   | retær              |            |                            |        |  |  |  |  |  |  |
| Del av løp:            | Nei, sluttkomp | etanse må velges 🔎 |            | Deltatt i opplærin         | a      |  |  |  |  |  |  |
| Utdanningsprogram:     | -Helse- og op  | pvekstfag 🗨        |            |                            |        |  |  |  |  |  |  |
| Sluttkompetanse:       | Tannhelsesek   | retær 👻            |            | Apaitt pariada for rappat  |        |  |  |  |  |  |  |
| Rettstype:             | Voksenrett     | •                  |            | Angitt periode for rapport |        |  |  |  |  |  |  |
| Utdanningsvei:         |                | -                  |            |                            | Dagens |  |  |  |  |  |  |
| Søknad realkomp.:      | 23.02.2012     |                    |            |                            | dato   |  |  |  |  |  |  |
| Søknad opplæring:      | 23.02.2012     |                    |            | Dato Innen                 |        |  |  |  |  |  |  |
| Dokumentasjon:         |                | Kompetansebevis    |            |                            |        |  |  |  |  |  |  |
| Tilbud gitt:           |                | Opplæring i løpet  |            |                            |        |  |  |  |  |  |  |
| Takket nei:            |                |                    |            |                            |        |  |  |  |  |  |  |
| Startdato:             | 01.03.2012     |                    |            |                            |        |  |  |  |  |  |  |
| Bestätt teori:         |                |                    |            |                            |        |  |  |  |  |  |  |
| Godkjent praksis:      |                |                    | Ingen dato |                            |        |  |  |  |  |  |  |
| Avbrutt:               |                |                    | en         |                            |        |  |  |  |  |  |  |
| Fullført, ikke bestått |                |                    |            |                            |        |  |  |  |  |  |  |
| Fullført del av løp:   |                |                    |            |                            |        |  |  |  |  |  |  |
| Bestått sluttkomp.:    |                | E Fagoppi.         |            |                            |        |  |  |  |  |  |  |

#### Fellesfag en tilstandsrapport - Studiespesialisering og fellesfagyrkesfag

| Fellesfag | 🚸 Tilstandsrappo    | ort 🛛       |
|-----------|---------------------|-------------|
| linie     | Velg minstekrav ell | er yrkesfag |
|           | Minstekrav          | Yrkesfag    |

Angitt pr. fag.

Dette er en variant av Tilstandsrapport. Denne presenterer antall pr. studiespesialiseringsfag og har en egen seksjon "Gjennomføring – fag" i bunnen av visningen.

Angitt pr. utdanningsprogram. Kan tas ut med utvalg for Aktivt løp og rettstype. Perioden gjelder for hver rad.

I Antall regnes antall hoder i raden + kandidater u/sluttkomp. Mangler løp - vises i første rad. Data i importerte løp telles ikke med.

Det telles også fra utgåtte varianter av de aktuelle fagkodene.

For kolonner vises hjelpetekst med å føre pekeren over kolonneoverskrift.

| Tilstandsrapport-                                                                                                    | studi    | iespes         | ialise     | ring        |           |              |             |            |          |          |    |
|----------------------------------------------------------------------------------------------------|----------|----------------|------------|-------------|-----------|--------------|-------------|------------|----------|----------|----|
| Rapporteringsperiode fra 01.01.2                                                                                                    | 2019 til | 03.11.2020     | ) - Karrie | eresenter   | 6         |              |             |            |          |          |    |
| Beskrivelse                                                                                                    | Norsk    | Nor2.sp.       | Hist.      | Samf.       | Engelsk   | Matte        | Naturf.     | Fysikk     | Kjemi    | Mat. R.  | Ar |
| Generelt                                                                                                    |          |                |            |             | 3         |              |             |            |          |          | _  |
| Registrerte. (datoen i Reg.først)                                                                                                    | 10       | 0              | 12         | 12          | Engel     | sk           |             |            |          |          | 1  |
| Avbrutt løp                                                                                                    | 3        | 0              | 4          |             | Fagko     | dene EN      | G1002, EN   | IG1003, EN | VG1007 o | g ENG100 | 9  |
| Fullført løp – (Fullført del av løp, Fullført ikke bestått eller Bestått sluttkomp.)                                                                                                    | 1        | 0              | 1          |             | 1         | 1            | 1           | 0          | 0        | 0        | Ľ  |
| Gjennomføring - løp                                                                                                    | 0        |                |            |             |           |              |             |            |          |          |    |
| Søkt veiledning.                                                                                                    |          | Med n          | eker       | nå en       |           |              |             | 1          |          |          |    |
| Søkt vurdering.                                                                                                    |          | kelen          | CRCI       | pa ci       |           |              |             | 1          |          |          |    |
| Søkt opplæring. Dato på fag telles ikke.                                                                                                    |          | Kolonn         | leove      | ISKIT       |           |              | i           | i          |          | i        |    |
| Søkt opplæring. Dato på fag telles ikke. Har under anbefalt norsknivå.                                                                                                    |          | vises          | hvilk      | e fag       |           |              |             |            |          |          |    |
| Søkt veiledning, vurdering eller opplæring. Dato på fag telles ikke.                                                                                                    |          | som            | n inna     | ıår i       |           |              |             |            |          |          |    |
| Søkt veiledning, vurdering eller opplæring første gang. Dato på fag telles ikke.                                                                                                    |          | denne          | a talli    | nden        |           |              |             |            |          |          |    |
| Realkomp.vurdert. (Progr.omr./Vurd saksbeh.dato+minst en Ja/Nei på fag eller komp.mål)                                                                                                    |          | uenne          |            | ngen.       |           |              |             |            |          |          |    |
| Fått oppl.tilbud. Dato på faq telles ikke.                                                                                                    | _        |                |            |             | _         |              |             |            |          |          |    |
| Venter på oppl tilbud.(Løp/Søk oppl., Ingen dato eller dato>tildato i Tilbud gitt, Start oppl., Avbrutt, Bestått<br>eori. Fullf. del av løp. Fullf. ikke best. eller Bestått sluttkomp.)                                                                                   |          |                |            |             |           |              |             |            |          |          |    |
| Sakt oppl/likke startet. (Løp/Søkt oppl.>≖fradato og < startdato. Ingen dato eller dato > tildato i Startet oppl.,<br>Bestått teori. Fullført del av Jøo. Fullført ikke bestått. Avbrutt eller Bestått sluttkomo.)<br>Takket nei til opolitibud. Dato a å fao telles ikke. |          |                |            |             |           |              |             |            |          |          | :  |
| Startet oppl. (Startet oppl. på løp) Dato på fao telles ikke.                                                                                                    |          |                |            |             |           |              |             |            |          |          |    |
| Under oppl. (Løp/Startet oppl før tildato og Fullført del av løp, Fullf. ikke bestått, Bestått teori, Avbrutt og<br>Bestått sluttkomp er tom eller > fradato.)                                                                                                    |          |                |            |             |           |              |             |            |          |          | 1  |
| Startet oppl. avbrutt løpet. (Avbrutt). Dato på fag telles ikke.                                                                                                    | 1        |                |            |             |           |              |             |            |          |          |    |
| Startet oppl. og fullført (Fullf. del av løp eller Fullf. ikke best.) Dato på fag telles ikke.                                                                                                    | 1        |                |            |             |           |              |             |            |          |          |    |
| Bestått teori.                                                                                                    |          |                |            |             |           |              |             |            |          |          |    |
| Bestått sluttkompetanse.                                                                                                    |          |                |            |             |           |              |             |            |          |          |    |
| Gjennomføring - fag                                                                                                    |          |                |            |             |           |              |             |            |          |          |    |
| Vurdert fag. Ikke krav til Ja/Nei på fag eller kompetansemål.                                                                                                    | 4        | 0              | 6          | 1           | 6         | 6            | 6           | 0          | 0        | 0        |    |
| Søkt opplæring på fag                                                                                                    | 13       | 0              | 19         | 9           | 17        | 20           | 18          | 0          | 0        | 0        |    |
| Tilbud qitt                                                                                                    | 0        | 0              | 0          | 0           | 0         | 0            | 0           | 0          | 0        | 0        |    |
| Startdato                                                                                                    | 0        | 0              | 0          | 0           | 0         | 0            | 0           | 0          | 0        | 0        |    |
| Takket nei                                                                                                    | 0        | 0              | 0          | 0           | 0         | 0            | 0           | 0          | 0        | 0        |    |
| Sluttet i faqet                                                                                                    | 0        | 0              | 0          | 0           | 0         | 1            | 0           | 0          | 0        | 0        |    |
| Bestått                                                                                                    | 12       | 0              | 19         | 18          | 12        | 14           | 17          | 0          | 0        | 0        |    |
| Gjelder minst et eller flere programfag pr. kandidat (samme kandidat telles bare en gang pr. celle). I Antall re                                                                                                    | gnes ant | all hoder i ra | den. Impo  | rterte data | på kandid | ater (i løp) | telles ikke | med.       |          |          |    |

Nor2.sp. betyr norsk som 2. språk

17

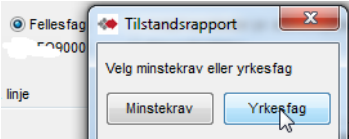

#### Tilstandsrapport - Yrkesfag

Angitt pr. fag.

Dette er en annen variant av Tilstandsrapport. Denne presenterer antall pr. studiespesialiseringsfag for yrkesfag og har en egen seksjon "Gjennomføring – fag" i bunnen av visningen.

Angitt pr. utdanningsprogram. Kan tas ut med utvalg for Aktivt løp og rettstype. Perioden gjelder for hver rad.

I Antall regnes antall hoder i raden + kandidater u/sluttkomp. Mangler løp - vises i første rad. Data i importerte løp telles ikke med.

Det telles også fra utgåtte varianter av de aktuelle fagkodene.

For kolonner vises hjelpetekst med å føre pekeren over kolonneoverskrift.

|                          |        | Norsk | Samf.            | Engelsk                  | Matte     | Naturf.                                                                                                    | Anta                                                                                                    |
|--------------------------|--------|-------|------------------|--------------------------|-----------|----------------------------------------------------------------------------------------------------|----------------------------------------------------------------------------------------------------|
|                          | 1      | 13    |                  |                          |           |                                                                                                    |                                                                                                    |
|                          |        | Norsk | 1                |                          |           |                                                                                                    |                                                                                                    |
|                          |        | Fagko | dene NO          | R1206, NC                | )R1207, N | VOR1045 o                                                                                                    | g NO                                                                                                    |
|                          |        | -0-1  | 0                | 10                       | 0         |                                                                                                    | 0                                                                                                    |
| 0                        |        |       |                  |                          |           |                                                                                                    |                                                                                                    |
| (er på en                |        |       | I                | 1                        |           | 1 1                                                                                                    | 0                                                                                                    |
| overskrift               |        |       |                  | +                        | (         |                                                                                                    | 1                                                                                                    |
| vilke fan                |        |       |                  | +                        |           |                                                                                                    | 0                                                                                                    |
| vince rag                |        |       |                  | +                        | (         |                                                                                                    | 0                                                                                                    |
| nngar i                  |        |       |                  | +                        |           |                                                                                                    | 1                                                                                                    |
| ellingen.                |        |       |                  |                          |           |                                                                                                    | 1                                                                                                    |
|                          |        |       |                  |                          |           |                                                                                                    | (                                                                                                    |
|                          |        |       |                  | 1                        |           |                                                                                                    | 0                                                                                                    |
| illf. ikke best. eller B | estått |       |                  |                          |           |                                                                                                    | 0                                                                                                    |
| el av løp, Fullført ikke | •      |       | ├───             | <u> </u> !               |           |                                                                                                    | 0                                                                                                    |
|                          |        |       |                  | +                        |           | +                                                                                                    | 0                                                                                                    |
| ler > fradato.)          |        |       |                  | +                        |           |                                                                                                    | (                                                                                                    |
|                          |        |       |                  |                          |           |                                                                                                    | (                                                                                                    |
|                          |        |       |                  | +                        |           |                                                                                                    | 0                                                                                                    |
|                          |        |       |                  | +                        | (         |                                                                                                    | (                                                                                                    |
|                          |        |       |                  | 1                        |           |                                                                                                    | 0                                                                                                    |
|                          |        |       |                  |                          |           |                                                                                                    |                                                                                                    |
|                          | 1      | 0     | 0                | 0                        | 0         | 0                                                                                                    | (                                                                                                    |
|                          |        | 0     | 0                | 0                        | 0         | 0                                                                                                    | (                                                                                                    |
|                          |        | 0     | 0                | 0                        | 0         | 0                                                                                                    | (                                                                                                    |
|                          | i      | 0     | 0                | 0                        | 0         | 0                                                                                                    | (                                                                                                    |
|                          | 1      | 0     | 0                | 0                        | 0         | 0                                                                                                    | 0                                                                                                    |
|                          | 1      | 0     | 0                | 0                        | 0         | 0                                                                                                    | 0                                                                                                    |
|                          |        | 0     | 0                | 0                        | 0         | 0                                                                                                    | 0                                                                                                    |
| _                        |        |       | 0<br>0<br>0<br>0 | 0 0<br>0 0<br>0 0<br>0 0 |           | 0 0 0 0 0<br>0 0 0 0<br>0 0 0 0<br>0 0 0 0<br>0 0 0<br>0 0 0<br>0 0 0<br>0 0 0<br>0 0 0<br>0 0 0<br>0 0 0<br>0 0 0<br>0 0 0<br>0 0 0<br>0 0 0<br>0 0 0<br>0 0 0 0<br>0 0 0<br>0 0 0 0<br>0 0 0 0<br>0 0 0 0 | 0         0         0         0         0         0           0         0         0         0         0         0         0           0         0         0         0         0         0         0         0           0         0         0         0         0         0         0         0           n         Importente data på kandidater (i jan) telles ikke med |

#### TEO9000 TEO9000 Antall pr. fag-datoer

Utvalget for rapporten er de aktive valgene – skoler, linjer, aktivt løp/ikke aktive løp, periode og rettighet. Periode styrer utvalg pr. kolonne.

TEO9000 finnes i alle VG3 i bedrift med samme fagkode.

Rapporten viser TEO9000 pr. programområde.

| TEO9000 - Antall pr. dato                                    |        |        |       |          |         |          |  |  |  |  |  |
|--------------------------------------------------------------|--------|--------|-------|----------|---------|----------|--|--|--|--|--|
| Periode fra 01.01.2012 til 22.04.2013, både med og uten rett |        |        |       |          |         |          |  |  |  |  |  |
| renoue na 01.01.2012 ul 22.04.2013, bade med og uten fett    |        |        |       |          |         |          |  |  |  |  |  |
| Navn                                                         | Søknad | Tilbud | Start | Nei takk | Sluttet | Timetall |  |  |  |  |  |
| VG3-HELSEARBEIDERFAGET                                       | 5      | 6      | 5     | 2        | 1       | 500      |  |  |  |  |  |
| VG3-RENHOLDSOPERATØRFAGET                                    | 3      | 3      | 4     | 0        | 1       | 210      |  |  |  |  |  |
| Sum alle skoler                                              | 8      | 9      | 9     | 2        | 2       | 710      |  |  |  |  |  |

#### Nye søkere Nye søkere. Antall kandidater pr. hendelse fordelt på alder og kommuner

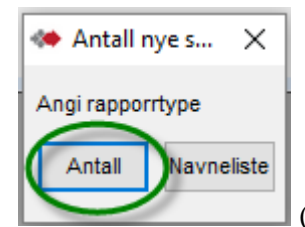

(Valget navneliste: Se vist eksempel i kapittel Kandidatlister / Nye søkere -

Navneliste.)

Det er kun utvalgsmulighet for skole og periode for første gang søkt dato (kandidatens første-gangsøkt er kandidatens tidligste innen Veiledet, Søkt realkompetansevurdering eller Søkt opplæring).

| Ar                                           | ntall nye      | e søkere           |      |     |
|----------------------------------------------|----------------|--------------------|------|-----|
|                                              | Alle sk        | oler               |      |     |
|                                              | 01.01.2018 - ( | 09.06.2021         |      |     |
| Antall nye søkere:                           |                |                    | 1642 |     |
| Antall som har søkt veiledning:              |                |                    | 552  |     |
| Antall som har søkt realkompetansevurdering: |                |                    | 613  |     |
| Antall som har søkt opplæring:               |                |                    | 1386 |     |
| Har under anbefalt norsknivå:                |                |                    | 41   |     |
| Menn:                                        |                |                    | 849  |     |
| Kvinner:                                     |                |                    | 793  |     |
| Alder:                                       | 24 og yngre    |                    | 385  |     |
|                                              | 25-35          |                    | 658  |     |
|                                              | 35-44          |                    | 350  |     |
|                                              | 45 og over     |                    | 249  |     |
| Fått innvilget voksenrett:                   | 704            | Ingen rett:        |      | 508 |
| Fått innvilget ungdomsrett:                  | 14             | Fullføringsrett:   |      | (   |
| Fått innvilget påbyggingsrett:               | 2              | Ikke tildelt rett: |      | 33  |

Antan nye as

#### Samtaler – Antall kandidater med samtaler

«Antall kandidater med samtale i perioden:» 1731 = Kandidater i Kandidatmodulen som har hatt samtale i perioden.
«Kandidat:» = Antall kandidatsamtaler blant de 1731 kandidater
«NAV:» = Antall NAV-samtaler blant disse kandidatene
«Karriere:» = Antall karriere--samtaler blant disse kandidatene (må opprettes i Karriere)
«Fagkonsulent:» = Antall Fagkonsulent-samtaler blant disse kandidatene
«Samtaler i perioden:» = Totalt antall samtaler blant disse kandidatene

«Alder:» = Fordelingen av disse kandidatene

«I perioden:» = Antall kandidater med 1-, 2-, osv samtaler i perioden «Totalt:» = Teller også med samtaler disse kandidatene har hatt utenfor perioden.

Fordelingen i land ... : = Fordelingen i land av disse kandidatene

Fordeling av rettstype blant disse kandidatene. «Ikke tildelt rett» er en egen angivelse brukt til å angi f.eks utsatt tildeling av rett. Kandidater uten angivelse i rettsfeltet er differansen av disse 1731 minus summen av disse med angivelse (1731-1294).

|                     |                         | ier, untu      | in kandidater                    |            |        |
|---------------------|-------------------------|----------------|----------------------------------|------------|--------|
|                     |                         | Alle sk        | coler                            |            |        |
|                     |                         | 01.01.2018 - 3 | 31.12.2018                       |            |        |
| Antall kandidater n | ned samtale i perioden: | (1731)         |                                  | l perioden | Totalt |
| Kandidat:           |                         | 2006           | Antall med 1 samtale:            | 1004       | 469    |
| NAV:                |                         | 0              | Antall med 2 samtaler:           | 361        | 281    |
| Karriere:           |                         | 1283           | Antall med 3 samtaler:           | 171        | 228    |
| Fagkonsulent:       |                         | 0              | Antall med 4 samtaler:           | 83         | 170    |
| Samtaler i perioder | 1:                      | 3289           | Antall med 5 eller mer samtaler: | 112        | 583    |
| Menn:               |                         | 731            | Brukere fra Norge:               |            | 1251   |
| Kvinner:            |                         | 1000           | Norden ut over Norge:            |            | 5      |
|                     |                         |                | Europa ut over Norden:           |            | 74     |
| Alder:              | Under 20 år:            | 74             | Afrika:                          |            | 191    |
|                     | 20 - 24:                | 268            | Asia:                            |            | 188    |
|                     | 25 - 29:                | 457            | Nord-Amerika:                    |            | 10     |
|                     | 30 - 34:                | 306            | Sør- og menom-Amerika.           |            | 12     |
|                     | 35 - 39:                | 223            | Oseania.                         |            |        |
|                     | 40 - 49:                | 295            |                                  |            |        |
|                     | 50 - 59.<br>60 og over: | 10             |                                  |            |        |
| Telefoner           |                         | 288            | Ingen rett:                      |            | 538    |
| Konferanser         |                         | 457            | Voksenrett:                      |            | 712    |
| E-poster            |                         | 384            | Fullføringsrett:                 |            | 3      |
| Notat               |                         | 448            | Ungdomsrett:                     |            | 19     |
| Video               |                         | 0              | Påbyggingsrett:                  |            | 3      |
| Annet               |                         | 406            | lkke tildelt rett:               |            | 19     |
| Karriereveiledning  |                         | 986            |                                  |            |        |

## Oppfølgingsliste Oppfølgingsliste

Valgt Alle skoler gir sideinndeling pr. skole.

Angitt pr sluttkompetanse (løp).

Periode styrer utvalget for hver kolonne.

Datofelt som telles:

-Søkt veiledning på kandidaten.

-Fagkonsulent kontaktet og vurderingsdatoer på programområde.(alle programområder i et løp) -De andre er datoer på løp. (opplæringsaktivitet angitt på fag telles ikke).

Sum på siste side (under siste skole) og er for alle skoler dersom dette er valgt.

|                                                                                                    | sliste aktivt                                                                                                    | løp - ant                                       | tall kand  | lidater so  | om vente   | er på å k  | comme v     | videre   |              |             |
|----------------------------------------------------------------------------------------------------|----------------------------------------------------------------------------------------------------|-------------------------------------------------|------------|-------------|------------|------------|-------------|----------|--------------|-------------|
| Kandidater registrert mellom 01.01.2011 og 15.12.2                                                                                                    | 011, både med og ut                                                                                                    | en rett                                         |            |             |            |            |             | 0        | PUS HAI      | DELANI      |
| Sluttkompetanse                                                                                                    | Søk. veil.                                                                                                    | Søk. r.k.                                       | Søk. oppl. | Fagkons.ko. | Vurdert fk | Vurdert sb | Tilbud gitt | Nei takk | Startet oppl | Best. teori |
| Ambulansearbeider                                                                                                    | 0                                                                                                    | 0                                               | 1          | 0           | 0          | 0          |             | 0        | 0            | 0           |
| Apotektekniker                                                                                                    | 0                                                                                                    | 0                                               | 1          | 0           | 0          | 1          |             | 0        | 0            | 0           |
| Barne- og ungdomsarbeider                                                                                                    | 4                                                                                                    | 4                                               | 1          | 0           | 0          | 0          |             | 2        | 17           | 0           |
| Dittaldragan                                                                                                    | 0                                                                                                    | n                                               | n          | n           | ^          | ^          |             | n        | 1            | n           |
| 1ømrer                                                                                                    | 1 1                                                                                                    | v                                               | v          | v           | v          | v          | 1           | v        | 4            | v           |
| Sum                                                                                                    | 30                                                                                                    | 25                                              | 11         | 0           | 0          | 5          | 0           | 25       | 118          | 0           |
| Generelt: Kandidater som har fullført-dato eller avbrutt<br>Søknad om veiledning: Søkt veiledning, har ikke biltt vei<br>Søknad realkompetansevurdering: Kandidater som har<br>Søknad opplæring: Kandidater som har søkt, men ikke | -dato på løpet er ikke n<br>ledet<br><sup>.</sup> søkt, men ikke har blit<br>har fått tilbud eller har<br>ke blitt kartlagt eller vu | ned her<br>t vurdert<br>startet opplær<br>rdert | ring       |             |            |            |             |          |              |             |

Fagkons.ko. betyr fagkonsulent kontaktet Vurdert fk betyr vurdert av fagkonsulent Vurdert sb betyr vurdert av saksbehandler

## kke gitt oppl.tilbud Ikke gitt opplæringstilbud

Valgt Alle skoler gir sideinndeling pr. skole. Angitt pr løp. (ved manuelt angitt dato på fag - Tilbud gitt eller Startdato, settes ikke tilsvarende dato automatisk på løpet)

| SANDARDE CAND VOS BATICALAND LEBEN OC BOCALAND SANDA VOS STAVANCER STAVANCER STAVANCER |          |                  |                    |          |           |                |                |                |          |          |     |
|----------------------------------------------------------------------------------------|----------|------------------|--------------------|----------|-----------|----------------|----------------|----------------|----------|----------|-----|
| kolenavn<br>sp                                                                         | GAND VGS | HAUGALAND<br>VGS | JÆREN OG<br>DALANE | ROGALAND | SAUDA VGS | STAVANGER<br>1 | STAVANGER<br>2 | STAVANGER<br>3 |          |          | SUI |
| ett, med = voksen-, fullførings- og ungdomsrett                                        | Med/uten | Med/uten         | Med/uten           | Med/uten | Med/uten  | Med/uten       | Med/uten       | Med/uten       | Med/uten | Med/uten |     |
| tudiespesialisering                                                                    |          |                  |                    |          |           |                |                |                |          |          |     |
| ealfag                                                                                 | 1        | 2/0              |                    |          |           | 4/0            |                |                |          | 1        | 6   |
| tudiekompetanse Generell                                                               |          | 6/1              |                    | 14 / 0   |           | 22/9           |                |                |          |          | 52  |
| eknikk og industriell produksjon                                                       |          |                  |                    |          |           |                |                |                |          |          |     |
| ilmekaniker, lette kjøretøy                                                            | 1        | 2/0              | 1                  |          | 1         | 2/0            |                |                |          | 1        | 4   |
| rønnoperatør, havbunnsinnstallasjoner                                                  | 1        |                  |                    | 1/0      |           |                |                |                |          |          | 1   |
| agoperatør i kjemisk prosseindustri                                                    | <u> </u> |                  |                    |          |           | 1/0            |                |                |          |          | 1   |
| agoperatør i kran- og løfteoperasjoner                                                 | <u> </u> | 1/0              |                    |          |           |                |                |                |          |          | 1   |
| dustrimekaniker                                                                        | <u> </u> | <u> </u>         | 1/0                |          | 1/1       | 1/0            |                |                |          |          | 4   |
| dustrirørlegger                                                                        | <u> </u> | 1/0              |                    |          |           |                |                |                |          |          | 1   |
| atros                                                                                  | +        |                  | 1/0                |          |           | 1/0            |                |                |          |          | 2   |
| otormekaniker                                                                          | <u> </u> |                  |                    |          |           | 1/0            |                |                |          |          | 1   |
| latearbeider                                                                           | <u> </u> |                  | 1/0                |          |           | 1/0            |                |                |          |          | 2   |
| veiser                                                                                 | 1        |                  |                    | 1/0      |           | 2/0            |                |                |          |          | 3   |
| etelt elle Imreelanen                                                                  | 2/0      | 5214             | 22/0               | 64.14    | 42/4      | 64.10          | 44.10          | 24.10          | 0/0      | 0.10     |     |
| stait, alle læreplaner:                                                                | 370      | 52/4             | 2270               | 61/1     | 12/1      | 64/9           | 11/0           | 21/0           | 070      | 070      | 201 |

## Antall kandidater pr. linje Antall kandidater pr. linje

Periode styrer utvalget for hver kolonne.

Sum er på siste side (under siste skole) og er for alle skoler dersom dette er valgt Datofelt som telles:

-Reg.( første gang registrert) på kandidaten

-Vur.fk (vurdert fagkonsulent) og Vur.sb.(vurdert saksbehandler) er **på programområder** -De andre er datofelt **på løpet**.

Rapporten tatt ut i Excel har med antallet for kandidater med anført «Under anbefalt norsknivå»

|                                                      | Antall kandidater |           |         |         |          |           |       |          |  |  |  |
|------------------------------------------------------|-------------------|-----------|---------|---------|----------|-----------|-------|----------|--|--|--|
| Periode: 01.01.2010 - 16.12.2011 Totalt antall: 5738 |                   |           |         |         |          |           |       |          |  |  |  |
| Sted/linje                                           | Reg.              | Søk. r.k. | Vur.fk. | Vur.sb. | R.K.Vur. | Søk.oppl. | Oppl. | Bst.teor |  |  |  |
| OPUS HADELAND                                        |                   |           |         |         |          |           |       |          |  |  |  |
| Annen opplæring                                      | 0                 | 0         | 0       | 0       | 0        | 0         | 0     | 0        |  |  |  |
| Avbrutte kandidater                                  | 72                | 65        | 1       | 45      | 41       | 71        | 50    | 0        |  |  |  |
| Fullførte kandidater                                 | 25                | 19        | 1       | 39      | 35       | 20        | 18    | 62       |  |  |  |
| Høgskole / Fagskole                                  | 0                 | 0         | 0       | 0       | 0        | 0         | 0     | 0        |  |  |  |
| Importerte kandidater                                | 0                 | 0         | 0       | 0       | 0        | 0         | 0     | 0        |  |  |  |
| Veiledning                                           | 184               | 3         | 0       | 1       | 1        | 7         | 0     | 0        |  |  |  |
| Videregående opplæring                               | 172               | 153       | 12      | 151     | 149      | 178       | 157   | 4        |  |  |  |
| Web søkere                                           | 8                 | 3         | 0       | 0       | 0        | 7         | 0     | 0        |  |  |  |
| SUM:                                                 | 461               | 243       | 14      | 236     | 226      | 283       | 225   | 66       |  |  |  |

Generelt:

Tallene er for registrerte datoer innenfor perioden pr. programområde for kandidatene. En kandidat koblet til VG1 og VG2 telles bare en gang

Vur.sb.: Antall registrerte vurderinger angitt med dato i feltet vurdert pr. programområde (telles pr. kandidat)

R.K.Vur.: Antall utførte vurderinger. En kandidat er vurdert hvis han har fått minst et ja eller nei i godkjent-feltet (telles pr. kandidat)

#### Antall kandidater pr. sluttkompetanse Antall kandidater pr. sluttkompetanse

Angitt pr sluttkompetanse (løp).

Periode styrer utvalget for hver kolonne.

Datofelt og betingelser i telling:

. .

-Vurdertdatoer er på programområde/fag

-St.oppl.(startet oppl), Bestått teori, Avbrutt, Bestått er på løp.

-Søkt er tidligste dato fra de forskjellige søknadsdatoer (søkt r.k/ søkt oppl.).

-Aktive betyr ikke avbrutt, ikke fullført, ikke Bestått.

I bunnen er en summering av antall vurderte fag som er godkjent og hvor mange prosent dette utgjør i forhold til totalt antall vurderte.

I uttak av rapporten i Excel vises disse summeringer pr sluttkompetanse.

Dette er den eneste tallrapporten der en kan ha utvalg for finansiering på løp

|                                                              | 0        |                | 04 04 20 | -             | 24        |          |         |        |
|--------------------------------------------------------------|----------|----------------|----------|---------------|-----------|----------|---------|--------|
|                                                              | Oppland  | - Alle skoler, | 01.01.20 | 17 - 20.04.20 | 21        |          |         |        |
| iluttkompetanse                                              | Søkt     | Vurdert RK-    | Vurdert  | St. oppl. Be  | st. teori | Avbrutt  | Bestått | Aktive |
| Igronom                                                      | 107      | 70             | 48       | 54            | 0         | 57       | 34      | 196    |
| (gronom (R94)                                                | 0        | 0              | 0        | 0             | 0         | 0        | 0       | 1      |
| gronom for voksne                                            | 22       | 7              | 2        | 0             | 0         | 0        | 0       | 22     |
| ktivitør                                                     | 0        | 0              | 0        | 0             | 0         | 0        | 0       | 2      |
| luminiumskonstruktør                                         | 1        | 0              | 0        | 0             | 0         | 0        | 0       | 1      |
| mbulansearbeider                                             | 35       | 23             | 22       | 3             | 23        | 29       | 17      | 110    |
| mbulansearbeider (R94)                                       | 0        | 0              | 0        | 0             | 0         | 0        | 0       | 2      |
| nleggsgartner                                                | 1        | 2              | 2        | 0             | 0         | 0        | 0       | 1      |
| Inleggsgartner                                               | 2        | 0              | 0        | 2             | 2         | 2        | 2       | 3      |
| nleggsmaskinfører                                            | 81       | 79             | 22       | 80            | 69        | 12       | 25      | 107    |
| nleggsmaskinfører                                            | 1        | 0              | 0        | 0             | 0         | 0        | 0       | 1      |
| nleggsmaskinfører (R94)                                      | 0        | 0              | 0        | 0             | 0         | 1        | 0       | 1      |
| nleggsmaskinmekaniker                                        | 3        | 1              | 1        | 1             | 0         | 2        | 0       | 4      |
| potektekniker                                                | 7        | 1              | 1        | 1             | 0         | 6        | 1       | 24     |
| sfaltør                                                      | 1        | 0              | 0        | 0             | 0         | 0        | 0       | 2      |
| laker                                                        | 1        | 0              | 0        | 0             | 0         | 2        | 2       | 6      |
| lanemontør                                                   | 0        | 0              | 0        | 0             | 1         | 0        | 1       | 1      |
| larne- og ungdomsarbeider                                    | 308      | 95             | 56       | 177           | 177       | 113      | 83      | 570    |
| (arna on unadomearhaidar (D04)                               | 0        | 0              | 0        | 0             | 0         | 0        | 0       | 1      |
| iarne- og ungdomsarbeider<br>Isrne- og ungdomserbeider (D04) | 308<br>n | 95<br>0        | 56<br>0  | 177<br>0      | 177<br>0  | 113<br>0 | 83<br>0 |        |

#### Kjønnsfordeling

## Kjønnsfordeling

Summering pr. utdanningsprogram. Totalsummering pr kolonne.

| Sluttkompetanse                   | % Menn | % Kvinner | Menn | Kvinner | S  |
|-----------------------------------|--------|-----------|------|---------|----|
| Flakttrofag                       |        | I         |      |         |    |
| VK1-FLFKTRO                       | 100    | ام        | 4    | ٥       |    |
| Elektrofag                        | 89     | 11        | 129  | 16      |    |
| Heleo og sesielfeg                |        |           |      | 10      |    |
| Ambulansearbeider                 | 70     | 21        | 11   | 2       |    |
| AMBULANSEARBEIDER (R94)           | 68     | 32        | 26   | 12      |    |
| Apotektekniker                    | 17     | 83        | 20   | 10      |    |
| APOTEKTEKNIKER (R94)              | 2      | 98        | 1    | 58      |    |
| Barne- og ungdomsarbeider         | 10     | 90        | 54   | 481     |    |
| BARNE- OG UNGDOMSARBEIDER (R94)   | 8      | 92        | 87   | 983     | 1  |
| Fotterapeut                       | 0      | 100       | 0    | 9       |    |
| FOTTERAPEUT (R94)                 | 0      | 100       | 0    | 42      |    |
| GK-HELSE- OG SOSIALFAG            | 0      | 100       | 0    | 3       |    |
| Helsefagarbeider                  | 10     | 90        | 63   | 544     |    |
| Helsesekretær                     | 9      | 91        | 4    | 42      |    |
| HELSESEKRETÆR (R94)               | 1      | 99        | 2    | 205     |    |
| HJELPEPLEIER (R94)                | 7      | 93        | 91   | 1300    | 1  |
| Hudpleier                         | 7      | 93        | 1    | 13      |    |
| Teknikk og industriell produksjon | 93     | 7         | 883  | 65      |    |
|                                   | 32     | 68        | 3882 | 8261    | 12 |

#### Fullført sluttkompetanse Fullført sluttkompetanse

Angitt pr sluttkompetanse (løp). Periode styrer utvalget for hver kolonne. -Kandidater - Totalt i perioden -Bestått - Bestått sluttkomp. -Del av løp – Fullført del av løp -Stryk – Fullført ikke bestått -Avbrutt - Avbrutt

| d - Alle skoler, 0 |                                                    |                                                                                                    | unov                                                                                                    |                                                                                                    |
|--------------------|----------------------------------------------------|----------------------------------------------------------------------------------------------------|----------------------------------------------------------------------------------------------------|----------------------------------------------------------------------------------------------------|
| a monority o       | 1.01.2012 - 27                                     | .02.2013                                                                                                    |                                                                                                    |                                                                                                    |
| Kandidater         | Bestätt                                            | Del av løp                                                                                                    | Stryk                                                                                                    | Avbrut                                                                                                    |
| 5                  | 0                                                  | 0                                                                                                    | 0                                                                                                    | :                                                                                                    |
| 5                  | 0                                                  | 0                                                                                                    | 0                                                                                                    | :                                                                                                    |
| 14                 | 0                                                  | 0                                                                                                    | 0                                                                                                    | 14                                                                                                    |
| 10                 | 0                                                  | 0                                                                                                    | 0                                                                                                    | 1                                                                                                    |
| 27                 | 0                                                  | 0                                                                                                    | 1                                                                                                    | 20                                                                                                    |
| 40                 | 0                                                  | 0                                                                                                    | 0                                                                                                    | 40                                                                                                    |
| 2                  | 0                                                  | 0                                                                                                    | 0                                                                                                    | •                                                                                                    |
| 51                 | U                                                  | U                                                                                                    | U                                                                                                    | 3                                                                                                    |
|                    | Kandidater<br>5<br>14<br>10<br>27<br>40<br>2<br>37 | Kandidater         Bestått           5         0           5         0           14         0           10         0           27         0           40         0           27         0           30         0           31         0 | Kandidater         Bestått         Del av løp           5         0         0           5         0         0           14         0         0           10         0         0           27         0         0           40         0         0           2         0         0           3/         0         0 | Kandidater         Bestått         Del av løp         Stryk           5         0         0         0           5         0         0         0           14         0         0         0           10         0         0         1           40         0         0         0           27         0         0         0           40         0         0         0           3/         0         0         0 |

NAV-Kandidater
 NAV-Kandidater

NAV-Kandidater

Registrert dato (registrert første gang). Periode styrer utvalget for hver kolonne.

| NAV-kandidater |                         |        |           |            |
|----------------|-------------------------|--------|-----------|------------|
|                | NAV kandidate           | r      |           |            |
|                | GAND VGS                |        |           |            |
|                | 01.01.2000 - 22.09.2010 |        |           |            |
| NAV-Kontor     |                         | Søkere | Bekreftet | Finansiert |
| Registrerte    |                         | 2      | 1         | 1          |

#### • Finansiering Finansiering

Antall <u>personer</u> med angitt type finansiering . Utvalg ut fra startet opplæring på løp og/eller fag. Tall for sluttkompetanse gjelder løp med startdato innenfor perioden(uten hensyn til programområder og fag).

Finansiering kan angis for sluttkompetanse (løpet) og for hvert enkelt programområde som inngår i løpet.

Denne rapporten viser antall personer pr finansieringstype angitt for både sluttkompetanse (løp) og for programområder.

I første kolonne (til venstre) vises seksjoner med sluttkompetanse og rader med tilhørende programområder.

Se kommentarer om summeringer i figuren.

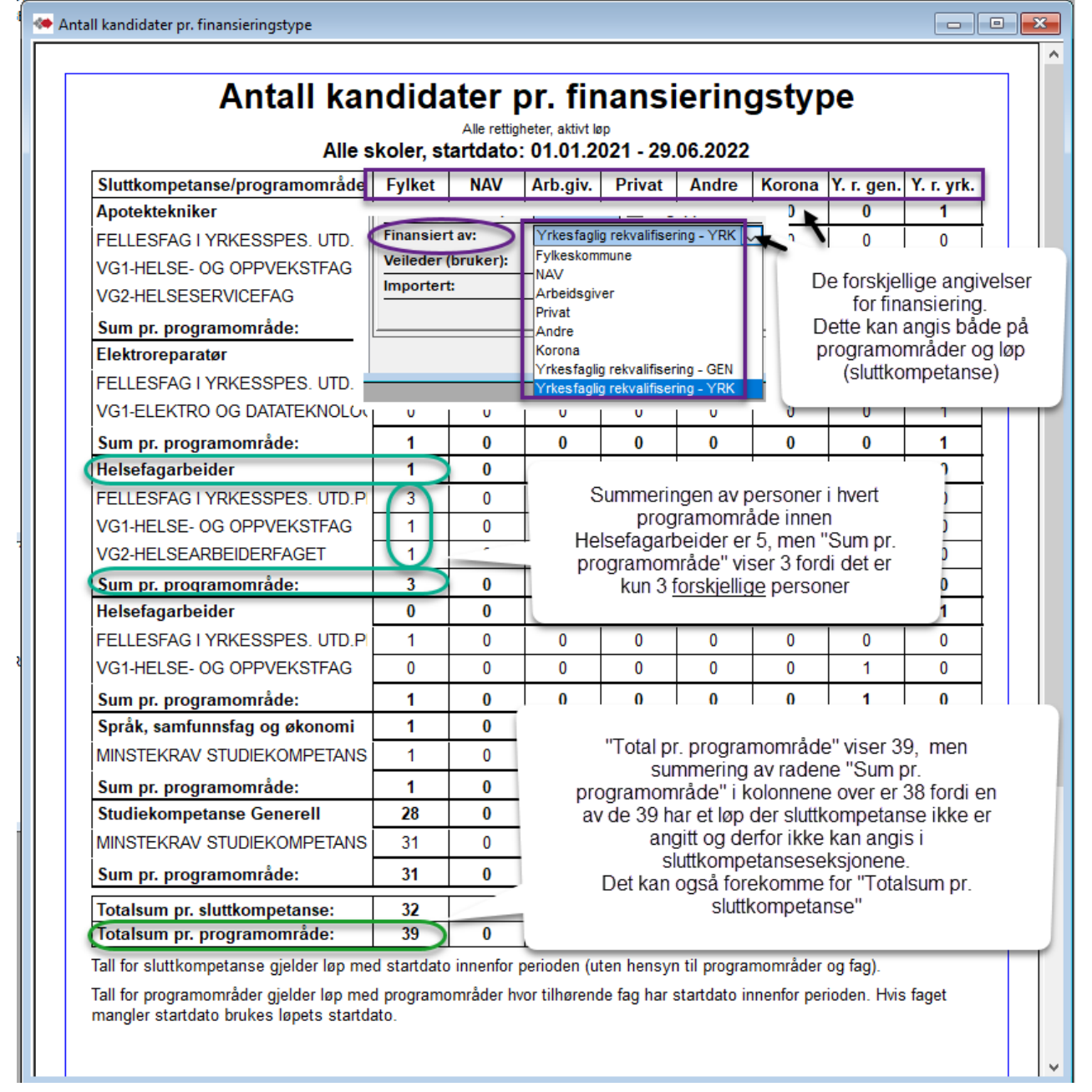

HK-dir har i år (2022) etterspurt antall personer med finansiering pr programområde for rekvalifisering yrkesfaglig-yrk og yrkesfaglig-gen og for Korona. Dette kan hentes i disse kolonnene pr rad for programområder. Men et programområde kan forekomme i flere rader i forskjellige sluttkompetanse-seksjon. I tillegg er programområder innen LK06 og LK20 adskilt og vil forekomme i forskjellige rader. Disse må summeres.

## **Kandidatlister**

Se kommentarer til de forskjellige rapporter / visninger.

Legg spesielt merke til hvordan utvalget i Status virker inn på Statusperiode og hvordan dette styrer utvalget i rapportene.

Merk at rapportvalgene Startet opplæring, Søknad opplæring og Ikke gitt oppl.tilbud i Visning setter en status i Status feltet. Dette må velges om dersom det skal kjøres annen rapport etterpå.

Forhåndsvisning av Kandidatstatus, Fødselsnummerliste og Adresseliste vil i overføring til Excel, ha med alle andre data for kandidatene i tillegg til rapportens viste data.

| 🏘 Kandidater                                                                      |                                                                                                    |                                                                                                    |
|-----------------------------------------------------------------------------------|----------------------------------------------------------------------------------------------------|----------------------------------------------------------------------------------------------------|
| Kandidater Programområder Samtaler Utd                                            | annelse Kurs Sertifikater Praksis Ar                                                                                                    | nen erfaring Opph.tillatelse/Fullmakt Enkeltvedtal Rapt                                                                                                    |
| Kandidatoversikter                                                                | pporter                                                                                                    |                                                                                                    |
| 123 Tallrapporter                                                                 | elsnummersjekk Rett/alde                                                                                                    | Endringslogg                                                                                                    |
| Kandidatlister Mulige do                                                          | bbeltregistreringer Sluttkompetanse                                                                                                    | e mangler Sentrale SSB-data                                                                                                    |
| 🦇 Kandidatlister                                                                  |                                                                                                    |                                                                                                    |
| Oppl KARRIERESENTER 6                                                             | Aktivt løp 🗹<br>Utdanningsprogram:<br>- 🗸 🗸                                                                                                    | Forklaringer<br>I utgangspunktet er rapportene kun innenfor det aktive løpet.<br>Fjern avhuking for Aktivt løp for å inkludere data fra andre løp.                                                                                                    |
| Karrieresenter 1<br>Karrieresenter 2<br>Karrieresenter 3<br>Fagk Karrieresenter 4 | Sluttkompetanse:                                                                                                    | Status og Statusperiode - viser i utgangspunktet hvem som har<br>en registrert dato i valgt status innenfor valgt periode. Eksempel:<br>Hvem ble vurdert i perioden [Fra] - [Til] ? Utvalget far med både<br>de som har kommet videre og de som venter i valat status.                                                                                                    |
| Karrieresenter 5<br>Karrieresenter 6                                              | Fag:                                                                                                    | "Kommet til (valgt Status)" gir mulighet til å se kun de som står og<br>venter med valgt status i angitt periode For eksempel: Har dato<br>i "Sakt opplæring", men ingen i "Startet opplæring".                                                                                                    |
|                                                                                   | Status                                                                                                    | Visning                                                                                                    |
|                                                                                   | Kommet til (oppfølging)                                                                                                    | Visningsalternativ: Spesielle visninger for status-valgene:                                                                                                    |
|                                                                                   | Registrert (første gang registrert i l $ \lor $                                                                                                    | Kandidatstatus     Startet opplæring     Søknad opplæring                                                                                                    |
|                                                                                   | Statusperiode:                                                                                                    | Adresseliste Etikettutskrift Kandidathistorikk                                                                                                    |
|                                                                                   | Fra: III:<br>01.01.2000 V 25.01.2022 V                                                                                                    | Forhåndsviste rapporter kan tas ut i Excel der mer informasjon vil være<br>tilgjengelig.                                                                                                    |
|                                                                                   | Utvalg Utdanningsvei<br>Vis alle<br>Ikke ferdige<br>Ferdige<br>Rettighet<br>Vis alle<br>Vis alle<br>Generell studiekomp.<br>Fagbrev/ordinær lær<br>Vis alle<br>Vis alle<br>Fagbrev/ordinær lær<br>Fagbrev/raksiskanc<br>Vis alle<br>Orkeskompetanse | Finansiering<br>Alle<br>Fylket<br>Korona<br>Fylket<br>NAV<br>NAV<br>NAV<br>NAV<br>Søkt Nav<br>Privat<br>NAV<br>Privat<br>Nav-søker<br>Nav-søker<br>Nav- |
|                                                                                   | Uten rettighet Fagbrev på jobb                                                                                                    | Forhåndsvisning                                                                                                    |

Rapporten Kandidathistorikk er kun tilgjengelig for manager.

Fra Tallrapporter og rapportene Tilstandsrapport og Nye søkere kan det **også tas ut navnelister** for tallen i hver rad. Se siste side i denne seksjonen for Kandidatlister.

#### Kandidatstatus Kandidatstatus

Angitt pr sluttkompetanse (løp). Periode er for valget i Status

Datofelt som vises i rapporten - merk:

-Søkt veiledning er på kandidaten.

-Vurdert er Vurdert saksbehandler på programområde. (siste dato i periode når flere programomr.) -De andre er datoer på løp. (opplæringsaktivitet angitt på fag er ikke med).

Sideinndeling pr. skole/linje.

Sum på siste side (under siste skole) og er for alle skoler dersom dette er valgt.

Rapporten gir visning av alle kandidatopplysninger i overføring til Excel. Blant annet vil anmerkning i feltet «Under anbefalt norsknivå» og «web kommunikasjon» vises i egen Excelkolonne.

I Excel vil vises også hva som kommer fra løpet TIDLIGERE UTDANNING.

#### 🌤 Kandidatstatus

|                       |                  |               |                | Kandida    | itstatus    | 1              |               |                |         |              |              |
|-----------------------|------------------|---------------|----------------|------------|-------------|----------------|---------------|----------------|---------|--------------|--------------|
|                       | Registrert (førs | te gang regis | trert i basen) | 01.01.2011 | - 31.08.201 | 2, både med og | uten rett, al | tive kandidate | er      |              |              |
| 1/Uplasserte sø       | kere             |               |                |            |             |                | · · ·         |                |         |              |              |
| Navn                  | Søk. veil.       | Søk. r.k.     | Søk. oppl.     | Vurdert    | Tilbud      | Startdato      | Nei takk      | Best. teori    | Avbrutt | Fullført del | Bestått s.k. |
| Realfag               | I                |               | •              |            |             |                |               |                |         |              |              |
| А                     | Ŧ                |               | 13.03.2012     |            |             |                |               |                |         |              |              |
| JC                    | 14.06.2011       |               | 14.06.2011     |            |             |                |               |                |         |              |              |
| N                     | 12.09.2011       |               |                |            |             |                |               |                |         |              |              |
| <u>N</u>              | N                |               | 09.02.2011     |            |             |                |               |                |         |              |              |
| Reiselivsmedarbeider  |                  |               |                |            |             |                |               |                |         |              |              |
| NE                    |                  | 26.01.2011    |                | 13.04.2011 |             |                |               |                |         |              |              |
| Renholdsoperatør      |                  |               |                |            |             |                |               |                |         |              |              |
| AI                    | 14.10.2011       | 14.10.2011    | 14.10.2011     | 08.11.2011 |             |                |               |                |         |              |              |
| Resepsjonst           |                  |               |                |            |             |                |               |                |         |              |              |
| B1==, 1===== 0        | 07.05.2012       | 07.05.2012    | 07.05.2012     |            |             |                |               |                |         |              |              |
| Reservedelsekspeditør |                  |               |                |            |             |                |               |                |         |              |              |
| Jerooen, romenci      |                  | 30.12.2011    |                |            |             |                |               |                |         |              |              |
| ME                    |                  | 01.02.2012    | 01.02.2012     |            |             |                |               |                |         |              |              |
| Rørleggerfaget        |                  |               |                |            |             |                |               |                |         |              |              |
| JC                    |                  | 14.09.2011    | 14.09.2011     | 03.11.2011 |             |                |               |                |         |              |              |
| Π., 3                 | 24.11.2011       | 24.11.2011    | 24.11.2011     | 23.01.2012 |             |                |               |                |         |              |              |
| Salgsmedarheider      |                  |               |                |            |             |                |               |                |         |              |              |

("Fullført del" – Fullført del av løp)

#### Kandidatstatus Kandidatstatus – for fag

Angitt for valgt fag.

Periode er for valget i Status. Merk at utvalget angitt i Status, f.eks Søknad om opplæring, må ha angitt datoen i dette feltet på faget for kandidaten, for å komme med i rapporten. Valgene i Status-oppslag er tilpasset datoangivelser for fag. Når funksjonen «Kommet til (oppfølging)» er aktivisert begrenses status-valgene.

Datofelt som vises i rapporten – merk: -Søkt veiledning er på kandidaten. -Søkt realkompetansevurdering, Søkt opplæring, Avbrutt løp og Bestått løp er på løp -De andre er datoer på valgt fag.

I Kandidatliste/Kandidatstatus listes kandidater for det valgte faget og valgt fagversjon. I tillegg listes kandidater knyttet til eventuelle utgåtte versjoner av faget under sin fagbetegnelse (x...-U)

Sideinndeling pr. skole/linje.

Rapporten kan tas ut i Excel og har da med kandidaters adresse og fullt fødselsnummer.

| Skole:            | Vis linjer 📃 | Aktivt løp 🗹                          | Forklaringer                          |
|-------------------|--------------|---------------------------------------|---------------------------------------|
| STAVANGER 1       |              | Utdanningsprogram:                    | Fjern avhuking for Aktiv              |
| Alle skoler       |              | -Studiespesialisering                 |                                       |
| A-ENHET MED KURSP | LANER        | Sluttkompetanse:                      | Status og Statusperiode               |
| CAND VOS          |              | Studiekompetanse Generell             | en registrert dato i valgt            |
| HAUGALAND VGS     |              | Programområde:                        | de som har kommet vide                |
| JÆREN OG DALANE   |              | MINSTEKRAV STUDIEKOMPETANSI           |                                       |
| KARRIERESENTER BR | YNE          | Fag:                                  | "Kommet til (valgt Status             |
| KARRIERESENTER HA | UGESUND      | Engelsk, Vg1 SF S (ENG1002-U)         | i "Søkt opplæring", men               |
| KARRIERESENTER ST | AVANGER      | Norsk, Vg3 studieforberedende utdanni | · · · · · · · · · · · · · · · · · · · |
| NAV               |              | Samfunnsfag i videregående opplæring  | Visning                               |
| SAKSBEHANDLER     |              | Engelsk, Vg1 SF M (ENG1102-U)         | Visningsalternativ:                   |
| SANDNES           |              | Engelsk, Vg1 SF S (ENG1002-U)         | Kandidatstatus                        |
| SAUDA VGS         |              | Engelsk, Vg1 studieforberedenge utdan | ( Personnummerliste                   |

|                                                                                                    |              | Kandidatliste |            |            |            |             |             |             |             |             |             |  |  |
|----------------------------------------------------------------------------------------------------|--------------|---------------|------------|------------|------------|-------------|-------------|-------------|-------------|-------------|-------------|--|--|
|                                                                                                    |              |               |            | Ixanulu    |            |             |             |             |             |             |             |  |  |
| Kegistrer (187ste gang registrer i basen) vi.vi.zviv - 12.vs.zvis, bade med og uten rett, aktive kandidater |              |               |            |            |            |             |             |             |             |             |             |  |  |
| V                                                                                                    |              |               |            |            |            |             |             |             |             |             |             |  |  |
| Navn                                                                                                    | Søkt veil.   | Søkt r.k.v.   | Søkt oppl. | Søkt fag   | Tilbud fag | Startet fag | Nei takk f. | Sluttet fag | Planlagt f. | Avbrutt løp | Bestått løp |  |  |
| VG2-BARNE- OG UNGDOMSARBEIDER                                                                               | FAGET, Helse | fremmende a   | rbeid      | _          |            |             |             |             |             |             |             |  |  |
| AC., John MARI BURKER                                                                                       | 12.09.2011   | 12.09.2011    | 12.09.2011 | 12.09.2011 | 29.03.2012 | 01.04.2011  | 03.05.2012  |             | 14.06.2012  |             |             |  |  |
| B. 440, 10, 477200                                                                                          |              | 21.09.2011    | 21.09.2011 | 19.06.2011 |            |             |             |             | 14.06.2012  |             |             |  |  |

#### Fødselsnummerliste Fødselsnummer liste

Periode er for valget i Status Sideinndeling pr. skole/linje.

Rapporten gir visning av alle kandidatopplysninger i overføring fra forhåndsvist til Excel. Her er også blant annet anmerkning i feltet «Under anbefalt norsknivå» og «web kommunikasjon» i egen Excel-kolonne vist.

| andidatstatus med fødselsnummer |                        |                                  |                                 |                           |         |       | E    | - |
|---------------------------------|------------------------|----------------------------------|---------------------------------|---------------------------|---------|-------|------|---|
|                                 |                        | <b>T</b> 7 <b>111</b> (11 (      |                                 |                           |         |       |      |   |
|                                 |                        | Kandidatliste me                 | ed fødselsnummer                |                           |         |       |      |   |
| R                               | egistrert (første gang | g registrert i basen) 01.01.2018 | 8 - 17.07.2019, både med og ute | en rett, aktive kandidate | er      |       |      |   |
| JÆREN OG DALANE 1 -             | 01/A Registre          | te                               |                                 |                           |         |       |      |   |
| Navn                            | Fødselsnummer          | Adresse                          | Poststed                        | E-post                    | Telefon | Mobil | Jobb | ] |
| Aktivitor                       | -                      |                                  |                                 |                           |         |       | -    | - |
| Mij , mister Lasaoetti somailne | 2 8                    | Ve'                              | 4344 BRYNE                      | ki no                     |         | 94    |      |   |
| Aluminiumalconaturalctan        |                        |                                  |                                 |                           |         |       |      | - |

#### Adresseliste Adresseliste

Periode er for valget angitt i Status Sideinndeling pr. skole/linje.

Rapporten gir visning av alle kandidatopplysninger i overføring fra forhåndsvist til Excel. Her er også blant annet anmerkning i feltet «Under anbefalt norsknivå» og «web kommunikasjon» i egen Excel-kolonne vist.

|                       |         | Kan                                    | didatliste med adresse               | r                                 |         |       |      |
|-----------------------|---------|----------------------------------------|--------------------------------------|-----------------------------------|---------|-------|------|
|                       | Re      | gistrert (første gang registrert i bas | sen) 01.01.2018 - 17.07.2019, både n | ied og uten rett, aktive kandidat | er      |       |      |
| JÆREN OG DALA         | INE 1 - | 01/A Registrerte                       |                                      |                                   |         |       |      |
| Navn                  |         | Adresse                                | Poststed                             | E-post                            | Telefon | Mobil | Jobb |
| Aktivitor             |         | •                                      |                                      | •                                 |         |       |      |
| Mi                    | ne      | V _ 7                                  | 4344 BRYNE                           | k , 👃 e.no                        |         | 934   |      |
| Aluminiumskonstruktor |         |                                        | ·                                    | -                                 | •       |       |      |

#### Startet opplæring Startet opplæring

Denne rapporten kan sjekkes for angivelse av spesielle finansieringer på programområder. «Vis alle» ignorerer dette og viser med hovedutvalg.

| [ | 🐲 Programområde - Finansiert av      |                            |                            | ×        |
|---|--------------------------------------|----------------------------|----------------------------|----------|
| l | Vise bare programområder merket med: |                            |                            |          |
|   | Korona                               | Yrk. rekvalifisering - GEN | Yrk. rekvalifisering - YRK | Vis alle |
| L |                                      |                            |                            |          |

Periode er Startet opplæring(låst) innen fag.

Datoer er for startet opplæring pr. fag. . OBS! Fag uten dato som tilkoblet kandidatens programområde er angitt med en stjerne.

Ved valg Alle fag f.eks innen FELLESFAG I YRKESSPES., vil også evt. kandidater med Startet oppl. på utgått variant av et fag tas med (baseres på fagets navn – ikke fagkode).

Visningen er delt i sideskift pr skole og i programområde innen skolene.

Sideskift pr programområde med summering pr. fag innen programområdet.

Uttak til Excel tar med kandidatenes adresse, e-post og mobil.

Rapporten "Startet opplæring" setter og låser Startet opplæring i oppslagsfeltet Status. Husk å sjekke denne setting dersom kjøring av annen rapport etterpå.

|          |          |              |                       |                                         | S                                           | tartet op                                   | oplæring        | g                                        |
|----------|----------|--------------|-----------------------|-----------------------------------------|---------------------------------------------|---------------------------------------------|-----------------|------------------------------------------|
|          |          |              |                       |                                         | 01.01.20                                    | -<br>14 - 21.02.2015                        | , både med og u | iten rett                                |
| FELLESF/ | AGIYRKES | SSPES. UTD.F | ROGRA                 | M                                       |                                             |                                             |                 |                                          |
| Navn     |          | Personnummer | Startdato<br>på løpet | Norsk for<br>elever med<br>samisk/finsk | Norsk, Vg1<br>yrkesfaglige<br>utdanningspro | Norsk, Vg2<br>yrkesfaglige<br>utdanningspro | Samfunnsfag     | Samfunnsfag<br>videregående<br>opplæring |
| А        | n        | 01           | 20.08.2014            |                                         |                                             | 20.08.2014                                  | 20.08.2014      |                                          |
| A        | nida     | 2 4          | 30.06.2014            |                                         |                                             | ±                                           |                 | *                                        |
| в        |          | 1: 6         |                       |                                         |                                             | 20.08.2014                                  |                 | 20.08.2014                               |
| F        |          | 2            | 20 08 2014            |                                         |                                             | 14 08 2014                                  | 14 08 2014      |                                          |
| SUM:     |          | I            | 25                    | 1                                       | 2                                           | 19                                          | 10              | 12                                       |

#### kke gitt oppl.tilbud Ikke gitt opplæringstilbud

Periode er Søknad om opplæring (låst) på løp for sluttkompetanse og Søknad på fag når det velges for et angitt programområde (se neste eksempel).

I Excel tas det for begge varianter med kolonner som viser valget Ønsk.oppl(Ønsket opplegg) og valgene ønsker nettbasert- / ønsker ikke nettbasert opplæring

#### Visning pr. sluttkompetanse:

Rapporten kontrollerer mot dato for Tilbud gitt på løpet. (tilbud gitt på fag sjekkes ikke) Rett og dato for søkt opplæring er for løp.

Kandidaten må ha dato i Søknad opplæring på løpet.

Uttak til Excel tar med kandidatenes adresse

Valget "Ikke gitt oppl.tilbud" setter og låser denne verdien i oppslagsfeltet Status. Husk å sjekke denne setting dersom kjøring av annen rapport etterpå.

| ndidater uten opplæringstilbud |                     |                 |                 |             |
|--------------------------------|---------------------|-----------------|-----------------|-------------|
| K                              | andidater som ikk   | ke har fått     | opplæring       | stilbud     |
|                                | 01.01.2009 - 23.09  | 9.2010, bade me | ed og uten rett |             |
| Navn                           | Pers.nr.            | Rett            | Søkt            | Skolenavn   |
| Barne- og ungdomsarbeide       | er                  |                 |                 |             |
|                                | 0000000007          | Ingen rett      | 25.03.2009      | STAVANGER 3 |
| Photo - Marcally               | 2-2111-715-3111-8-1 |                 | 02.12.2009      | ROGALAND    |
|                                |                     |                 |                 |             |

#### Visning Ikke gitt opplæringstilbud pr. fag - når det er valgt et programområde:

Denne styres med at det angis programområde i utvalgsfeltet Programområde. Periode er fortsatt for søkt på løp. Vist dato er for søknad pr. fag eller \* når fag med opplæringsbehov ikke har dato i Søkt oppl., men har opplæringsbehov.

Kriteriet: Søknad på fag eller på løpet for fag med opplæringsbehov når disse mangler dato Søkt oppl.. Ikke dato i fag feltene Tilbud gitt, Startdato, Takket nei eller Sluttet i faget.

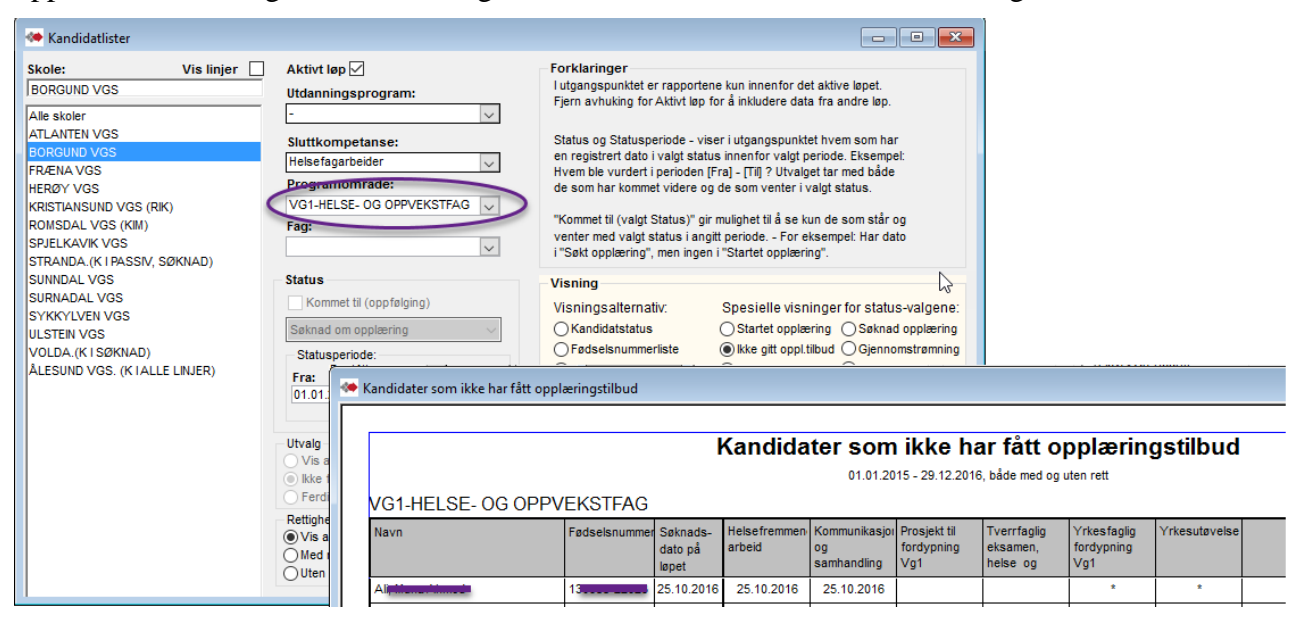

#### Etikettutskrift Etikett utskrift

(etikett ark, A4, 3x8, type 70x35 no.3422).

| • Labelutskrift |  |  |
|-----------------|--|--|
|                 |  |  |
|                 |  |  |

#### Søknad opplæring Søknad opplæring

Denne rapporten kan sjekkes for angivelse av spesielle finansieringer på programområder. «Vis alle» ignorerer dette og viser med hovedutvalg.

| 🦇 Programområde - Finansiert av      |                            |                            | ×        |
|--------------------------------------|----------------------------|----------------------------|----------|
| Vise bare programområder merket med: |                            |                            |          |
| Korona                               | Yrk. rekvalifisering - GEN | Yrk. rekvalifisering - YRK | Vis alle |

Periode er Søknad opplæring(låst) innen fag.

Datoer er for søknad opplæring pr. fag. OBS! Fag uten dato som tilkoblet kandidatens programområde er angitt med en stjerne.

Ved valg Alle fag f.eks innen FELLESFAG I YRKESSPES., vil også evt. kandidater med Søkt oppl. på utgått variant av et fag tas med (baseres på fagets navn – ikke fagkode).

Visningen er delt i sideskift pr skole og i programområde innen skolene.

Sideskift pr programområde med summering pr. fag innen programområdet.

Uttak til Excel tar med kandidatenes adresse, e-post og mobil, Ønsk.oppl.(Ønsket opplegg) og ønsker nettbasert- og ønsker ikke nettbasert opplæring.

Rapporten "Søknad opplæring" setter og låser Søknad opplæring i oppslagsfeltet Status. Husk å sjekke denne setting dersom kjøring av annen rapport etterpå.

| Søknad on  | n opplæring  |              |                              |            |                                   |                                           |                                            |                                               |                                                |            |               |                   |
|------------|--------------|--------------|------------------------------|------------|-----------------------------------|-------------------------------------------|--------------------------------------------|-----------------------------------------------|------------------------------------------------|------------|---------------|-------------------|
|            |              |              |                              |            | Søk                               | nad om                                    | opplær                                     | ing                                           |                                                |            |               |                   |
|            |              |              |                              |            | 01.01.20                          | )14 - 21.02.2015                          | , både med og u                            | iten rett                                     |                                                |            |               |                   |
| MINSTE     | EKRAV STUDIE | KOMPETAN     | ISE                          |            |                                   |                                           |                                            |                                               |                                                |            | KA            | RRIERE            |
| Navn       |              | Personnummer | Søknads-<br>dato på<br>løpet | Biologi 1  | Biologi 2,<br>muntlig<br>praktisk | Engelsk<br>muntlig, Vg1<br>studieforbered | Engelsk, Vg1<br>studieforbered<br>utdannin | Engelsk, Vg2<br>yrkesfaglige<br>utdanningspro | Historie Vg3<br>påbygging til<br>generell stud | Kjemi 1    | Matematikk 1P | Matematikk 1<br>Y |
| <b>A</b> l |              | 30           | 25.02.2014                   |            |                                   |                                           | 25.02.2014                                 |                                               | *                                              |            | ÷             |                   |
| A          | 2            | 2: 25        | 07.05.2014                   | 07.05.2014 | 07.05.2014                        |                                           |                                            |                                               |                                                | 07.05.2014 |               |                   |
| A          | I.           | 11 3         | 05.01.2015                   |            |                                   |                                           | *                                          |                                               | *                                              |            |               | *                 |
| A          | , e Martine  | 15           | 22.01.2014                   |            |                                   |                                           | ×                                          |                                               | 21.01.2014                                     |            |               | *                 |

#### • Gjennomstrømning Gjennomstrømning (for et utvalg kandidater)

Denne rapporten kan sjekkes for angivelse av spesielle finansieringer på programområder. «Vis alle» ignorerer dette og viser med hovedutvalg.

| 4 | <ul> <li>Programområde - Finansiert av</li> </ul> |                            |                            | ×        |
|---|---------------------------------------------------|----------------------------|----------------------------|----------|
| ١ | /ise bare programområder merket med:              |                            |                            |          |
| [ | Korona                                            | Yrk. rekvalifisering - GEN | Yrk. rekvalifisering - YRK | Vis alle |
|   |                                                   |                            |                            |          |

Her er to varianter og i begge følges den samme gruppen kandidater i alle kolonner. Kandidatgruppen velges ut fra angitt periode for Startet opplæring.

| 🦇 Gjenno    | mstr ×     |          |
|-------------|------------|----------|
| Angi rappor | rtype      |          |
| Antall      | Navneliste |          |
|             |            | - Antall |

Viser «gjennomstrømningen» av kandidatene som har startet opplæring i angitt periode og antallet <u>av disse</u> i de forskjellige faser (kolonner), pr fag.

| Antali kandidate                                                                                                    | er - gjennon                    | nstrømn    | ing               |         |             |
|----------------------------------------------------------------------------------------------------|---------------------------------|------------|-------------------|---------|-------------|
| 01.01.2015 - 22.09.2                                                                                                    | 2016, både med og               | uten rett  |                   |         |             |
| Vanniana 1/VC1 VC2 an VC2                                                                                                    |                                 |            |                   |         |             |
| Kurriere - 1/VGI, VG2 0g VG5                                                                                                    |                                 |            |                   |         |             |
| Navn                                                                                                    | Tilbud                          | Startet    | Bestått           | Sluttet | U. norsk n. |
| Navn<br>FELLESFAG I YRKESSPES. UTD.PROGRAM                                                                                                    | Tilbud                          | Startet    | Bestått           | Sluttet | U. norsk n. |
| Navn         FELLESFAG I YRKESSPES. UTD.PROGRAM         Engelsk, Vg2 yrkesfaglige utdanningsprog (ENG1003)                                                              | Tilbud<br>26                    | Startet 27 | Bestått<br>1      | Sluttet | U. norsk n. |
| Navn         FELLESFAG I YRKESSPES. UTD.PROGRAM         Engelsk, Vg2 yrkesfaglige utdanningsprog (ENG1003)         Engelsk, Vg2 yrkesfaglige utdanningsprog (ENG1003-U) | Tilbud           26           2 | Startet 27 | Bestått<br>1<br>0 | Sluttet | U. norsk n  |

#### Navneliste -

Viser hvem som har startet opplæring i angitt periode og deres aktivitet pr fag.

I Excel er det med flere detaljer, bl.a. visning av bestått/ikke bestått pr fag.

| latliste                                                         |                                                             |                               |                                                         |                                                       |                                                    |             |             |             |            |             |             |
|------------------------------------------------------------------|-------------------------------------------------------------|-------------------------------|---------------------------------------------------------|-------------------------------------------------------|----------------------------------------------------|-------------|-------------|-------------|------------|-------------|-------------|
|                                                                  |                                                             | Ka                            | andidatl<br>01.01.2015 -                                | iste - gje                                            | e <b>nnomst</b>                                    | rømning     | ţ           |             |            |             |             |
|                                                                  |                                                             |                               |                                                         |                                                       |                                                    |             |             |             |            |             |             |
| Karriere - 1/VG1, VG2 d                                          | og VG3                                                      |                               |                                                         |                                                       | _                                                  |             |             |             |            |             |             |
| Karriere - 1/VG1, VG2 a<br>Navn                                  | og VG3<br>Søkt veil.                                        | Søkt r.k.v.                   | Søkt oppl.                                              | Søkt fag                                              | Startet fag                                        | Nei takk f. | Sluttet fag | Eksamen     | Standpunkt | Avbrutt løp | Bestått løp |
| Karriere - 1/VG1, VG2 a<br>Navn<br>FELLESFAG I YRKESSPES. UTD.PR | Og VG3<br>Søkt veil.<br>COGRAM, Engelsk                     | Søkt r.k.v.                   | Søkt oppl.<br>aglige utdani                             | Søkt fag<br>ningsprog (El                             | Startet fag                                        | Nei takk f. | Sluttet fag | Eksamen     | Standpunkt | Avbrutt løp | Bestått løp |
| Karriere - 1/VG1, VG2 a<br>Navn<br>FELLESFAG I YRKESSPES. UTD.PR | Dg VG3<br>Søkt veil.<br>COGRAM, Engelsk<br>19.08.2015       | Søkt r.k.v.<br>, Vg2 yrkesfa  | Søkt oppl.<br>aglige utdann<br>19.08.2015               | Søkt fag<br>ningsprog (El<br>19.05.2015               | Startet fag<br>NG1003)<br>20.08.2015               | Nei takk f. | Sluttet fag | Eksamen     | Standpunkt | Avbrutt løp | Bestått løp |
| Karriere - 1/VG1, VG2 (<br>Navn<br>FELLESFAG I YRKESSPES. UTD.PR | <b>Dg VG3</b><br>Søkt veil.<br>OGRAM, Engelsk<br>19.08.2015 | Søkt r.k.v.<br>., Vg2 yrkesfa | Søkt oppl.<br>aglige utdann<br>19.08.2015<br>15.07.2015 | Søkt fag<br>ningsprog (E)<br>19.05.2015<br>15.07.2015 | Startet fag<br>NG1003)<br>20.08.2015<br>18.08.2015 | Nei takk f. | Sluttet fag | Eksamen<br> | Standpunkt | Avbrutt løp | Bestått løp |

#### Kandidathistorikk Kandidathistorikk

Denne er kun tilgjengelig for manager.

Den er basert på rapporten Kandidatstatus, men overført i Excel har den en fullstendig historikk for utvalget av personer. Her er også innholdet i fanen Samtaler med.

| Kandidathistorikk                                                                                                    |           |                                                                  |                     |                                    |                                              |             |                                    |                                       |          |             |         |              |             |
|----------------------------------------------------------------------------------------------------|-----------|------------------------------------------------------------------|---------------------|------------------------------------|----------------------------------------------|-------------|------------------------------------|---------------------------------------|----------|-------------|---------|--------------|-------------|
|                                                                                                    |           | Starter on During 01.01.2017 - 12.07.2018, håde med og uten vett |                     |                                    |                                              |             |                                    |                                       |          |             |         |              |             |
| Context opporting violation - and and the use of the use of the us |           |                                                                  |                     |                                    |                                              |             |                                    |                                       |          |             |         |              |             |
| KARRIERE KI                                                                                                    | RISTLANS, | 4ND - 1/                                                         | VG1. VG             | 2 og V(                            | G3                                           | /- 12:0/120 | ro, once me                        | u og utti i t                         | a        |             |         |              |             |
| KARRIERE KI<br>Navn                                                                                                    | RISTLANS. | 4ND - 1/<br>Sok. veil.                                           | VG1, VG             | 2 og V(                            | G <b>3</b><br>Søk. oppl.                     | Vurdert     | Tilbud                             | Startdato                             | Nei takk | Best. teori | Avbrutt | Fullført del | Bestått s.k |
| KARRIERE KI<br>Navn<br>A: "                                                                                                    | RISTLANS. | 4ND - 1/<br>Sok. veil.<br>31.10.2016                             | VG1, VG<br>Veiledet | 2 og V<br>Søk. r.k.<br>31.10.2016  | G3<br>Sok. oppl.<br>31.10.2016               | Vurdert     | Tilbud<br>16.11.2016               | Startdato<br>09.01.2017               | Nei takk | Best. teori | Avbrutt | Fullført del | Bestått s.k |
| KARRIERE KI                                                                                                    | rISTIANS. | 4ND - 1/<br>Sok. veil.<br>31.10.2016                             | VG1, VG<br>Veiledet | 2 og V(<br>Søk. r.k.<br>31.10.2016 | G3<br>Sok. oppl.<br>31.10.2016<br>15.02.2017 | Vurdert     | Tilbud<br>16.11.2016<br>04.07.2017 | Startdato<br>09.01.2017<br>21.08.2017 | Nei takk | Best. teori | Avbrutt | Fullført del | Bestått s.k |

I Excel kan det være over 80 kolonner (Hver gjennomført samtale har 4 kolonner) Lagret som datafil krever streng passord beskyttelse.

| Navn            | Linjekode | Linjenavn       | Skolenavn        | Regdato          | Soknad_veil | Veiledet   | Soknad_oppl      | Soknad_rk        | Kartlagt | Vurdert    | Til |
|-----------------|-----------|-----------------|------------------|------------------|-------------|------------|------------------|------------------|----------|------------|-----|
| Ać <sup>1</sup> | 1         | VG1, VG2 og VG3 | KARRIERE KRISTIA | 27.01.2015 12:01 | 27.01.2015  |            | 12.08.2015       | 27.01.2015 12:56 |          | 12.08.2015 |     |
| Aliania sannira | 1         | VG1 VG2 or VG3  | KARRIERE KRISTIA | 16 02 2012 09-51 |             | 12 02 2012 | 21 08 2012 12-24 | 27 08 2015       |          | 27 08 2015 |     |

#### Tilstandsrapport Tilstandsrapport – Navnelister pr. rad (startes fra Tallrapporter)

Se Tilstandsrapport i kapittel Tallrapporter.

Det gis mulighet til å se hvilke kandidater som inngår i radene i Tilstandsrapporten med å velge en av dem og OK.

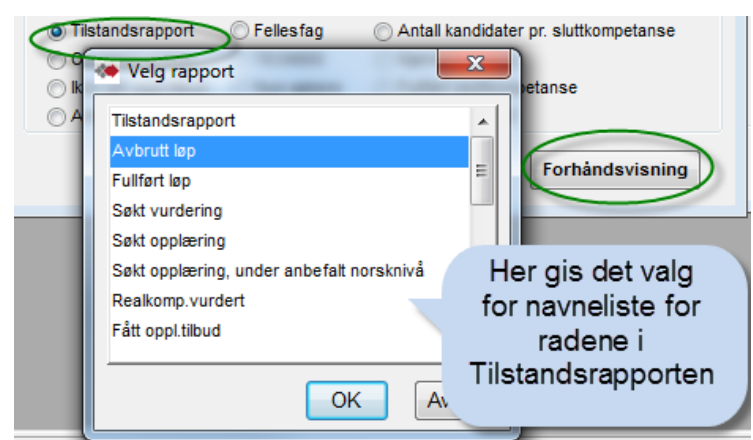

|                                         | Tilstandsrapport - navneliste                                                    | 9                                                    |
|-----------------------------------------|----------------------------------------------------------------------------------|------------------------------------------------------|
|                                         | [Valot fase i Tilstandsrapport]                                                  |                                                      |
|                                         | [ vaigt lase i mistandsrapport]                                                  |                                                      |
|                                         |                                                                                  |                                                      |
| Rapporteri                              | ngsperiode fra 01.01.2017 til 11.07.2018 - KARRIER                               | E KRISTIANSAND                                       |
| Rapporteri<br>Etternavn                 | ngsperiode fra 01.01.2017 til 11.07.2018 - KARRIER<br>Fornavn                    | E KRISTIANSAND<br>Fødselsnummer                      |
| Rapporteri<br>Etternavn<br>A:i 'al      | ngsperiode fra 01.01.2017 til 11.07.2018 - KARRIER<br>Fornavn                    | E KRISTIANSAND<br>Fødselsnummer<br>250: 6            |
| Etternavn       Aii       Aii       and | ngsperiode fra 01.01.2017 til 11.07.2018 - KARRIER<br>Fornavn<br>Fi 3<br>Ci tine | E KRISTIANSAND<br>Fødselsnummer<br>250:<br>121:<br>3 |

## •Nye søkere – navnelister (startes fra Tallrapporter)

Se Nye søkere i kapittel Tallrapporter.

Her er en rapport som viser navnene på nye søkere som inngår i tallrapporten

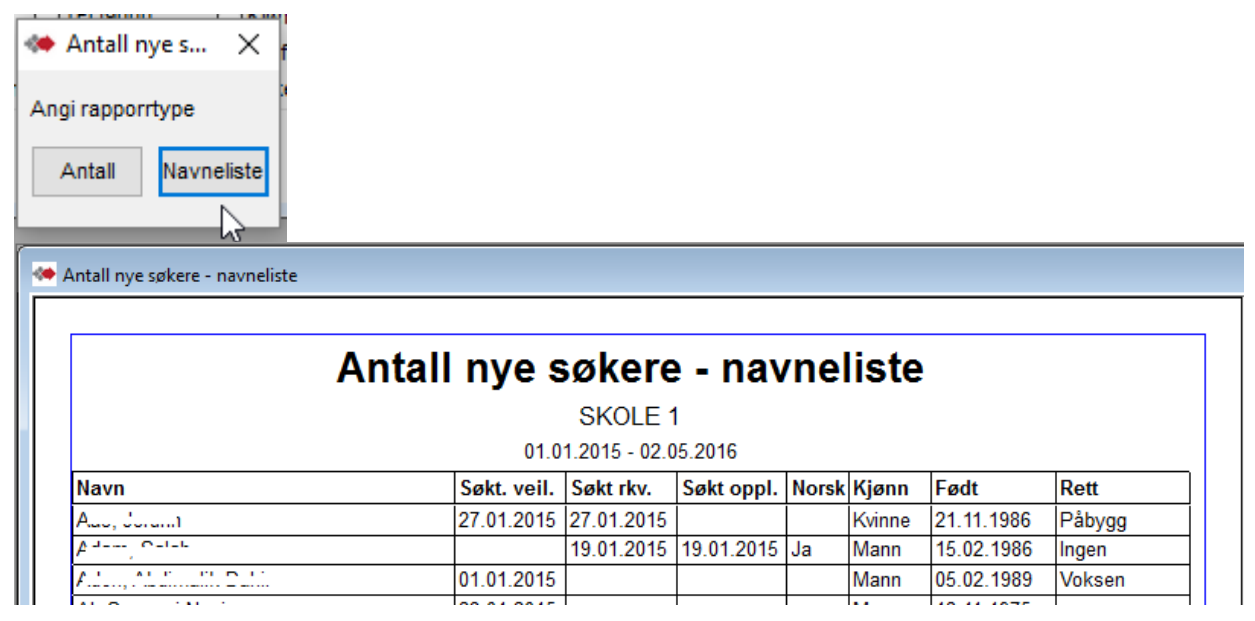

## Andre rapporter

#### Grafisk oversikt pr. Skole, Periode, Rettighet.

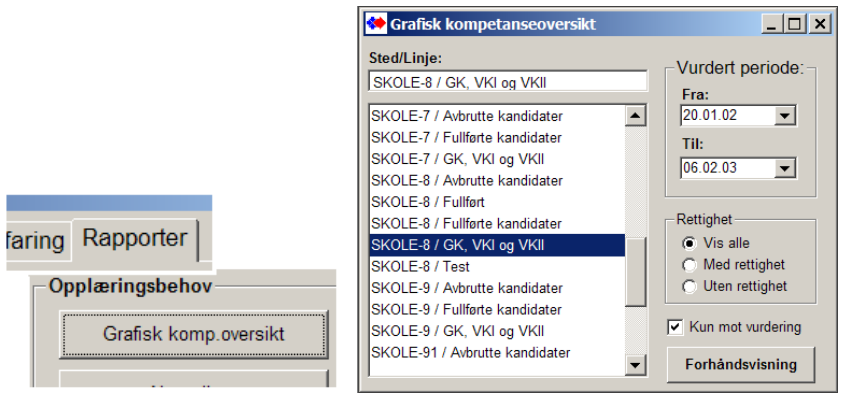

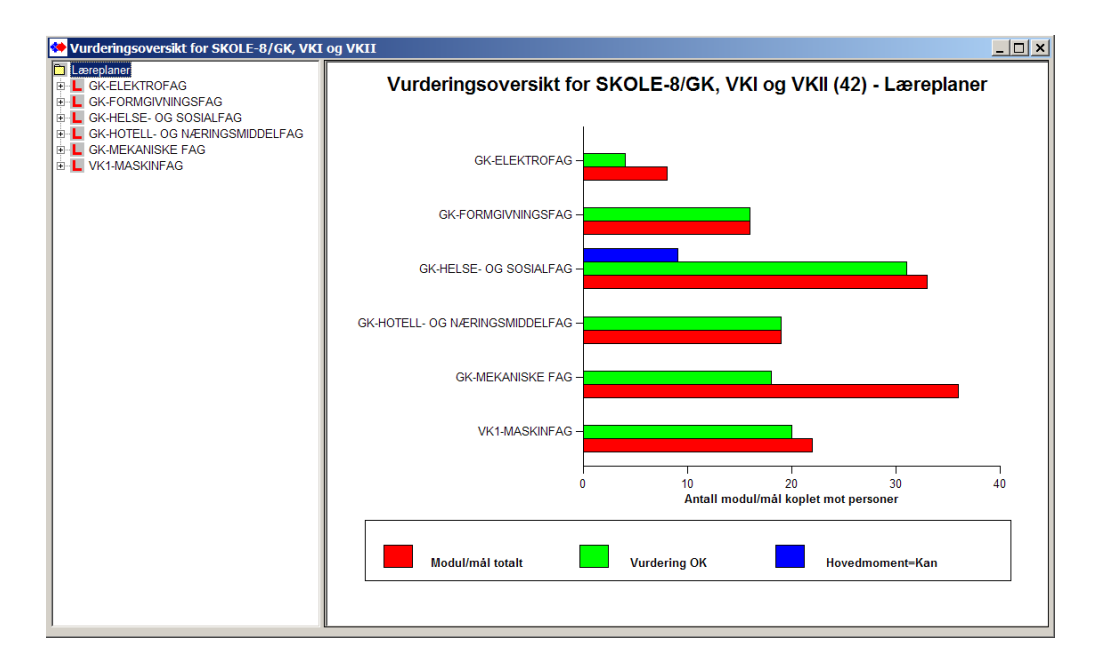

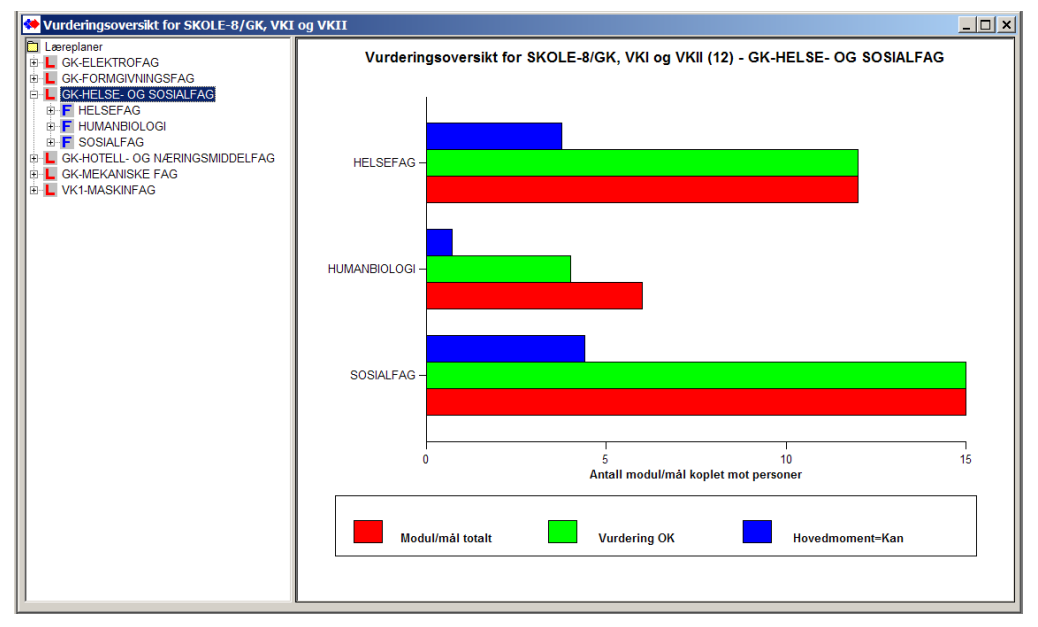

#### Navneliste pr. Læreplan og fag, pr. Skole, Periode, Rettighet.

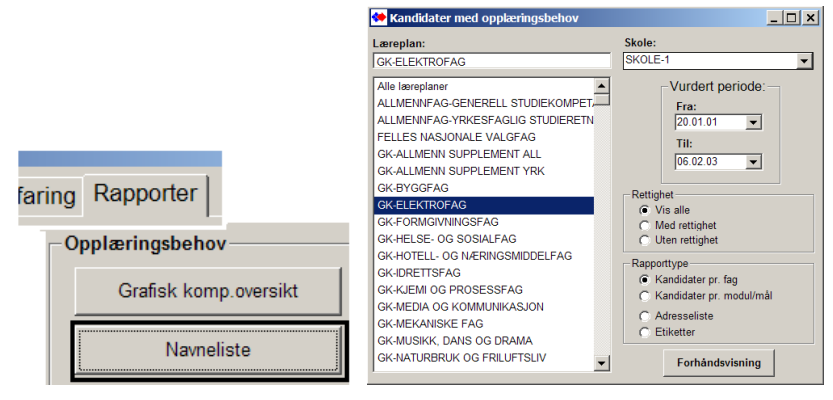

Valgt periode styrer etter dato for vurdert på fag.

Rapporten inneholder kandidater med opplæringsbehov –Opplæringsbehov vil si Nei eller Ikke behandlet i faget og ikke-bestått karakter i Standpunkt.

Overført til Excel viser dato på vurdert fag og vurdert saksbehandler på programområde.

| -ELE   | кл             | Kand          | idater med o<br>Kandidater vurder | <b>pplæring</b><br>tiperioden 20.01.01 t | <b>gsbeh</b> (<br>i1 06.02.03 | ov pr. fag |
|--------|----------------|---------------|-----------------------------------|------------------------------------------|-------------------------------|------------|
| ELEK   | TRIS           | SKE BYGNING   | SINSTALL.                         |                                          |                               |            |
|        | Etter          | navn          | Fornavn                           | Født                                     | Tilbud                        | Senter     |
| Ì      | т              |               | A:::==:                           | 09.04.56                                 |                               | SKOLE-1    |
| Antall | 1              | ner innen ELE | EKTRISKE BYGNINGSINS              | TALL.: 6                                 |                               |            |
| KOM    | V              | ASJON/SIGI    | NAL/ALARM                         |                                          |                               |            |
| [      | 1              | ivn           | Fornavn                           | Født                                     | Tilbud                        | Senter     |
| Ì      | н              | :             | SILING                            | 06.06.73                                 |                               | SKOLE-1    |
|        | н              |               | M                                 | 17.12.74                                 |                               | SKOLE-1    |
|        |                |               | HELL' D 'ATT                      | 16.11.81                                 |                               | SKOLE-1    |
|        | 1              | <u></u> .     | A                                 | 23.02.79                                 |                               | SKOLE-1    |
|        |                |               | RC "                              | 17.05.72                                 |                               | SKOLE-1    |
|        |                |               | AI II II                          | 09.04.56                                 |                               | SKOLE-1    |
| Antall | I              | ner innen KOI | MMUNIKASJON/SIGNAL/A              | LARM: 6                                  | I                             | ·          |
| AUTO   | MAT            | ISERTE ANLE   | GG                                |                                          |                               |            |
|        | Etter          | navn          | Fornavn                           | Født                                     | Tilbud                        | Senter     |
| Ì      | H/ L           | -             | S                                 | 06.06.73                                 |                               | SKOLE-1    |
|        | H/             |               | N                                 | 17.12.74                                 |                               | SKOLE-1    |
|        | LIE            |               | HLE                               | 16.11.81                                 |                               | SKOLE-1    |
|        | P <sup>-</sup> | L             | A                                 | 23.02.79                                 |                               | SKOLE-1    |
|        |                |               |                                   |                                          |                               | 1          |

#### Betingelser for å komme med:

- Programområde med tilkoblede fag og dato for Vurdert på programområde eller på fag med Nei eller Ikke behandlet.
- Programområde må ha "Ikke fullført" (H=Holder på) på programområde.

- Må ikke ha dato i noen av disse:
  - På løp Ikke dato i Bestått teori, Fullført- ikke bestått, Fullført del av løp, Bestått sluttkomp.
  - I fag ikke dato i Startet opplæring.

Påmelding i Kursplan/Deltakere ut fra vurderingsresultat - har samme betingelsen for å komme med i navneliste.

#### Navneliste / Kandidater med opplæringsbehov pr. kompetansemål

Tilsvarende forrige, men navneliste med opplæringsbehov angitt pr. kompetansemål i fagene.

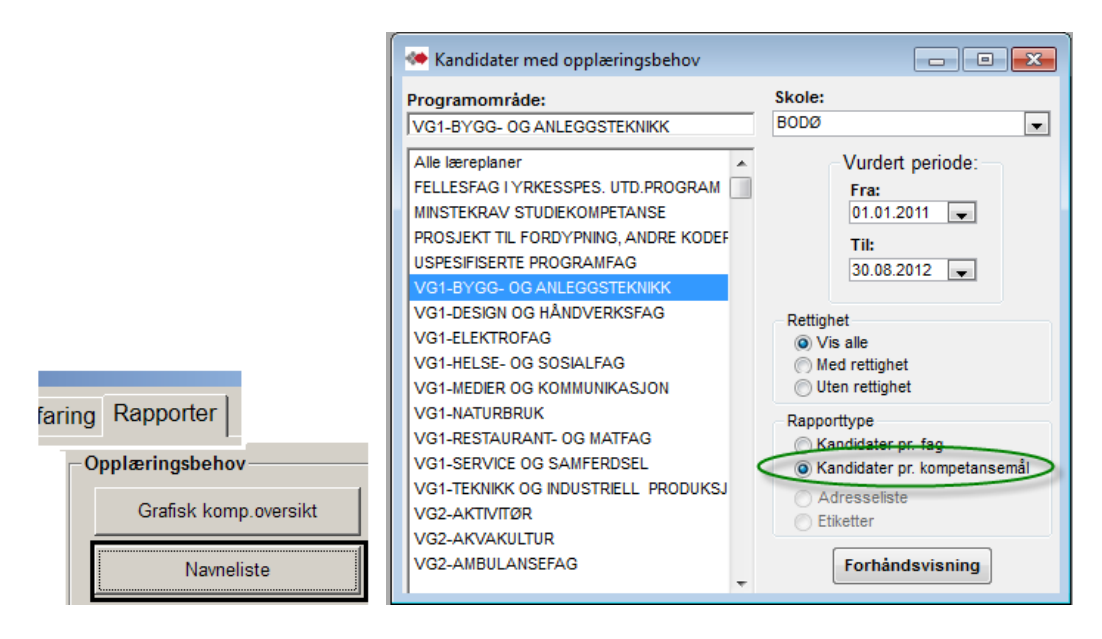

## **Fagkonsulentrapporter**

## Oversikter over tilgjengelige fagkonsulenter pr. programområde og fag

Vurdering utført er på fag.

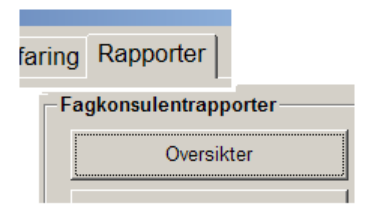

#### «Oversikter» –

over tilgjengelige fagkonsulenter pr. læreplan og fag. Eller fagkonsulenter pr programområde angitt med adresse og telefonnumre. Det kan velges aktive/passive fagkonsulenter i rapportene. Oppslaget Skole er for utvalget av kandidater som inkluderes i oversikt for fagkonsulent.

|                                    |                               | - F | Fagkonsulentoversikt      |                     |  |
|------------------------------------|-------------------------------|-----|---------------------------|---------------------|--|
| 🐏 Fagkonsulentoversikt             |                               |     |                           |                     |  |
| Læreplan:                          | Skole:                        |     | Fa                        | akonsulentoversikt  |  |
| GK-HELSE- OG SOSIALFAG             | ASKIM VIDEREGÅENDE SKOLE      |     |                           |                     |  |
| Alle læreplaner                    |                               |     |                           |                     |  |
| ALLMENNFAG-GENERELL STUDIEKOMPETA  | Ta med kurs                   |     |                           |                     |  |
| ALLMENNFAG-YRKESFAGLIG STUDIERETNI |                               |     | B.1                       | BODØ                |  |
| FELLES LOKALE VALGFAG              | Telefonliste med adresser     |     | GK-HELSE- OG SOSIALFAG    | Humanbiologi        |  |
| FELLES NASJONALE VALGFAG           | - reletoniste med duresser    |     | GK-HELSE- OG SOSIALFAG    | Helsefag            |  |
| GENERELL STUDIEKOMPETANSE          | <b>E</b> 10 10 10 10 10       |     | GK-HELSE- OG SOSIALFAG    | Sosialfag           |  |
| GK-ALLMENN SUPLEMENT ALL           | Vis kun aktive fagkonsulenter |     | GK-HELSE- OG SOSIALFAG    | Tverrfaglig eksamen |  |
| GK-ALLMENN SUPPLEMENT YRK          |                               |     |                           |                     |  |
| GK-BYGGFAG                         |                               |     |                           | 1000                |  |
| GK-ELEKTROFAG                      |                               |     | Hiney i onco              | BODI2               |  |
| GK-FORMGIVNINGSFAG                 |                               |     | GK-HELSE- OG SOSIALFAG    | Humanbiologi        |  |
| GK-HELSE- OG SOSIALFAG             |                               |     | GK-HELSE- OG SOSIALFAG    | Helsefag            |  |
| GK-HOTELL- OG NÆRINGSMIDDELFAG     |                               |     | GK-HELSE- OG SOSIALFAG    | Sosialfag           |  |
| GK-IDRETTSFAG                      |                               |     | GK-HELSE- OG SOSIALFAG    | Tverrfaglig eksamen |  |
| GK-KJEMI OG PROSESSFAG             |                               |     |                           | · · · · · ·         |  |
| GK-KJEMI OG PROSESSFAG             |                               |     |                           | 1000                |  |
| GK-MEDIA OG KOMMUNIKASJON          | Forhåndsvisning               |     | JLnocing on the construct |                     |  |
|                                    |                               |     | GK-HELSE- OG SOSIALFAG    | Humanbiologi        |  |

Varianten "Ta med kurs" har et tillegg som viser fagkonsulentens eventuell opplæring.

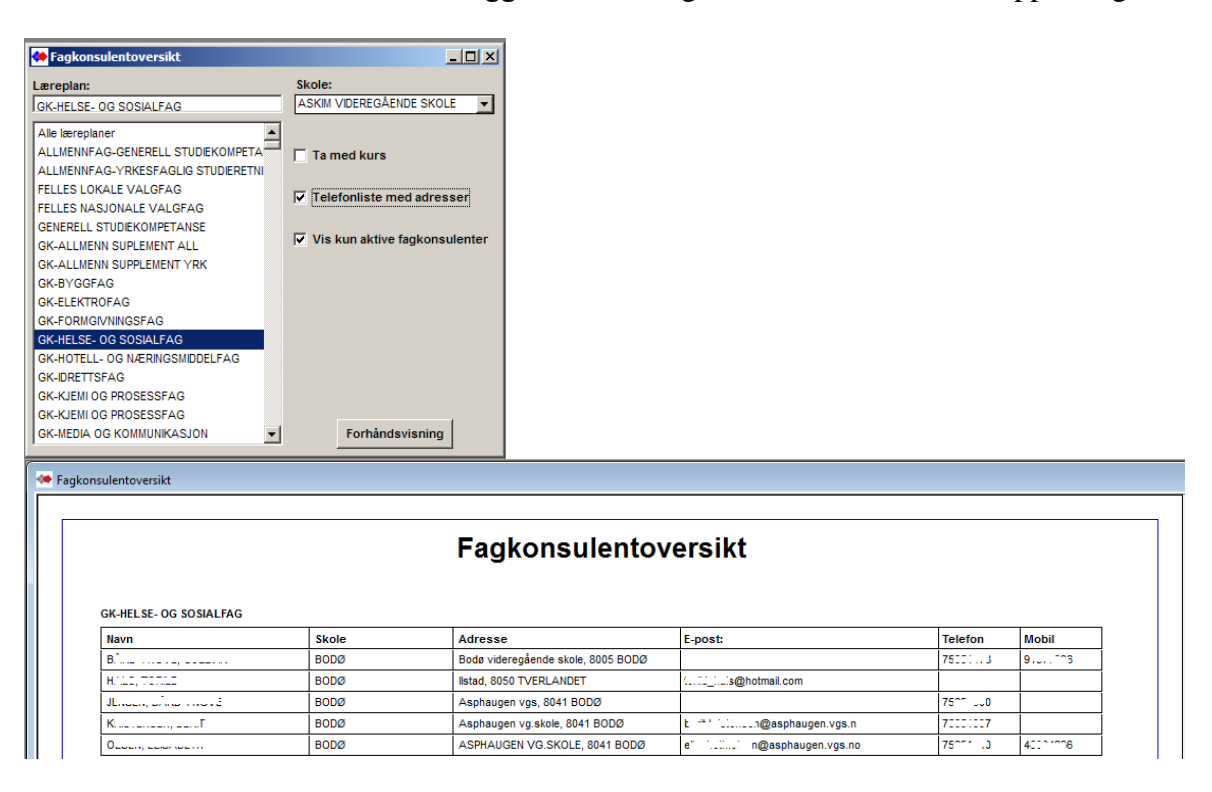

#### Aktiviteter til fagkonsulenter – antall kandidater og fag vurdert

Regionalization and the second second

#### "Aktiviteter" –

Oversikt over fagkonsulenters utførelser pr programområde med **antall kandidater** og **antall vurderte fag**. Kan også kjøres som navneliste på deres vurdert kandidater. Se neste avsnitt. Antall vurderte fag vises også der fagkonsulent for utført vurdering ikke er angitt. I slutten av rapporten er det total summeringer av antall kandidater og antall vurderte fag. Oppslaget Skole er for utvalget av kandidater som inkluderes i oversikt for fagkonsulent.

|                                                                                                    |                                                                                                    | 0.0                                                                                                    | iolox .                                                                                                    |                                                                                                |
|----------------------------------------------------------------------------------------------------|----------------------------------------------------------------------------------------------------|----------------------------------------------------------------------------------------------------|----------------------------------------------------------------------------------------------------|------------------------------------------------------------------------------------------------|
|                                                                                                    | Alle facområder                                                                                                    | Alle sk                                                                                                    | oier 🔽                                                                                                    |                                                                                                |
|                                                                                                    | Alle fagområder                                                                                                    | Eagko                                                                                                    | neulant                                                                                                    |                                                                                                |
|                                                                                                    | ALLMENNFAG-GENERELL STUDIE                                                                                                  |                                                                                                    | gkonsulenter 🗸                                                                                                    |                                                                                                |
|                                                                                                    | FELLES LOKALE VALGEAG                                                                                                    |                                                                                                    |                                                                                                    |                                                                                                |
|                                                                                                    | FELLES NASJONALE VALGFAG                                                                                                    | Rapp                                                                                                    | orttype                                                                                                    |                                                                                                |
|                                                                                                    | GK-ALLMENN SUPLEMENT ALL                                                                                                    | • A                                                                                                    | ntall vurderte kandidater                                                                                                    |                                                                                                |
|                                                                                                    | GK-ALLMENN SUPPLEMENT YRK                                                                                                   | 0.0                                                                                                    | iste over vurderte kandidater                                                                                                    |                                                                                                |
|                                                                                                    | GK-BYGGFAG                                                                                                    |                                                                                                    |                                                                                                    |                                                                                                |
|                                                                                                    | GK-EDEKTROFAG<br>GK-EORMGIVNINGSEAG                                                                                         |                                                                                                    | ⊢Vurdert periode: –                                                                                                    |                                                                                                |
| orter                                                                                                    | GK-HELSE- OG SOSIALFAG                                                                                                    |                                                                                                    | Fra:                                                                                                    |                                                                                                |
| le stan seten                                                                                                    | GK-HOTELL- OG NÆRINGSMIDDE                                                                                                  | ELFAG                                                                                                    | 01.01.04                                                                                                    |                                                                                                |
| lientrapporter                                                                                                    | GK-IDRETTSFAG                                                                                                    |                                                                                                    | Til:                                                                                                    |                                                                                                |
| Oversikter                                                                                                    | GK-KJEMI OG PROSESSFAG                                                                                                    |                                                                                                    | 14.10.05                                                                                                    |                                                                                                |
|                                                                                                    | GK-MEDIA OG KOMMUNIKASJON                                                                                                   |                                                                                                    |                                                                                                    |                                                                                                |
| Aktivitet                                                                                                    | GK-MEKANISKE FAG                                                                                                    | •                                                                                                    | Forhåndsvisning                                                                                                    |                                                                                                |
|                                                                                                    |                                                                                                    |                                                                                                    |                                                                                                    | 1                                                                                              |
|                                                                                                    | Fagk<br>°                                                                                                    | <b>Consulent ak</b><br>01.01.2017 - 03.01.20                                                                                                    | tivitet<br>18                                                                                                    |                                                                                                |
| VG2-IKT-SE                                                                                                    | Fagk<br>°<br><i>RVICEFAG</i>                                                                                                | <b>Consulent ak</b><br>11.01.2017 - 03.01.20                                                                                                    | tivitet<br>18                                                                                                    |                                                                                                |
| VG2-IKT-SE<br>Etternavn                                                                                                 | Fagk<br>RVICEFAG<br>Fornavn                                                                                                 | consulent ak<br>11.01.2017 - 03.01.20                                                                                                    | tivitet 18 Antall kandidater                                                                                                    | Antall fag                                                                                     |
| VG2-IKT-SE<br>Etternavn<br>K k                                                                                          | Fagk<br>0<br><i>RVICEFAG</i><br>Fornavn<br>Børge                                                                            | consulent ak<br>01.01.2017 - 03.01.20                                                                                                    | tivitet 18 Antall kandidater 1                                                                                                    | Antall fag<br>4                                                                                |
| VG2-IKT-SE<br>Etternavn<br>K k<br>VG2-INDUS                                                                             | Fagk<br>RVICEFAG<br>Fornavn<br>Børge<br>TRITEKNOLOGI                                                                        | consulent ak<br>11.01.2017 - 03.01.20                                                                                                    | tivitet 18 Antall kandidater 1                                                                                                    | Antall fag<br>4                                                                                |
| VG2-IKT-SE<br>Etternavn<br>K k<br>VG2-INDUS<br>Etternavn                                                                | Fagk<br><i>RVICEFAG</i><br>Fornavn<br>Børge<br><i>TRITEKNOLOGI</i><br>Fornavn                                               | consulent ak<br>11.01.2017 - 03.01.20                                                                                                    | tivitet 18 Antall kandidater 1 Antall kandidater                                                                                                    | Antall fag<br>4<br>Antall fag                                                                  |
| VG2-IKT-SE<br>Etternavn<br>K k<br>VG2-INDUS<br>Etternavn                                                                | Fagk<br>RVICEFAG<br>Fornavn<br>Børge<br>TRITEKNOLOGI<br>Fornavn                                                             | consulent ak<br>11.01.2017 - 03.01.20                                                                                                    | tivitet 18 Antall kandidater 1 Antall kandidater 2                                                                                                    | Antall fag<br>4<br>Antall fag                                                                  |
| VG2-IKT-SE<br>Etternavn<br>K k<br>VG2-INDUS<br>Etternavn<br>VG2-TRAN                                                    | Fagk<br>RVICEFAG<br>Fornavn<br>Børge<br>TRITEKNOLOGI<br>Fornavn<br>ISPORT OG LOGIST                                         | Consulent ak<br>11.01.2017 - 03.01.20                                                                                                    | tivitet 18 Antall kandidater 1 Antall kandidater 2                                                                                                    | Antall fag<br>4<br>Antall fag                                                                  |
| VG2-IKT-SE<br>Etternavn<br>K k<br>VG2-INDUS<br>Etternavn<br>VG2-TRAN<br>Etternavn                                       | Fagk<br>RVICEFAG<br>Fornavn<br>Børge<br>TRITEKNOLOGI<br>Fornavn<br>J<br>SPORT OG LOGIST<br>Fornavn                          | 2000 Sulent ak<br>11.01.2017 - 03.01.20                                                                                                    | tivitet 18 Antall kandidater 1 Antall kandidater 2 Antall kandidater                                                                                          | Antall fag<br>4<br>Antall fag<br>6<br>Antall fag                                               |
| VG2-IKT-SE<br>Etternavn<br>K k<br>VG2-INDUS<br>Etternavn<br>VG2-TRAN<br>Etternavn                                       | Fagk<br>RVICEFAG<br>Fornavn<br>Børge<br>TRITEKNOLOGI<br>Fornavn<br>ISPORT OG LOGIST<br>Fornavn                              | International consultant all all all all all all all all all al                                                                                                    | tivitet 18 Antall kandidater 1 Antall kandidater 2 Antall kandidater 6                                                                                        | Antall fag<br>4<br>Antall fag<br>6<br>Antall fag<br>16                                         |
| VG2-IKT-SE<br>Etternavn<br>K k<br>VG2-INDUS<br>Etternavn<br>VG2-TRAN<br>Etternavn<br>Alt-<br>Alt-<br>tencer             | Fagk<br>RVICEFAG<br>Fornavn<br>Børge<br>TRITEKNOLOGI<br>Fornavn<br>I<br>SPORT OG LOGIST<br>Fornavn<br>E                     | Xonsulent ak<br>11.01.2017 - 03.01.20                                                                                                    | tivitet          18         Antall kandidater         1         Antall kandidater         2         Antall kandidater         6         3                     | Antall fag<br>4<br>Antall fag<br>6<br>Antall fag<br>16<br>9                                    |
| VG2-IKT-SE<br>Etternavn<br>K k<br>VG2-INDUS<br>Etternavn<br>VG2-TRAN<br>Etternavn<br>Alt-<br>Lir                        | Fagk<br>RVICEFAG<br>Fornavn<br>Børge<br>TRITEKNOLOGI<br>Fornavn<br>I<br>SPORT OG LOGIST<br>Fornavn<br>E<br>E<br>A           | Xonsulent ak<br>11.01.2017 - 03.01.20                                                                                                    | tivitet          18         Antall kandidater         1         Antall kandidater         2         Antall kandidater         6         3         3         3 | Antall fag<br>4<br>Antall fag<br>6<br>Antall fag<br>16<br>9<br>9                               |
| VG2-IKT-SE                                                                                                    | Fagk<br>RVICEFAG<br>Fornavn<br>Børge<br>TRITEKNOLOGI<br>Fornavn<br>USPORT OG LOGIST<br>Fornavn<br>E<br>E<br>A<br>S          | Consulent ak<br>11.01.2017 - 03.01.20                                                                                                    | tivitet          18         Antall kandidater         1         Antall kandidater         2         Antall kandidater         6         3         3         2 | Antall fag<br>4<br>Antall fag<br>6<br>Antall fag<br>16<br>9<br>9<br>9<br>6                     |
| VG2-IKT-SE<br>Etternavn<br>K k<br>VG2-INDUS<br>Etternavn<br>VG2-TRAN<br>Etternavn<br>Alt-<br>tanear<br>Lir<br>Sk<br>SKG | Fagk<br>RVICEFAG<br>Fornavn<br>Børge<br>TRITEKNOLOGI<br>Fornavn<br>I<br>SPORT OG LOGIST<br>Fornavn<br>S<br>S<br>S<br>S      | Xonsulent ak<br>11.01.2017 - 03.01.20                                                                                                    | tivitet          18         Antall kandidater         1         Antall kandidater         2         Antall kandidater         3         3         2         8 | Antall fag<br>4<br>Antall fag<br>6<br>16<br>9<br>9<br>6<br>24                                  |
| VG2-IKT-SE                                                                                                    | Fagk<br>RVICEFAG<br>Fornavn<br>Børge<br>TRITEKNOLOGI<br>Fornavn<br>USPORT OG LOGIST<br>S<br>E<br>A<br>S<br>S<br>E<br>S<br>E | Consulent ak<br>11.01.2017 - 03.01.20                                                                                                    | tivitet   18   Antall kandidater   1   Antall kandidater   2   Antall kandidater   6   3   3   2   8   378                                                    | Antall fag<br>4<br>Antall fag<br>6<br>Antall fag<br>16<br>9<br>9<br>9<br>6<br>24<br>24<br>1008 |
| VG2-IKT-SE<br>Etternavn<br>K k<br>VG2-INDUS<br>Etternavn<br>VG2-TRAN<br>Etternavn<br>Alt-<br>Lir<br>Sk<br>SK            | Fagk<br>RVICEFAG<br>Fornavn<br>Børge<br>TRITEKNOLOGI<br>Fornavn<br>I<br>SPORT OG LOGIST<br>Fornavn<br>E<br>A<br>S<br>S<br>E | Image: Second second second | tivitet 18 Antall kandidater 1 Antall kandidater 2 Antall kandidater 6 3 3 3 3 2 8 378                                                                        | Antall fag<br>4<br>Antall fag<br>6<br>Antall fag<br>16<br>9<br>9<br>6<br>24<br>1008            |

#### Aktiviteter til fagkonsulenter – kandidatnavn og periode for utførelse

#### "Aktiviteter" -

Oversikt over fagkonsulenters med **navneliste** på deres vurdert kandidater. Oppslaget Skole er for utvalget av kandidater som inkluderes i oversikt for fagkonsulent.

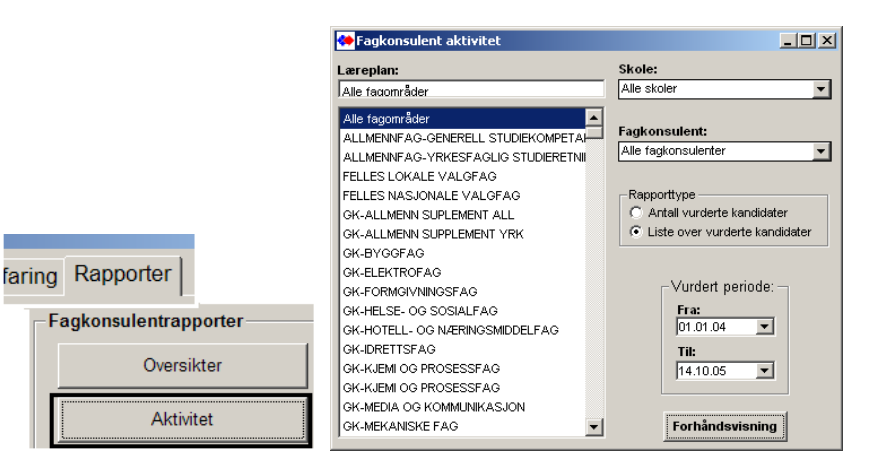

🔅 Fagkonsulent aktivitet

#### Fagkonsulent aktivitet

01.01.04 - 14.10.05

#### VK1-BARNE- OG UNGDOMSARBEIDERFAG

| Etternavn       | Formavn       | Rt. | Fag                       | Vurdert  | Resultat | Dato     |
|-----------------|---------------|-----|---------------------------|----------|----------|----------|
| E TTT ALT       |               |     |                           |          |          |          |
| oromer ( ) in ( | D             | V   | Pedagogikk med metodelære | 17.02.03 | Godkjent | 24.02.04 |
|                 |               |     | Psykologi                 | 17.02.03 | Godkjent | 24.02.04 |
| FD              | FLENON        | V   | Pedagogikk med metodelære | 11.03.03 | Godkjent | 03.05.04 |
|                 | 1:::::::D     |     | Pedagogikk med metodelære | 14.03.03 | Godkjent | 03.05.04 |
|                 |               |     | Psykologi                 | 14.03.03 | Godkjent | 03.05.04 |
| VETLAND         | 4.000 TECTION | V   | Pedagogikk med metodelære | 21.03.03 | Godkjent | 11.03.04 |
|                 |               |     | Psykologi                 | 21.03.03 | Godkjent | 11.03.04 |
| 1° 10 17 17 18  |               | V   | Pedagogikk med metodelære | 10.06.03 | Godkjent | 24.02.04 |
|                 |               |     | Psykologi                 | 10.06.03 | Godkjent | 24.02.04 |

## Karriere rapporter

| Arriereveiledning            |                |                                 |                             |                      |                 | ×      |
|------------------------------|----------------|---------------------------------|-----------------------------|----------------------|-----------------|--------|
| Karriere Samtaler Utdannelse | Kurs Sertifik  | ater Praksis Annen erfar        | ina                         |                      |                 |        |
| Karrieresenter 6             | Personali      | ia                              | Venviening                  | Samtale              |                 |        |
| AKTIV//eiledning             | Fad nr (11)*:  | 15 1                            |                             | Veileder             | Håkon D         | -      |
|                              | Fornovnti      | 15 )<br>C .                     | O NAV                       | Farata comtalou      | 06.00.2010      | -      |
| Abay, Simon                  | Fornavir:      | 3I                              | O Arb.giver                 | Ciete comteles       | 06.09.2010      | _      |
| Rapporter individuelt        | Etternavn-:    | A J                             | Nettside                    | siste samtale:       | 06.01.2022      |        |
| CV                           | Auresse:       |                                 | Bekiente                    | Samarheid            | ankelteaker     |        |
|                              | Postadr.~:     | 4305 NÆRDØ                      | O Eget initiativ            | Data                 | CIIKCIISakei    |        |
| la dividua II                | Kommune*:      |                                 | <ul> <li>Annet</li> </ul>   | Dato:                |                 | _      |
| Individuen -                 | E-post:        | otto@jaertek.no                 | Arbeidegiver                | Etat:                |                 |        |
| Brev                         | Tit./mobil:    | 90 23                           | Arbeidsgiver.               | O Telefon            | ⊖Konf. ⊖E-mail  |        |
| E-poet / SMS                 | Nasjonalitet*: | Eritrea                         | TK and a                    | - Sende meld         | ling            |        |
| E-post/ sins                 | Morsmai:       | Tigrinia 🗸                      | IIT. arb.:                  | Condinada            | 0110            |        |
| Send link til brukerunders.  | Kjønn*:        | Mann                            |                             | sena mea:            | 5//5            | $\sim$ |
| Endringelogg                 | Dokument:      |                                 |                             |                      |                 |        |
| Endringslogg                 | Andre-         | Henvendelse fra flyktningetjene | sten, programrådgiver var ( | også med i samtalen. |                 |        |
| Camlet                       | opplysninger:  |                                 |                             |                      |                 |        |
|                              |                |                                 |                             |                      |                 |        |
| Brukerundersøkelse           | Web-komm-      |                                 | 2                           |                      |                 |        |
| Oversiktsrapport             | unikasjon:     |                                 | -                           |                      |                 |        |
|                              | Arbeid*:       | lkke i arbeid 🗸 🗸               | Utdannelse*:                | Fullført doktorgrad  |                 | $\sim$ |
| Kandidatliste                |                | Nyankommet flyktning            |                             |                      |                 |        |
| Veiledere                    | Reg. først:    | 06.09.2010 Sist endret:         | 06.01.2022 Bruker:          |                      | les ikke Ref.:  | 3902   |
| Utbytteundersøkelse          | Mulige dobbel  | tregistreringer Kar             | ndidatmodulen               | Ny post Slett        | tpost Lagre Avs | slutt  |

Karriere modulen har fire egne rapporter.

Brukerundersøkelse – Viser hvem det er sendt brukerundersøkelse til i valgt periode. Oversiktsrapport – Antall personer med samtale i valgt periode og navneliste for disse. Kandidatliste – Navneliste med adresse for personer med sin første samtale innen valgt periode. Utbytteundersøkelse (Kompetanse Norge) Kun ført for 2017. Personer som har samtykket til mottak av utbytteundersøkelsen. (Uttak i Excel for sending til Kompetanse Norge).

#### Brukerundersøkelse

Hvem er det sendt link for brukerundersøkelse til i valgt periode.

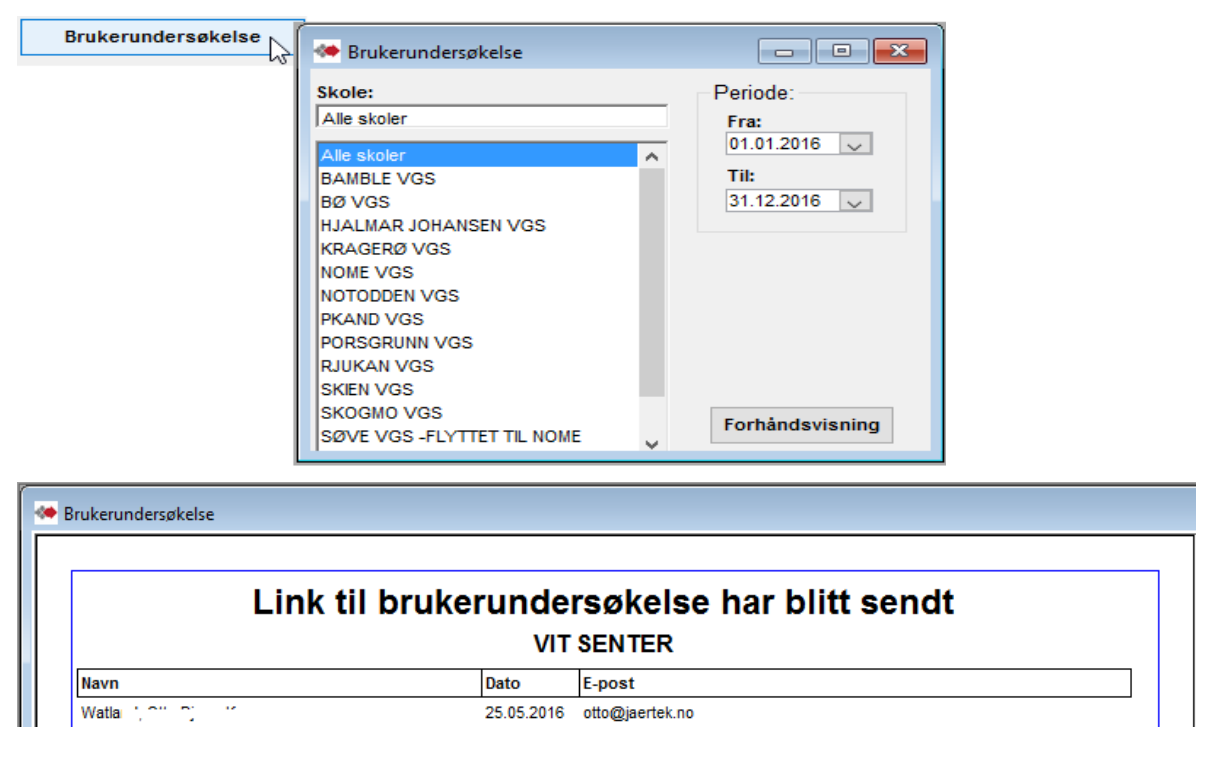

#### Oversiktsrapport – Antall kandidater

Antall personer som har hatt samtale i Karriere i valgt periode.

Alle antall er basert på samtaler registrert i Karriere. (samtaler registrert i Kandidat telles ikke og tas heller ikke hensyn til i de andre tellingene).

| Samlet              | opphopingor                          |                    |
|---------------------|--------------------------------------|--------------------|
| Brukerundersøkelse  | 🌤 Antall kandidater                  |                    |
| Oversiktsrapport    | Skole:<br>Alle skoler                | Periode:           |
| Kandidatliste       | Alle skoler                          | 31.01.2017 🗸       |
| Veiledere           | Karrieresenter 1<br>Karrieresenter 2 | Til:<br>31.01.2018 |
| Utbytteundersøkelse | Karrieresenter 3<br>Karrieresenter 4 |                    |
|                     | Karrieresenter 5<br>Karrieresenter 6 | Del i 4 perioder   |
|                     |                                      | ☐Vis navneliste    |
|                     |                                      | Forhåndsvisning    |

|                        | Karrierevei           | ledning      | , antall kandidater                         |         |        |
|------------------------|-----------------------|--------------|---------------------------------------------|---------|--------|
|                        |                       | Alle karrie  | eresenter                                   |         |        |
|                        |                       | 31.01.2017 - | 31.01.2018                                  |         |        |
| Antall kandidater med  | d samtale i perioden: | 1349         | l p                                         | erioden | Totalt |
| Telefoner:             |                       | 135          | Antall med 1 samtale:                       | 966     | 598    |
| E-poster:              |                       | 176          | Antall med 2 samtaler:                      | 258     | 343    |
| Karriereveiledninger:  |                       | 1651         | Antall med 3 samtaler                       | 77      | 182    |
| Gruppeveiledninger:    |                       | 95           | Antell med 4 conteler:                      | 27      | 02     |
| Videosamtaler:         |                       | 1            | Antail med 4 samtaler.                      | 21      | 03     |
| Samtaler i perioden:   |                       | 2058         | Antall med 5 eller mer samtaler:            | 14      | 140    |
| M                      |                       | 540          | Antall i arbeid:                            |         | 521    |
| Wenn:<br>Kvinnor:      |                       | 540          | Antali ikke i arbeid:<br>Antali permittert: |         | 619    |
| Fått innvilget voksenn | ott.                  | 339          | Antali permittert.<br>Antall i utdanning:   |         | 118    |
| Nyankomne flyktning    | er:                   | 0            | lkko fullfart gruppskolo:                   |         | 60     |
| Aldan                  | Under 20 År           | 57           | Fullført grunnskole:                        |         | 329    |
| Alder:                 | Under 20 ar.          | 21           | Bestått videregående opplæring:             |         | 450    |
|                        | 20 - 24.              | 200          | Fullført ikke bestått videregående opplæ    | ring:   | 84     |
|                        | 20 - 29.              | 200          | Bestått VG2 yrkesfag i videregående op      | pl.:    | 111    |
|                        | 30 - 34.<br>36 - 30-  | 223          | Bestått fagskole:                           |         | 10     |
|                        | JJ - JJ.<br>40 49-    | 249          | Fullført pachelorgrad:                      |         | 109    |
|                        | 40 - 45.<br>50 - 59:  | 240          | Fullført doktorgrad                         |         | 0      |
|                        | 60 og over:           | 9            | Paulaan fa Nama                             |         | 1012   |
| Antall honvicninger:   | NAV                   | 170          | Nordon ut over Norge:                       |         | 1013   |
| Antan nervisninger.    | Bedriften:            | 170          | Furona ut over Norden:                      |         | 71     |
|                        | Skolo:                | 146          | Afrika:                                     |         | 109    |
|                        | Nottsido:             | 140          | Allika.                                     |         | 134    |
|                        | Rekiente:             | 81           | Nord-Amerika:                               |         | 134    |
|                        | Egon:                 | 459          | Sar- og Mellom-Amerika:                     |         | 7      |
|                        | Appot:                | 400          |                                             |         | 1      |

«Antall kandidater med samtale i perioden» - viser hvor mange kandidater som har hatt samtale i perioden. Det er disse kandidatenes samtaler som fordeles i samtaletyper Telefon, E-post, Karriereveiledningen og Gruppeveiledning. (hver kandidat kan ha hatt flere samtaler).

Det er de samme kandidater som spesifiseres i de andre tellingene i rapporten.

Merk at i f.eks «Antall med 1 samtale» kan noen av de angjeldende personer med 1 samtale «I perioden» ha hatt en eller flere samtaler utenfor perioden og derfor telles med i de med 2 eller flere samtaler under kolonnen «Totalt».

Minner om at summeringen i disse to kolonner er lik fordi det er de samme kandidatene med samtale i perioden - «Antall kandidater med samtale i perioden».

**«Del i 4 perioder»** - Fordeler tellingene i fire like lange perioder (kvartals-rapport). I utgangspunktet er perioden angitt for et år (tilbakelagt år fra første kommende mandag og et år tilbake). Men dersom en endrer varigheten i perioden vil denne perioden også deles i fire like lange perioder.

| 🌤 Antall kandidater                |                   | Antall kandidater               |                 |                         |          |            |          |          |
|------------------------------------|-------------------|---------------------------------|-----------------|-------------------------|----------|------------|----------|----------|
| Bedrift:                           | Periode:          |                                 |                 |                         |          |            |          |          |
| Alle bedrifter                     | Fra:              | Ka                              | riorovail       | admina anta             |          | didate     |          |          |
| Alle bedrifter<br>Karrieresenter 1 | Z7.09.2017        | rai                             | riereveil       | edning, anta            | all kan  | aldate     | er       |          |
| Karrieresenter 2                   | 27.09.2018        |                                 |                 | Alle veiledningssente   | r        |            |          |          |
| Karrieresenter 3                   |                   |                                 |                 | 27.09.2017 - 27.09.2018 |          |            |          |          |
| Karrieresenter 5                   | Del i 4 perioder  |                                 |                 | 27.09.17                | 27.09.17 | 28, 12, 17 | 30.03.18 | 30.06.18 |
| Karrieresenter 6                   | O Dei 14 periodei |                                 |                 | 27.09.18                | 27.12.17 | 29.03.18   | 29.06.18 | 27.09.18 |
|                                    |                   | Antall kandidater med samta     | le i perioden:  | 1444                    | 276      | 463        | 386      | 319      |
|                                    | Vis navneliste    | Nasionalitet norsk:             | io i poliodoli. | 1071                    | 199      | 342        | 268      | 262      |
|                                    |                   | Nasionalitet annen:             |                 | 373                     | 77       | 121        | 118      | 57       |
|                                    | Forhåndsvisning   | Antall samtaler                 |                 | 2206                    | 499      | 726        | 571      | 410      |
| 1                                  |                   | Telefoner:                      |                 | 133                     | 24       | 36         | 44       | 29       |
|                                    |                   | E-poster:                       |                 | 206                     | 36       | 84         | 49       | 37       |
|                                    |                   | Karriereveiledninger:           |                 | 1736                    | 411      | 537        | 449      | 339      |
|                                    |                   | Gruppeveiledninger:             |                 | 130                     | 27       | 69         | 29       | 5        |
|                                    |                   | Videosamtaler                   |                 | 1                       |          | 0          | 0        | 0        |
|                                    |                   | Comerbaid enkeltenker           | Talafanar       |                         |          | 4          | v        |          |
|                                    |                   | Samarbeid enkeitsaker.          | Konforancor:    | 1                       |          | 0          |          |          |
|                                    |                   |                                 | F-noster        | 0                       |          | 0          |          |          |
|                                    |                   | Menn                            | E poster.       | 629                     | 128      | 192        | 168      | 141      |
|                                    |                   | Kvinner:                        |                 | 815                     | 148      | 271        | 218      | 178      |
|                                    |                   | Alder:                          | Under 20:       | 68                      | 15       | 22         | 6        | 25       |
|                                    |                   |                                 | 20 - 24:        | 277                     | 58       | 99         | 69       | 51       |
|                                    |                   |                                 | 25 - 29:        | 308                     | 57       | 97         | 78       | 76       |
|                                    |                   |                                 | 30 - 34:        | 238                     | 49       | 74         | 64       | 51       |
|                                    |                   |                                 | 35 - 39:        | 186                     | 36       | 50         | 63       | 37       |
|                                    |                   |                                 | 40 - 49:        | 251                     | 37       | 80         | 83       | 51       |
|                                    |                   |                                 | 50 - 59:        | 101                     | 21       | 35         | 22       | 23       |
|                                    |                   |                                 | 60 og over:     | 15                      | 3        | 6          | 1        | 5        |
|                                    |                   | Antall henvisninger:            | NAV:            | 165                     | 35       | 55         | 46       | 29       |
|                                    |                   |                                 | Bedriften:      | 39                      | 1        | 34         | 3        | 1        |
|                                    |                   |                                 | Skole:          | 145                     | 47       | 39         | 30       | 29       |
|                                    |                   |                                 | Nettside:       | 59                      | 9        | 18         | 14       | 18       |
|                                    |                   |                                 | Bekjente:       | 86                      | 10       | 30         | 28       | 18       |
|                                    |                   |                                 | Egen:           | 502                     | 60<br>60 | 161        | 137      | 118      |
|                                    |                   | Eint inn die stander en offe    | Annet:          | 296                     | 00       | 62         | 63       | 60       |
|                                    |                   | Antall kandidator fordalt and h | ootodokommuna:  | 387                     | 62       | 712        | 124      | 89       |
|                                    |                   | Antaii kandidater fordelt på b  | ostedskommune:  | 1444                    | 276      | 463        | 386      | 310      |
| ~ ·                                |                   |                                 |                 | 1444                    | 210      | 403        | 500      | 515      |

Denne varianten med «Del i 4 deler» har ikke alle de samme tellingene som hovedrapporten «Antall kandidater»

#### Oversiktsrapport – Navneliste

Navneliste lister de personer som har hatt samtale i Karriere i valgt periode. Listen er basert på samtaler registrert i Karriere. (samtaler registrert i Kandidat er ikke med og tas heller ikke hensyn til i de andre tellingene).

| Antall kandidater                                                                          |                                                         | Karriereveiledning, navneliste |                       |                                          |                             |             |            |            |
|--------------------------------------------------------------------------------------------|---------------------------------------------------------|--------------------------------|-----------------------|------------------------------------------|-----------------------------|-------------|------------|------------|
| Alle skoler<br>Alle skoler<br>Karriere Kristiansand<br>KARRERE LINDESNES<br>KARRERE LISTER | Penode:<br>Fra:<br>06.09.2015 ↓<br>Til:<br>05.09.2016 ↓ |                                | Karriereveile<br>Alle | edning<br>karrieresen<br>.2015 - 05.09.2 | <b>, nav</b><br>ter<br>2016 | neliste     |            |            |
|                                                                                            | Del i 4 perioder                                        | Navn                           | Kjønn                 | Født                                     | Rett                        | Henvendelse | Verdensdel | Samtale    |
|                                                                                            | Vis navneliste<br>Forhåndsvisning                       | <u>, ' , ' Is</u><br>1         | Mann                  | 04.01.2000                               | Fullfør                     | Annet       | Norge      | 30.08.2016 |

#### Kandidatliste

Kandidater som ble første gang registrert i angitt periode. Første gang registrert Det vil si at det kan være med kandidater som var registrert i Kandidatmodulen.

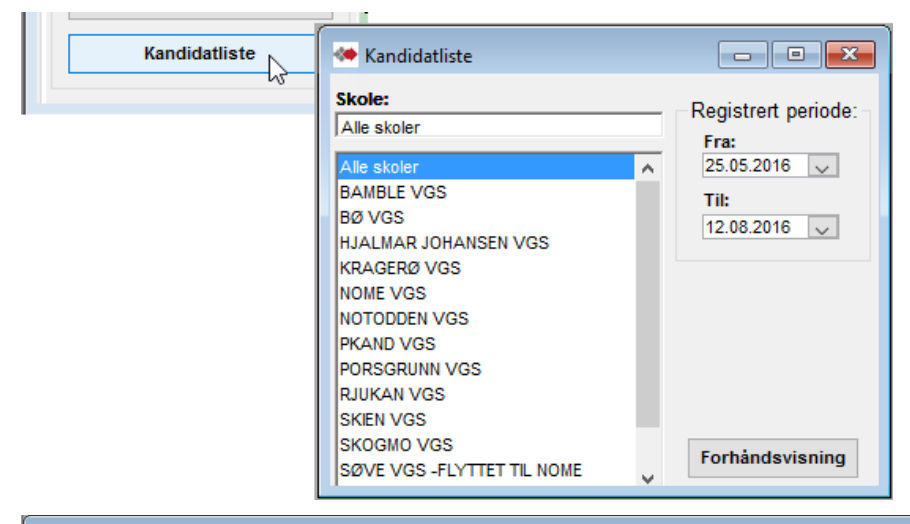

# Mandidatliste

|                                  | Kandidatliste med fødselsnummer      |         |            |            |                 |         |          |      |  |  |
|----------------------------------|--------------------------------------|---------|------------|------------|-----------------|---------|----------|------|--|--|
|                                  | Alle skoler, 25.07.2015 - 12.08.2016 |         |            |            |                 |         |          |      |  |  |
| VIT SENTER - AKTIV/Karriere      |                                      |         |            |            |                 |         |          |      |  |  |
| Navn                             | Fødselsnummer                        | Adresse | Poststed   | 1. samtale | E-post          | Telefon | Mobil    | Jobb |  |  |
| Kandidater som ikke har fått lin | ık til brukerundersøkels             | se      |            |            |                 |         |          |      |  |  |
| NAV, ANONYM                      |                                      |         | 4365 NÆRBØ |            |                 |         |          |      |  |  |
| Kandidater som har fått link til | brukerundersøkelse                   |         |            |            |                 |         |          |      |  |  |
| Wath [ C ] T                     | 041251-28187                         | Veien 1 | 4365 NÆRBØ | 25.05.2016 | otto@jaertek.no |         | 90642323 |      |  |  |

## Veiledere

Rapporter som viser veilederes gjennomføring av samtaler i tall og navn.

|                               |                            | O Nettside           |                    |                   |
|-------------------------------|----------------------------|----------------------|--------------------|-------------------|
| <ul> <li>Veiledere</li> </ul> |                            | 🗢 Veiledere - antall |                    |                   |
| Skole:                        | Periode:                   | [                    |                    |                   |
| Karrieresenter                | Fra:                       |                      |                    |                   |
| Alle skoler<br>Karrieresenter | 23.09.2018 🗸               |                      | Veiledere - antall |                   |
| Karrieresenter                | 23.09.2019                 | Karrieresenter       | 23.09.             | 2018 - 23.09.2019 |
| Karrieresenter                |                            | Veileder             | Antall samtaler    | Kandidater        |
| Karrieresenter                | Rapport:                   | An                   | 115                | 108               |
| Karrieresenter                | Oppsummering               | As                   | 1                  | 1                 |
|                               | Navneliste                 | Be                   | 3                  | 2                 |
|                               | To and IT-line lideal      | Ch                   | 119                | 101               |
|                               | la med "Telles ikke"       | Ha II                | 3                  | 3                 |
|                               | Forhåndsvisning            | He                   | 1                  | 1                 |
| 1                             | Tornandovisining           | Ing                  | 4                  | 2                 |
| Vailadara                     | Dan front                  | Jol                  | 1                  | 1                 |
| Velledere                     | Reg. tørst:                | Kj∉ ∋d               | 37                 | 28                |
| Utbytteundersøkelse           | Mulige dobbeltregistrering | Kri ∌bo              | 139                | 116               |
|                               |                            | Perzon causon        | 1                  | 1                 |

## Utgått – Registrering og måling over en angitt periode – Utbytteundersøkelse

(Kompetanse Norge)

Rapporten lister alle som er avhuket i «Utbytte» - samtykke til utbytteundersøkelse.

|                                                                                                    |                                              |                | () NAV                                                                                                    | veneder:                                               | All Roger S       |
|----------------------------------------------------------------------------------------------------|----------------------------------------------|----------------|----------------------------------------------------------------------------------------------------|--------------------------------------------------------|-------------------|
| 🕗 Utbytteundersøkelse                                                                                                    |                                              |                | O Arb.giver                                                                                                    | Første samtal                                          | e: 07.02.2017     |
| Skole:                                                                                                    | Deriodo:                                     |                | O Skole                                                                                                    | Siste samtale:                                         | 13.06.2017        |
| ALTA KARRIERESENTER<br>Alle skoler<br>ALTA KARRI RESENTER<br>FINNMARK CODKJENNINGSSENTRAL<br>Godkjenningssentral Hilde<br>Godkjenningssentral Jorid<br>Godkjenningssentral Sverrir<br>Godkjenningssentral Trond<br>Godkjenningssentralen Kirkenes<br>VADSØ KAR RERESENTER | Fra:<br>01.06.2017 v<br>Til:<br>30.06.2017 v | ail.com        | <ul> <li>Nettside</li> <li>Bekjente</li> <li>Eget initiativ</li> <li>Annet</li> <li>Arbeidsgiver:</li> <li>TIf. arb.:</li> </ul> | Samarbeid<br>Dato:<br>Etat:<br>O Telefon<br>Sende med: | d enkeltsal       |
| Forhåndsvisning                                                                                                    |                                              |                | litdanneled                                                                                                    | et. Fullfart bachelor                                  |                   |
|                                                                                                    |                                              | vkker til at k | Utdannelse                                                                                                    | e*: Fullført bachelor                                  | ee til kandidater |
| Kandic atliste Reg. f                                                                                                    | ørst: 07.02.2017 Si                          | st endret:     | 03.07.2017 Bruker                                                                                                    | MANAGER                                                | Telles ikke R     |
| Utbytteundersøkelse Mulig                                                                                                    | e dobbeltregistreringer                      | Kan            | didatmodulen                                                                                                    | Ny post SI                                             | ett post          |

Her angis periode(forhånds utfylt for forrige kalender måned) for gjennomført samtale og senter.

| Kompetanse Norge spørreundersøkelse                                                  |                                                                                                    |                           |                        |                          |                       |                           |         |       |  |
|--------------------------------------------------------------------------------------|----------------------------------------------------------------------------------------------------|---------------------------|------------------------|--------------------------|-----------------------|---------------------------|---------|-------|--|
|                                                                                      | 01.12.2016 - 31.12.2016                                                                                                  |                           |                        |                          |                       |                           |         |       |  |
| BORGUND VGS - AKTIV/Kawiere Revound                                                  |                                                                                                    |                           |                        |                          |                       |                           |         |       |  |
| BORGUND VGS                                                                          | 5 - AKTIV/Karriere H                                                                                                    | Borgund                   |                        |                          |                       |                           |         |       |  |
| BORGUND VGS                                                                          | 5 - AKTIV/Karriere H<br>Fødselsnummer                                                                                    | Borgund<br>Adresse        | Poststed               | 1. samtale               | Samtale               | E-post                    | Telefon | Mobil |  |
| BORGUND VGS<br>Navn<br>Kandidater som ikke ha                                        | S - AKTIV/Karriere E<br>Fødselsnummer<br>r fått link til brukerundersøkel                                                | Borgund<br>Adresse        | Poststed               | 1. samtale               | Samtale               | E-post                    | Telefon | Mobil |  |
| BORGUND VGS<br>Navn<br>Kandidater som ikke ha<br>abc, ada                            | S - AKTIV/Karriere E<br>Fødselsnummer<br>r fått link til brukerundersøkel<br>410203-99115                                | Borgund<br>Adresse<br>Ise | Poststed<br>4365 NÆRBØ | 1. samtale               | Samtale 28.12.2016    | E-post<br>otto@jaertek.no | Telefon | Mobil |  |
| BORGUND VGS<br>Navn<br>Kandidater som ikke ha<br>abc, ada<br>Kandidater som har fått | S - AKTIV/Karriere H<br>Fødselsnummer<br>r fått link til brukerundersøkel<br>410203-99115<br>link til brukerundersøkelse | Borgund<br>Adresse<br>Ise | Poststed<br>4365 NÆRBØ | 1. samtale<br>28.12.2016 | Samtale<br>28.12.2016 | E-post<br>otto@jaertek.no | Telefon | Mobil |  |

Kompetanse Norge har bedt om liste i eget format med dem som har akseptert å få tilsendt brukerundersøkelse, fordelt pr. måned.

VigoVoksen rapporten kan kjøres over til Excel og derfra kan epost adressene kopieres over til Kompetanse Norges liste.

| A                                         | В                                      | C                                  |
|-------------------------------------------|----------------------------------------|------------------------------------|
| E-postadresser JUNI 16                    | Informert samtykke:                    | Husk å gi informasjon om           |
| Lagres i fanen for den måneden veisøkeren | Har veisøkeren fått informasjon om     | -formål: kvalitetsutvikling        |
| har sin siste veiledningstime             | undersøkelsen og samtykket til lagring | -anonymitet og frivillighet        |
| 1                                         | av epostadressen?                      | -at adressen lagres i inntil to år |
| 2                                         |                                        |                                    |
| 3                                         |                                        |                                    |

## **Kontrollrapporter**

#### Kontrollrapport

Kandidatliste som viser sentrale data som også kan inngå i overføringen til Vigo. I Vigo inngår de i bearbeiding og overføring til SSB.

Kandidater med dato med rød skrift kan ha en feil /mangel i registreringen.

- Dato "Bestått øk" er rød dersom det ikke er minst et fag bestått i løpet.
- Dato «Avbrutt» er rød når dato en av disse: Fullført, Bestått øk eller Bestått teori.

Det er oppsummert antall pr. kolonne i slutten av rapporten.

Oppsummeringene i slutten av rapporten er for registrerte data i Vigo Voksen. Det er ikke samkjørt med SSB's beregningstall.

| Navii                                                                                                    | Fødselsnr.                                                                                                    | Rett                                                   | Ønsket sluttkompetanse                                        | P. Søk veil.                  | Søknad rk            | Søk oppl.              | Vurdert                    | Startdato                | Opl.akt.            | Avbrutt                | Fullført  | Bestätt     |
|----------------------------------------------------------------------------------------------------|----------------------------------------------------------------------------------------------------|--------------------------------------------------------|---------------------------------------------------------------|-------------------------------|----------------------|------------------------|----------------------------|--------------------------|---------------------|------------------------|-----------|-------------|
| Asheim, Anne-Britt Stokke                                                                                                    | 250567-3267                                                                                                    | 8                                                      | Web                                                           | 07.10.2015                    | 07.10.2015           | 07.10.2015             | 420                        | 252                      | Nei                 | 30.09.2022             | 2         | _           |
| Personer: 1/03 N                                                                                                    | oksenrett:528 Fu                                                                                                    | Intøringsrett: 2<br>Doplæringe aktivi                  | ingen rett: 689                                               | 9 /88<br>vara pivå eller ikka | 1046<br>hastått Bast | 1305<br>ått ak - Basti | 136<br># med anekei        | J5∠<br>teluttkomnet      | 4/8                 | 11/                    | <i>'</i>  | U           |
| 904 kandidater har hestått r                                                                                                    | ansiskarididat, opi.akt i                                                                                                    | ne skoleår). Res                                       | tått med ønsket sluttkomnetanse e                             | er rød hvis ingen f:          | ag er hestått        | all bk - Desid         | III IIICU BIISKCI          | i sluttkompet            | anse                |                        |           |             |
|                                                                                                    | and our ray (nor at o torn                                                                                                    | ge ekoloar). Dee                                       |                                                               |                               | ig or bootatt.       |                        |                            |                          |                     |                        |           |             |
|                                                                                                    |                                                                                                    |                                                        |                                                               |                               |                      |                        |                            |                          |                     |                        |           |             |
| Oppsummering av ra                                                                                                    | pporterte enkeltvar                                                                                                    | iable                                                  |                                                               |                               |                      |                        |                            |                          |                     | 01                     | 1.10.2021 | - 30.09.20  |
| Antall Beskrivelse                                                                                                    |                                                                                                    |                                                        |                                                               |                               |                      |                        |                            |                          |                     |                        |           |             |
| 1703 fødselsnummer                                                                                                    |                                                                                                    |                                                        |                                                               |                               |                      | 1668 O\                | er 25 år                   |                          |                     |                        |           |             |
| 689 med rettstype =                                                                                                    | I (inkluderer rettstyp                                                                                                    | e P)                                                   |                                                               |                               |                      |                        |                            |                          |                     |                        |           |             |
| 0 med rettstype =                                                                                                    | U                                                                                                    | ,                                                      |                                                               |                               |                      |                        |                            |                          |                     |                        |           |             |
| 2 med rettstype =                                                                                                    | F                                                                                                    |                                                        |                                                               |                               |                      |                        |                            |                          |                     |                        |           |             |
| 528 med rettstype =                                                                                                    | V                                                                                                    |                                                        |                                                               |                               |                      |                        |                            |                          |                     |                        |           |             |
| 484 med rettstype =                                                                                                    | blank/ugyldig                                                                                                    |                                                        |                                                               |                               |                      |                        |                            |                          |                     |                        |           |             |
| 1221 sum rettstype                                                                                                    |                                                                                                    |                                                        |                                                               |                               |                      |                        |                            |                          |                     |                        |           |             |
| 1650 utfvlt ønsket slu                                                                                                    | ttkompetanse                                                                                                    |                                                        |                                                               |                               |                      |                        |                            |                          |                     |                        |           |             |
| Totalt Denne period                                                                                                    | en                                                                                                    |                                                        |                                                               |                               |                      |                        |                            |                          |                     |                        |           |             |
| 1696                                                                                                    | 09 søknad om realk                                                                                                    | omnetansevu                                            | dering eller opplæring                                        |                               |                      |                        |                            |                          |                     |                        |           |             |
| 1046                                                                                                    | 63 søknad om realk                                                                                                    | ompetansevu                                            | dering eller opplaating                                       |                               |                      |                        |                            |                          |                     |                        |           |             |
| 1305                                                                                                    | 87 søknad om oppla                                                                                                    | ering                                                  | 3                                                             |                               |                      |                        |                            |                          |                     |                        |           |             |
|                                                                                                    | 20 realkompetansev                                                                                                    | urdert                                                 |                                                               |                               |                      | 20 He                  | rav realkon                | npetansevu               | irdert ove          | er 25 år og            | ikke priv | atist       |
| 136                                                                                                    |                                                                                                    | oetanse                                                |                                                               |                               |                      |                        |                            |                          |                     |                        |           |             |
| 136<br>0                                                                                                    | o bestatt sluttkom                                                                                                    |                                                        |                                                               |                               |                      |                        |                            |                          |                     |                        |           |             |
| 136<br>0<br>1177 11                                                                                                    | 77 avbrudd                                                                                                    |                                                        |                                                               |                               |                      |                        |                            |                          |                     |                        |           |             |
| 136<br>0<br>1177 11<br>478 i opplæringsakt                                                                                           | 77 avbrudd<br>vitet (fag) forrige skol                                                                                                    | eår                                                    |                                                               |                               |                      |                        |                            |                          |                     |                        |           |             |
| 136<br>0<br>1177 11<br>478 i opplæringsakt<br>479 har startet oppla                                                                  | vitet (fag) forrige skol<br>æring (løp) siste år ell                                                                                      | eår<br>ervært i oppla                                  | æringsaktivitet (fag) forrige sl                              | koleår                        |                      |                        |                            |                          |                     |                        |           |             |
| 136<br>0<br>1177 11<br>478 i opplæringsakt<br>479 har startet oppla<br>9 praksiskandidat                                             | vitet (fag) forrige skol<br>vitet (fag) forrige skol<br>vering (løp) siste år ell<br>er (privatister)                                     | eår<br>erværtioppla                                    | æringsaktivitet (fag) forrige sl                              | koleår                        |                      |                        |                            |                          |                     |                        |           |             |
| 136<br>0<br>1177 11<br>478 i opplæringsakt<br>479 har startet oppl<br>9 praksiskandidat<br>5 har bestått mins                        | vitet (fag) forrige skol<br>ering (løp) siste år ell<br>er (privatister)<br>st ett fag i perioden 3:                                      | eår<br>ervært i oppla<br>1.07 til 01.08                | æringsaktivitet (fag) forrige sl                              | koleår                        |                      | 0 Pr                   | vatister sor               | m har best               | ått mins            | t 1 fag                |           |             |
| 136<br>0<br>1177 11<br>478 i opplæringsakt<br>479 har startet oppli<br>9 praksiskandidat<br>5 har bestått min:<br>0 Antall deltakere | 77 avbrudd<br>vitet (fag) forrige skol<br>æring (løp) siste år ell<br>er (privatister)<br>st ett fag i perioden 3°<br>med fagkode lik TEC | eår<br>erværtioppla<br>1.07 til 01.08<br>19000 (inklud | æringsaktivitet (fag) forrige sl<br>erer også de under 25 år) | koleår                        |                      | 0 Pr<br>0 Re           | vatister sor<br>alkompetar | m har best<br>nsevurdert | ått mins<br>godkjen | t 1 fag<br>t fag, over | 25 og ikk | e privatist |

#### Fødselsnummersjekk

Fødselsnummersjekk

Direkte start - kan ta tid.

Liste med kandidater med feil- og manglende fødselsnummer

#### Mulige dobbel registreringer

Mulige dobbeltregistreringer

Direkte start.

Lik fødselsdato + tre første bokstaver i fornavn. Unntatt de av disse med ulikt 11-siffer fødselsnummer. Unntak dersom første siffer i det ene er 4, 5 eller 6(foreløpig fødselsnummer der fødselsdato er + 40) eller at fødselsnummer har kun 6 siffer (har frem til nå vært mulig i noen fylker).

#### Kontroll av rettsvurdering

Kontroll av rettsvurdering

Rett/alder

Direkte start. (Aktivt løp)

Manglende og ulogiske rettstildelinger. Inndelt i seksjoner navngitt med beskrivelse av årsak.

"Har fullføringsrett, men har ikke tatt noe opplæring(bør ha ingen rett)", "Har ingen rett, har tatt kurs og bør ha fullføringsrett", "Kandidater med voksenrett som er for unge ...(under 25år)", "Rettsvurdering mangler".

#### Rett/alder

Kontroll av tidligere tildelt rett mot nyere regler om ... fyller 25år i år.

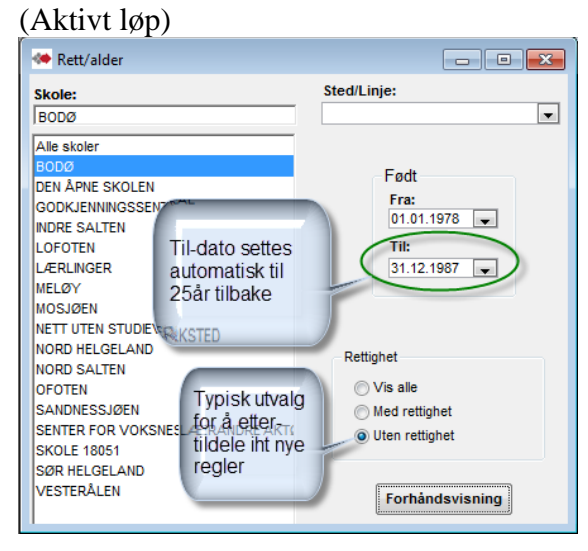

#### Sluttkompetanse mangler

| Sluttkompetanse mangler | Direkte st              | art (Aktivt løp). Inndelt pr lin | je                        |  |  |  |  |  |  |  |  |  |
|-------------------------|-------------------------|----------------------------------|---------------------------|--|--|--|--|--|--|--|--|--|
| Sluttkompetanse mangler | Sluttkompetanse mangler |                                  |                           |  |  |  |  |  |  |  |  |  |
|                         | Kandidata               | r o om monglor oluttkomn         | <b>4</b> - <b>1</b> -2    |  |  |  |  |  |  |  |  |  |
| KARRIERE KRISTIA        |                         | r som mangier sluttkompe         | lanse                     |  |  |  |  |  |  |  |  |  |
| Etternavn               | Fornavn                 | Ønsket sluttkompetanse           | Utd.vei                   |  |  |  |  |  |  |  |  |  |
| Sluttkompetanse mang    | ler                     |                                  |                           |  |  |  |  |  |  |  |  |  |
| VG1, VG2 og VG3         |                         |                                  |                           |  |  |  |  |  |  |  |  |  |
| Lunasann                | <b>.</b> ./ar           |                                  | Yrkeskompetanse           |  |  |  |  |  |  |  |  |  |
| Karriereveiledning      |                         |                                  |                           |  |  |  |  |  |  |  |  |  |
| Ny garan a              | ⊇i.jite                 |                                  |                           |  |  |  |  |  |  |  |  |  |
| Avbrutte kandidater     |                         |                                  |                           |  |  |  |  |  |  |  |  |  |
| De'                     | ^ - 'е                  |                                  |                           |  |  |  |  |  |  |  |  |  |
| De                      | _, an                   |                                  |                           |  |  |  |  |  |  |  |  |  |
| De                      | /                       |                                  |                           |  |  |  |  |  |  |  |  |  |
| Hc                      | tina                    |                                  |                           |  |  |  |  |  |  |  |  |  |
| Hc                      | а                       |                                  |                           |  |  |  |  |  |  |  |  |  |
| Kr                      | nsa                     |                                  |                           |  |  |  |  |  |  |  |  |  |
| Re                      | il                      |                                  |                           |  |  |  |  |  |  |  |  |  |
| Tu                      | a                       |                                  |                           |  |  |  |  |  |  |  |  |  |
| Fullførte kandidater    |                         |                                  |                           |  |  |  |  |  |  |  |  |  |
| Bruille                 |                         |                                  | Generell studiekompetanse |  |  |  |  |  |  |  |  |  |
| Wohegknador             |                         |                                  |                           |  |  |  |  |  |  |  |  |  |

## Kontroll av løp

Kontroll av løp

Kandidater med ulogisk kombinasjon- eller manglende data i løp. (Alle

løp)

| [                      |                                             | к              | ontroll av løp            |      |             |            |  |  |  |  |
|------------------------|---------------------------------------------|----------------|---------------------------|------|-------------|------------|--|--|--|--|
|                        | Kontroller og korriger nedenforstående løp. |                |                           |      |             |            |  |  |  |  |
| 30DØ                   |                                             |                |                           |      |             |            |  |  |  |  |
| Kandidatens navn       |                                             | Registrert     | Løpets navn               | Rett | Søkt r.k.v. | Søkt oppl. |  |  |  |  |
| Kandidater med løp ut  | ten søknadsdat                              | oer (er feil l | øp satt som aktivt løp?)  |      |             |            |  |  |  |  |
| Websøknader            |                                             |                |                           |      |             |            |  |  |  |  |
| N                      |                                             | 30.11.2009     | TIDLIGERE UTDANNING       |      |             |            |  |  |  |  |
| 0                      | ₹G                                          | 15.01.2010     | TIDLIGERE UTDANNING       |      |             |            |  |  |  |  |
| P/                     | ILIE                                        | 12.05.2009     | Løp                       |      |             |            |  |  |  |  |
| PI                     |                                             | 06.11.2009     | TIDLIGERE UTDANNING       |      |             |            |  |  |  |  |
| PI                     | 11711                                       | 01.12.2009     | TIDLIGERE UTDANNING       |      |             |            |  |  |  |  |
| PI                     | IES                                         | 06.01.2010     | TIDLIGERE UTDANNING       |      |             |            |  |  |  |  |
| R                      |                                             | 03.07.2010     | Web                       |      |             |            |  |  |  |  |
| RI                     |                                             | 21.06.2011     | Ambulansearbeider         |      |             |            |  |  |  |  |
| R'                     | N                                           | 21.05.2012     | Web                       |      |             |            |  |  |  |  |
| Si                     | .N                                          | 21.04.2009     | Løp                       |      |             |            |  |  |  |  |
| SI                     |                                             | 06.01.2010     | TIDLIGERE UTDANNING       |      |             |            |  |  |  |  |
| S                      | .SAND                                       | 20.10.2009     | TIDLIGERE UTDANNING       |      |             |            |  |  |  |  |
| Tł                     | RI                                          | 20.01.2011     | Web                       |      |             |            |  |  |  |  |
| V                      |                                             | 05.10.2009     | TIDLIGERE UTDANNING       |      |             |            |  |  |  |  |
| VI                     |                                             | 16.11.2009     | TIDLIGERE UTDANNING       |      |             |            |  |  |  |  |
| W                      | EN                                          | 18.07.2009     | Web                       |      |             |            |  |  |  |  |
| W                      |                                             | 30.11.2009     | TIDLIGERE UTDANNING       |      |             |            |  |  |  |  |
| Z/                     |                                             | 02.09.2009     | Web                       |      |             |            |  |  |  |  |
| Ø,,                    | JRIA                                        | 28.01.2009     | Løp                       |      |             |            |  |  |  |  |
| Kandidater uten aktivi | itet etter 01.10                            |                |                           |      |             |            |  |  |  |  |
| Uplasserte søkere      |                                             |                |                           |      |             |            |  |  |  |  |
| В                      |                                             | 17.07.2009     | Studiekompetanse Generell | V    | 05.06.2009  | 17.07.2009 |  |  |  |  |
| В                      |                                             | 25.11.2009     | Helsesekretær             | -    | 17.02.2010  |            |  |  |  |  |
| В                      | ER                                          | 13.09.2010     | Studiekompetanse Generell | 1    |             | 13.09.2010 |  |  |  |  |
| D.,_,,,, ,,            | ATDINI                                      | 10 00 0010     | Studiakompotopoo Conorall | 1    |             | 10 00 0010 |  |  |  |  |

#### Kontroll av løp med fag

Kontroll av løp med fag

Kontroll og ajourføring av løp før SSB-rapportering. (Alle løp)

I forhold til rapporten "Kontroll av løp" gir denne oversikt over status på alle fag innen aktuelle løp.

Alle kandidater med løp som står som aktive, dvs ikke Avbrutt, Bestått, Fullført del av løp, Fullført ikke bestått.

Vurder om noen av løpene i denne rapporten kan settes til bestått eller ikke bestått. Importerte fag vises som grå.

Det kan gjøres en begrensning med å utelate kandidater uten aktivitet (dato på fag) siden angitt dato.

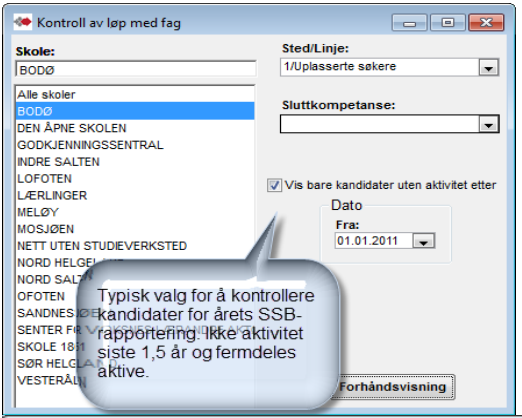

- -🐲 Kontroll av løp med fag Kontroll av løp med fag Vurder om noen av løpene i denne rapporten kan settes til bestått eller ikke bestått. Denne rapporten viser bare løp som ikke er avbrutt, fullført, stryk eller bestått. Importerte fag vises som grå. BODØ Kode Eksamen Standpunkt Dato Fagnavn Uplasserte søkere ..... A٢ Helsefagarbeider Rett=V 24.01.2012 BET3001 Betongfaget Ikke behandlet Ikke behandlet BET3102 Betongfaget, skriftlig Ikke behandlet Ikke behandlet 3 TRE ENG1003 Engelsk, Vg2 vrkesfaglige utdanningsprog Ikke behandlet 23.06.2009 Ikke behandlet 30.03.2012 HEA2001 Helsefremmende arbeid Ikke godkjent HEA2002 30 03 2012 Kommunikasjon og samhandling Ikke godkjent Ikke behandlet HEA2003 Yrkesutøvelse Ikke godkjent Ikke behandlet 30.03.2012 HEA2004 Tverrfaglig eksamen helsearbeiderfag Ikke godkjent Ikke behandlet 30.03.2012 HEA3001 Helsearbeiderfaget Ikke behandlet Ikke behandlet HEA3003 Helsearbeiderfaget - praksiskandidat Ikke godkjent Ikke behandlet 30.03.2012 HEA3102 Helsearbeiderfaget, skriftlig Ikke behandlet Ikke behandlet HSF1001 Helsefremmende arbeid Godkient Ikke behandlet 22.08.2012 HSF1002 Kommunikasjon og samhandling Ikke godkient Ikke behandlet 30.03.2012 HSF1003 30.03.2012 Yrkesutøvelse Ikke godkjent Ikke behandlet HSF1004 Tverrfaglig eksamen, helse- og sosialfag Ikke godkjent Ikke behandlet 30.03.2012 23.06.2009 KR01002 Kroppsøving, Vg2 Ikke behandlet 3 TRE MAT1001 Matematikk 1P-Y 3 TRE Ikke behandlet 25.06.2012 NAT1001 Naturfag, Vg1 yrkesfaglig utdanningsprog Ikke godkjent 4 FIRE 25.06.2012 NOR1206 Norsk, Vg2 yrkesfaglige utdanningsprogra Ikke behandlet 3 TRE 23.06.2009 NOR1207 Norsk, Vg2 yrkesfaglige utdanningsprogra 23.06.2009 Ikke behandlet 3 TRE Prosiekt til fordypning Vg1 30.03.2012 PFO4106 Ikke godkjent Ikke behandlet PFO4209 Prosjekt til fordypning Vg2 Ikke godkjent Ikke behandlet 30.03.2012 PROSJEKT TIL FORDYPNING PFO4306 Ikke behandlet Ikke behandlet SAF1001 Samfunnsfag i videregående opplæring 4 FIRE 23.06.2009 Ikke behandlet TEO9000 Ikke behandlet Komprimert opplæring mot skriftleg Vg3 e Ikke behandlet 4 . . . . . . <u>\_...</u> 16 02 2012 Tannhelsesekretær Rett=I ENG1003 08.03.2012 Engelsk, Vg2 yrkesfaglige utdanningsprog Ikke godkjent Ikke behandlet ENG1103 08.03.2012 Engelsk muntlig, Vg2 yrkesfaglige utdann Ikke godkjent Ikke behandlet HES2001 Helsefremjande arbeid Godkjent Ikke behandlet 08.03.2012 100000 00 00 0040 Kammunikasian as sombondling Codkiant likka hahandlat

## Endringslogg

Endringslogg

Endringslogg har her valgfritt omfang og mulighet for valg av årsak.

("Endringslogg" i Kandidatvinduet er logg av endringer på markert kandidat)

Valget "Vis kun testimport" er for testimport av import av data fra Extens/SATS/TP.

Valget «Vis kun overført til avbrutt» er for å liste alle overførte til Avbrutt. Spesielt nyttig til å se hvem som ble overført ved bruk av funksjonen «Rydding».

Med dato valg i Periode kan utvalget begrenses til da endringer, import, testimport eller overført til avbrutt ble utført.

| 🌤 Endringslogg                                                |                                |
|---------------------------------------------------------------|--------------------------------|
| Skole:                                                        | o Vis alle endringer           |
| SENTER FOR VOKSNES LÆRING I SØR-Ø                             | 🔘 Kun importerte endringer     |
| Alle skoler                                                   | Vis kun testimport             |
| FYLKESDEKKENDE SENTER FOR NETT<br>HAMAR KATEDRALSKOLE         | 🔘 Vis kun overført til avbrutt |
| JØNSBERG VIDEREGÅENDE SKOLE<br>MIDT-ØSTERDAL VIDEREGÅENDE SKO | Periode:                       |
| RINGSAKER VIDEREGÅENDE SKOLE                                  | Fra:<br>01.10.2013 -           |
| SENTER FOR VOKSNES LÆRING I HAN                               | Til:                           |
| SENTER FOR VOKSNES LÆRING I SØF                               | 30.09.2014                     |
| SKARNES VIDEREGÅENDE SKOLE<br>SKOLE 04001                     | Forhåndsvisning                |

#### Sentrale SSB-data

Sentrale SSB-data

vurderte/realkompetanse vurderte i SSB.

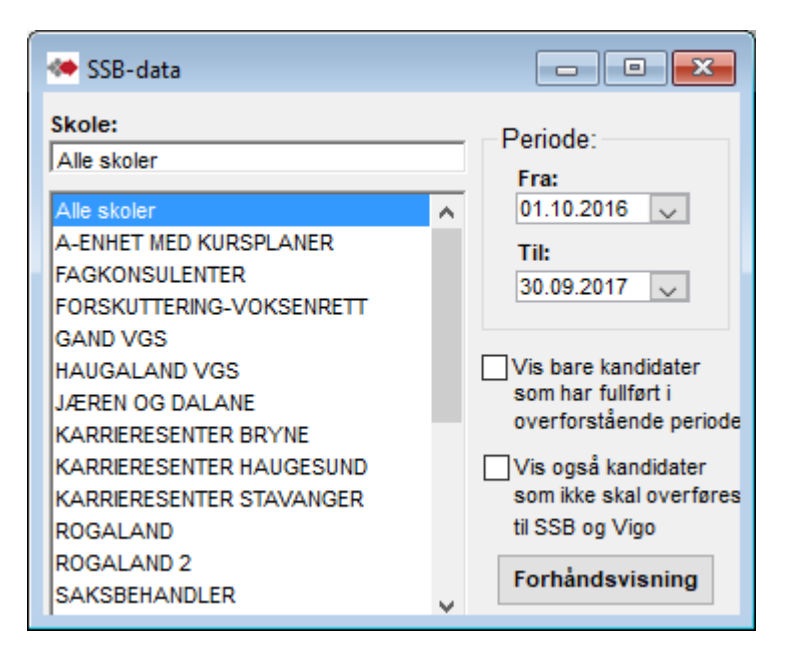

| Personer: 6450 Voksenrett: 2843 Fullføringsrett: 27 Ingen rett: 2475 735 4169<br>Data er fra aktivt løp. P. = Praksiskandidat, Oplakt. = Opplæringsaktivitet i perioden, Fullført = Fulført løvere nivå eller ikke best<br>4303 kandidater har bestått minst ett fag (herav 1244 forrige skoleår). Bestått med ønsket sluttkompetanse er rød hvis ingen fr | 3973 5243 1133 2527 2313 768 134 2<br>ått, Bestått øk = Bestått med ønsket sluttkompetanse<br>ao er bestått.   |
|----------------------------------------------------------------------------------------------------|----------------------------------------------------------------------------------------------------|
| Data er fra aktivt løp. P. = Praksiskandidat, OpLakt. = Opplæringsaktivitet i perioden, Fullført = Fullført lavere nivå eller ikke bestå<br>4303 kandidater har bestått minst ett fag (herav 1244 forrige skoleår). Bestått med ønsket sluttkompetanse er rød hvis ingen fa                                                                                | ått, Bestått øk = Bestått med ønsket sluttkompetanse<br>ao er bestått.                                         |
| 4303 kandidater har bestått minst ett fag (herav 1244 forrige skoleår). Bestått med ønsket sluttkompetanse er rød hvis ingen fa                                                                                                    | ag er bestått.                                                                                                 |
|                                                                                                    |                                                                                                    |
|                                                                                                    |                                                                                                    |
| Oppsummering av rapporterte enkeltvariable                                                                                                    | 01.10.2016 - 30.09.20                                                                                          |
| Antall Beskrivelse                                                                                                    |                                                                                                    |
| 6450 fødselsnummer                                                                                                    | 5607 Over 25 år                                                                                                |
| 2490 med rettstype = I (inkluderer rettstype P)                                                                                                    |                                                                                                    |
| 0 med rettstype = U                                                                                                    |                                                                                                    |
| 27 med rettstype = F                                                                                                    |                                                                                                    |
| 2843 med rettstype = V                                                                                                    |                                                                                                    |
| 1090 med rettstype = blank/ugyldig                                                                                                    |                                                                                                    |
| 6190 sum rettstype                                                                                                    |                                                                                                    |
| 6288 utfylt ønsket sluttkompetanse                                                                                                    |                                                                                                    |
| Totalt Denne perioden                                                                                                    |                                                                                                    |
| 6319 2159 søknad om realkompetansevurdering eller opplæring                                                                                                    |                                                                                                    |
| 3973 1235 søknad om realkompetansevurdering                                                                                                    |                                                                                                    |
| 5243 1688 søknad om opplæring                                                                                                    |                                                                                                    |
| 1133 417 realkompetansevurdert                                                                                                    | 297 Herav realkompetansevurdert over 25 år og ikke privatist                                                   |
| 241 233 bestätt sluttkompetanse                                                                                                    |                                                                                                    |
| 768 768 avbrudd                                                                                                    |                                                                                                    |
| 2313 i opplæringsaktivitet (rag) forrige skolear                                                                                                    |                                                                                                    |
| 2075 har startet oppiæring siste ar ener vært i oppiæringsaktivitet (lag) ionige skolear                                                                                                    |                                                                                                    |
| 735 prakejskandidator (privatistor)                                                                                                    |                                                                                                    |
| 735 praksiskandidater (privatister)                                                                                                    | 162 Drivetistor som har hostått minst 1 fag                                                                    |
| 735 praksiskandidater (privatister)<br>1244 har bestått minst ett fag i perioden 31.07 til 01.08<br>0. Antall deltakare med fackade lik TEC9000, (inkluderer ogeå de under 25. år)                                                                                                    | 162 Privatister som har bestått minst 1 fag<br>171 Realkompetansevurdet godkjent fag over 25 og ikke privatist |

## Verktøy for ajourføring av manglende søker data

|                               | Reg. først:                     |                    | Sist endret:            | and the first                            |
|-------------------------------|---------------------------------|--------------------|-------------------------|------------------------------------------|
| øknader                       | Utvalg                          | Rydding            | Ajourfering             | Ajourføring X                            |
|                               |                                 |                    | -                       | Ajourføre fag                            |
| 🧆 Ajourf                      | øre startdato på fag            | 1                  |                         | 1 Startdato                              |
| Skole:<br>Skole 1             |                                 | _                  | Vurdertperiode:<br>Fra: | Ferdig/Sluttet                           |
| Skole 1<br>Skole 2<br>Skole 3 |                                 |                    | Til:                    | TEO9000                                  |
| Skole S                       |                                 |                    | 06.11.2018              | FBJ9000                                  |
| Utvalgs<br>ajourfø            | sboksen for<br>ringsrapport     | alle<br>ter untatt | ⊡Vis kun aktivt løp     | FAM-kode                                 |
| for "Ajo<br>som i ti          | ourføre løpso<br>illegg har val | datato"<br>Ig for  |                         | Eksamensform                             |
| Passi                         | /grense tilb                    | ake i tid          | Vis aktuelle fag        | Vurdert                                  |
|                               |                                 |                    |                         | Ajourføre fullførtkode på programområder |
|                               |                                 |                    |                         | Ajourføre løpsdatoer                     |
|                               |                                 |                    |                         | Avbryt                                   |

#### Rekkefølge -

Det kan være hensiktsmessig å kjøre kontroll og ajourføring i en viss rekkefølge –

Alle fag bør være på plass – altså sjekke og gjøre eventuelle kompletteringer av disse først i den rekkefølge de står i menyen (Gruppen under Ajourføre fag) Deretter kan «Ajourføre fullførtkode på programområder» kjøres. Kontrollen Vurdert sjekker om det er manglende godkjente vurderinger.

Dersom det ønskes å rydde bort de som har vært passive i mer enn tre år med å sette Avbrutt (30.09. 2018) på deres aktive løp, kan dette gjøres med knappen Rydding, - før kjøringen av «Ajourføre løpsdatoer».

Kontroll-jobbene TEO9000, FBJ9000, FAM-kode og Eksamensform påvirker ikke de andre kontrollrapportene og kan kjøres når som helst i rekkefølgen.

## Ajourføre fag

#### «Startdato» lister kandidater med fag med dato i Vurdert og Nei i Godkjent/eks, men mangler Startdato i faget

Det kan direkte i resultatskjema angis manglende startdato og justere i «Ikke overføre til Vigo». Avhuket «Ikke overføre til Vigo» dersom fagets karakter rapporteres til Vigo fra sas. (Den blir automatisk avhuket når tallkarakter angis i Godkjent/eks eller i Standpunkt og når karakter importeres fra sas)..

| 🦇 Ajourføre s | artdato på fag                                 |                   |         |                       |                                 |
|---------------|------------------------------------------------|-------------------|---------|-----------------------|---------------------------------|
| Programomra   | ide Fagnavn                                    | Fagkode Etternavn | Fornavn | Søkt (løp) Vurdert    | Startdato Ikke overfør til Vigo |
| VG2-ANL.GAR   | TNER DRIFTSOPERATØR IDR., Drift og vedlikehold | ADI2002 TO:::::-> | EC. 1   | 25.05.2012 04.09.2013 | 1.10.13 Håndteres i SAS         |
| VG2-ANL.GAR   | TNER DRIFTSOPERATØR IDR., Nyanlegg             | ADI2001 1/        | Ens. 1  | 25.05.2012 04.09.2013 | Håndteres i SAS                 |
| VG2_BYGGTER   | NIKK Bransielære                               | BYG2002           | " "IND  | 15 10 2012 30 10 2013 | Håndteres i SAS                 |

#### «Ferdig/Sluttet» For å kontrollere om det kan mangle dato for ferdig på noen fag.

**Fag** som har **dato i Startet opplæring** men **ikke er ført som fullført**, listes her. Fullført er her tall-karakter i eksamen eller standpunkt, eller dato i Sluttet i faget.

Det kan i kolonnen Sluttet registreres sluttet dato på fag der du vet at kandidaten har avsluttet opplæringen i faget.

| - | 🍽 Kandidater som kan ha sluttet eller ful | lført i fag. Det mangler dato for sluttet elle | r karakter for fullført. |         |            | - • •   |    |
|---|-------------------------------------------|------------------------------------------------|--------------------------|---------|------------|---------|----|
|   | Programområde                             | Fagnavn                                        | Fagkode Etternavn        | Fornavn | Startdato  | Sluttet |    |
|   | FELLESFAG I YRKESSPES. UTD.PROGRAM        | Matematikk 1P-Y                                | MAT1001 N. 21P N         |         | 03.09.2014 | 1       | 1  |
|   | FELLESEAG IVDKESSDES LITT DDOGDAM         | Matamatikk 1D V                                | MAT1001 Deservers 17     | S       | 20 01 2014 |         | ll |

Ajourføring av fullført med innskriving av karakter må føres i skjermbildet for faget på hver kandidat. Føring av karakter kan ofte innebære tilleggs angivelser som Eksamensform, Merknad, mm. Dobbelklikk på rad åpner vedkommende kandidat.

Med påført karakter forsvinner de i ny kjøring av Ajourføring «Ferdig/Sluttet.»

**«TEO9000»** - lister alle kandidater med TEO9000 som har dato i Søknad eller Startdato, men ikke har dato i Sluttet eller i Fullført. Manglende datoer kan føres direkte i listen. Dobbelklikk på rad åpner kandidaten

| Ajourføre TEO9000 |                              |              |         |            |            |          |         |       |   |
|-------------------|------------------------------|--------------|---------|------------|------------|----------|---------|-------|---|
|                   | Programområde                | Etternavn    | Fornavn | Søkt       | Startdato  | Fullført | Sluttet | Timer | ^ |
|                   | VG3-KJEMIPROSESSFAGET        |              | Jørg    | 18.09.2015 |            |          |         |       |   |
|                   | VG3-PRODUKSJONSTEKNIKKFAGET  | en           | Freddy  | 28.03.2016 |            |          |         |       |   |
|                   | VO3 DENHOL DSODEDAT/3DEA OFT | Bancaneziana | Audrone | 08 12 2015 | 14 01 2016 |          |         | 40    |   |

**«FBJ9000»** - lister alle kandidater med FBJ9000 som har dato i Søknad eller Startdato, men ikke har dato i Sluttet eller i Fullført. Manglende datoer kan føres direkte i listen. Dobbelklikk på rad åpner kandidaten

| Ajourføre FBJ9000 |                        |           |         |   |            |            |                     |         |       |
|-------------------|------------------------|-----------|---------|---|------------|------------|---------------------|---------|-------|
|                   | Programområde          | Etternavn | Fornavn |   | Søkt       | Startdato  | Takket nei Fullført | Sluttet | Timer |
|                   | VG3-HELSEARBEIDERFAGET | К., 1     | N:      | t | 01.01.2019 | 01.02.2019 |                     |         | 100   |

«**Vurdert**» - kandidater som mangler dato for vurdert saksbehandler(den tellende dato for vurdert).. Dette gjelder kandidater som har søkt realkompetanse vurdering og har fag med dato for vurdert av fagkonsulent eller dato for startet opplæring i faget.

| 🌤 Kandidater som mangler dato for vurdert av saksbehandler |                                               |         |        |       |   |                |            |            |          |            |         |   |
|------------------------------------------------------------|-----------------------------------------------|---------|--------|-------|---|----------------|------------|------------|----------|------------|---------|---|
| Programområde                                              | Fagnavn                                       | Fagkode | Ette   | rnavn | n | Fornavn        | Søkt rkv.  | Fagkons.   | Saksbeh. | Startdato  | Sluttet | ^ |
| FELLES NASJONALE VALGFAG                                   | Ledelse og økonomisk styring                  | VV1060  | N.     | ner   | n | Jan            | 16.03.2006 | 09.06.2006 |          |            |         |   |
| FELLESFAG I YRKESSPES. UTD.PROGRAM                         | Matematikk 1P-Y                               | MAT1001 | ŀ      |       |   | Aron Gebrengus | 12.03.2016 |            |          | 20.08.2013 |         |   |
|                                                            | Makandara Mask andre da ette akkana terreteri | NATAOOA | 10.444 |       |   | A O            | 10.00.0046 |            |          | 00.00.0040 |         |   |

«FAM-kode» - Angivelser av de forskjellige ferdig-føringer eller manglende føringer på løp sjekkes mot fullførtkode på løpets programområder. I tillegg sjekkes fagenes Merknadstekst til FAM-kode. Bl.a er det sjekk på at parentes være erstattet med f.eks fagkode, årstall osv. Merknadsteksten kan justeres i kontrollrapporten.

Du kan i kolonnen Status angi «OK» til de som er ok og «Sjekkes» på de som må sjekkes senere. De med OK vil forsvinne i neste kjøring av kontrollrapporten.

Knappen «Sett rett FAM-kode» fyller inn FAM-koder på alle unntatt de med angitt OK eller Sjekkes i Status kolonnen.

Dobbelklikk på rad åpner kandidaten

| 🍽 Kandidater som har feil FAM- | koder                                 |            |                   |         |                                |           |                                     |         |            |            |                      |        |           |
|--------------------------------|---------------------------------------|------------|-------------------|---------|--------------------------------|-----------|-------------------------------------|---------|------------|------------|----------------------|--------|-----------|
| Fornavn                        | Løpsnavn                              | Avbrutt    | lkke bes. Del løp | Bestått | Programområdenavn              | Fullført  | Fagnavn                             | Eksamen | Standpunkt | Dato       | Merknader            | Statu  | s ^       |
| Ct 1 te                        | Kontor- og administrasjonsmedarbeider | 05.02.2017 |                   |         | VG2-SALG, SERVICE OG SIKKERHET | Holder på | Yrkesfaglig fordypning Vg2          |         | 5 FEM      | 30.06.2017 | FAM03/Jf. vedlegg    | ~      | Priv. pra |
| Cad                            | Tømrer                                |            |                   |         | VG1-BYGG- OG ANLEGGSTEKNIKK    | Holder på | Yrkesfaglig fordypning Vg1          | -       | 3 TRE      | 30.06.2017 |                      | $\sim$ | Priv. pra |
| Monumerica                     | Barne- og ungdomsarbeider             |            |                   |         | VG1-HELSE- OG OPPVEKSTFAG      | Holder på | Yrkesfaglig fordypning Vg1          | -       | 6 SEKS     | 30.06.2017 | FAM03/Jf. vedlegg    | $\sim$ | Priv. pra |
|                                | les siste                             |            |                   |         | lucer and the an antimeters    | 10 C 10 C | I contra de seu de service en conse |         | 1000       | 20.00.2047 | manager and a second |        | Date      |

#### Linjer opprettes i rapporten hvis en eller flere av disse tilfeller:

-«Nei» i Godkjent/eks, «Ikke behandlet» i Standpunkt, Merknad blank eller ulik FAM03

- -«Ja» i Godkjent/eks og merknad tom eller ulik FAM18
- Karakter i Godkjent/eks eller annet enn Godkjent i Standpunkt og FAM47 i Merknad (kan

unntaksvis være korrekt og dersom korrekt kan raden merkes med OK).

-FAM merknadstekst mangler innlagt referanse – at klammeparentes <sup>1g <åååå></sup> ikke er erstattet. -YFF eller PFO - standpunktkarakter 0-6 og Merknad blank eller ulik FAM03 -YFF eller PFO - Godkjent = Fritatt, Merknad blank eller Merknad ulik FAM03 eller Privatist praksis er blank

**«Eksamensform**» - Kontrollere at det er angitt verdi i Eks.form når faget har en eksamenskarakter. Eksamensform kan angis rapporten. Dobbelklikk på rad åpner kandidaten

| 🎂 Kandidater som mangler | eksamensform    |                           |         |                   |            |                               |             |                                      |         |            |            |              |
|--------------------------|-----------------|---------------------------|---------|-------------------|------------|-------------------------------|-------------|--------------------------------------|---------|------------|------------|--------------|
| Etternavn                | Fornavn         | Løpsnavn                  | Avbrutt | lkke bes. Del løp | Bestått    | Programområdenavn             | Fullført    | Fagnavn                              | Eksamen | Standpunkt | Dato       | Eksamensform |
| Az                       | Kc or           | Studiekompetanse Generell |         |                   |            | MINSTEKRAV STUDIEKOMPETANSE   | kke bestått | Matematikk 2P-Y                      | 4 FIRE  | -          | 13.08.2018 | ~            |
| Bca                      | Eva             | Studiekompetanse Generell |         |                   | 31.07.2017 | MINSTEKRAV STUDIEKOMPETANSE   | Bestått     | Historie Vg3 påbygging til generell  | 4 FIRE  | 4 FIRE     | 30.08.2017 | ~            |
| E.                       | Advisor Locia   | Studiekompetanse Generell |         |                   | 29.09.2017 | MINSTEKRAV STUDIEKOMPETANSE   | Bestått     | Norsk hovedmål, Vg3 studieforbere    | 2 TO    | 2 TO       | 27.09.2017 | ~            |
| ucieci                   | Citical counter | Phydiakamastanaa Canarall |         |                   | 20.00.2010 | I MINETEVENU ET IDIEVOMETANCE | Daatilit    | İ Norek houarimâl Vo3 eturliaforharı | N TOP   | 3 TOF      | 27 00 2017 |              |

## Ajourføre løp og programområder

**«Vurdert»** - kandidater som mangler dato for vurdert saksbehandler(den tellende dato for vurdert).. Dette gjelder kandidater som har søkt realkompetanse vurdering og har programområde med dato for vurdert av fagkonsulen eller dato for startet opplæring i faget.

|  | Programområde                      | Etternavn | Fornavn | Søkt rkv.  | Fagkons.   | Saksbeh. | ^ |
|--|------------------------------------|-----------|---------|------------|------------|----------|---|
|  | FELLES NASJONALE VALGFAG           | Bi        | en      | 18.09.2007 | 14.02.2008 |          |   |
|  | FELLESFAG I YRKESSPES. UTD.PROGRAM | AL        |         | 25.11.2014 | 19.02.2016 |          |   |
|  | EELLEGENO INDREGEDES, UTD DDOODAM  | Ania      | Deze    |            | 21 12 2016 |          |   |

**«Ajourføre fullførtkode på programområder»** - . Kandidater som har fullførtkode som ikke stemmer med resultat på fag eller datoer på løpet. Fullførtkode kan korrigeres her. Dobbelklikk på rad åpner kandidaten.

| Ajourføre fullførtkode på programområder |          |                           |                           |            |                                   |           |        |            |         | -            | ×          |   |
|------------------------------------------|----------|---------------------------|---------------------------|------------|-----------------------------------|-----------|--------|------------|---------|--------------|------------|---|
| Etternavn                                | Fornavn  | Løpsnavn                  | Avbrutt Ikke bes. Del løp | Bestått    | Programområdenavn                 | Fullført  | 1      | Antall fag | Bestått | lkke bestått | Ubehandlet | ~ |
| A' 'i                                    | Jo Tr    | Helsefagarbeider          | 28.06.2017                |            | FELLESFAG I YRKESSPES. UTD.PROGRA | Holder på | ~      | 0          | 0       | 0            | 0          |   |
| Aliand                                   | Fallenin | Helsefagarbeider          | 02.08.2017                |            | VG1-HELSE- OG OPPVEKSTFAG         | Holder på | ~      | 4          | 3       | 1            | 0          |   |
| Alwine real                              | Aire as  | Studiekompetanse Generell |                           | 28.08.2017 | MINSTEKRAV STUDIEKOMPETANSE       | Bestått   | $\sim$ | 6          | 5       | 1            | 0          |   |
| A.                                       | N. A     | Studiekomnetanse Generell | 01 09 2017                |            | MINSTEKRAV STUDIEKOMPETANSE       | Skittet   |        | 4          | 0       | 0            | 4          |   |

Løp med dato i en av - «Avbrutt», «Fullført, ikke bestått», «Fullført del av løp», «Bestått sluttkompetanse» eller at fullførtkode på et progr.område ikke er «Holder på» kontrolleres. Av disse <u>utelates rad</u> når fagene i programområde:

-Hvis alle fagene i et programområde har bestått og programområdets fullførtkode er bestått.

-Dersom minst ett fag i et programområde har Ikke bestått og programområdets fullførtkode ikke er Ikke bestått eller Sluttet. Heller ikke når løpet har Ikke bestått.

-Ingen fag, kun sluttkompetanse (VG3) med bestått.

Dersom kontrollen viser at føringen er korrekt, kan raden angis med avhukning i OK og vil da utelates i ny kjøring av kontrollen.

**«Ajourføre løpsdatoer»** - Kandidater som kan ha feil eller manglende løpsdato i forhold til fullførtkode på programområde.

Det kan vises inntil 4 programområder på samme linje med angivelse i Fullførtkode. Fullførtdatoer på løp kan settes i rapporten.

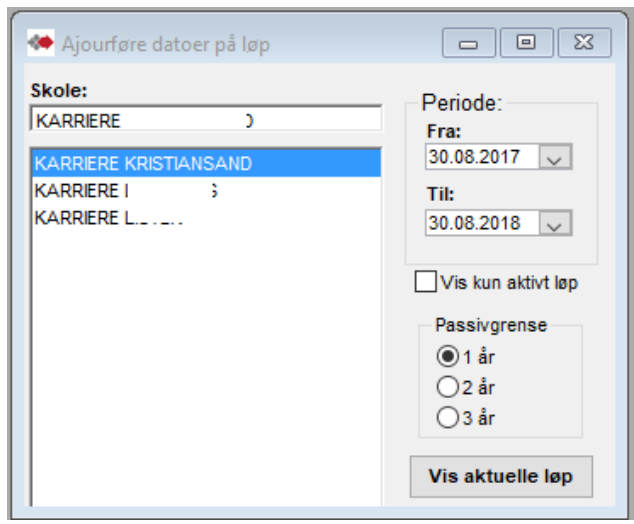

Rapportens utvalget:

- Periode er for fullført-datoer på løp. Dersom disse er tomme gjelder periode for løpets søktdatoer.

- Passivgrense styrer hvor langt tilbake aktiviteten sjekkes før det opprettes en varslings-rad.

| 🥗 Kandidater som mang | ler løpsdatoer |                                                                                                    |                                       |                          |                            |                            |            |
|-----------------------|----------------|----------------------------------------------------------------------------------------------------|---------------------------------------|--------------------------|----------------------------|----------------------------|------------|
| Etternavn             | Fornavn        | Løp                                                                                                    | Avbrutt Ikke best. Del av løp Bestått | Programområde            | Fullførtkode Programområde | Fullførtkode Programområde | Fullført 🔨 |
| Au.,ik                | Ai /           | VK1-HJELPEPLEIER                                                                                                    |                                       | VK1-HJELPEPLEIER         | Bestått                    |                            |            |
| AL. LUN               | Kc7            | Studiekompetanse Generell                                                                                                    |                                       | MINSTEKRAV STUDIEKOMPETA | AN Ikke bestått            |                            |            |
| A Lun                 | Thumas         | Studiekompetanse Generell                                                                                                    |                                       | MINSTEKRAV STUDIEKOMPETA | AN Holder på               |                            |            |
| 1 ····                | ·              | hand a second second se |                                       | have unconcernation      | uses of here or convertees | naaraa i                   |            |

Dobbelklikk på rad åpner kandidaten.

Linjer opprettes i rapporten med en av disse kombinasjonene. Tilfellene med løp uten ferdigdatoer har også betingelsen at søknadsdatoer skal være før Til-dato i Periode.

- Har bestått løp, men programområde(-r) i løpet er ikke bestått.
- Har «Fullført, ikke bestått» på løp og har «Fullført og bestått» eller «Ikke fullført(Holder på)» på programområde(-r) i løpet.
- Har Fullført del av løp og «Ikke fullført(Holder på)» på programområde (-r) i løpet.
- De tre fullført datoer på løpet er tomme og ingen aktivitet siste år. Sjekker i løp(Søknadsdatoer), programområde (Dato), fag(Vurdert, Søknad, Startdato, Dato), komp.mål(Dato).

- Tomt løp - de tre fullført datoer på løpet er tomme og søknadsdato på løpet er over et år siden (ut fra valgt passivitetsgrense).

## **Spesialrapporter - NIFU**

| Rapporter Vindu Hjelp        |                              |
|------------------------------|------------------------------|
| Skoleopplysninger            | <b>•</b>                     |
| cv                           | •                            |
| Kompetanse søk og oversikter | Kontroll av rettsvurdering   |
| Kurs                         | ► Fødselsnummersjekk         |
| Kursavvikling                | Sluttkompetanse mangler      |
| Kursplanrapport              | Kontroll av løp              |
| Gantt diagram                | ▶ Datosjekk                  |
| Gjennomførte kurs            | Sentrale SSB data            |
| Økonomi                      | Vox avkortningsrapport       |
| Spesialrapporter             | NIFU realkompetansevurdering |
|                              | Kurskontroll                 |

Dette er en spesialrapport for et prosjekt som NIFU gjennomfører for Kompetanse Norge. Vi regner med at kjøring og levering av rapportens innhold blir forespurt.

Den ønskes levert i elektronisk format – tatt ut i Excel og bør leveres som en passord beskyttet Excel-fil.

| - विक | 🗅 🛛                          | 🛎 🖬 🛤 🜌 🏹 🖸 🗾 🔎 🔳 🕨 | • 🖓 🔠         |         |          |         |       |       |       |  |  |  |
|-------|------------------------------|---------------------|---------------|---------|----------|---------|-------|-------|-------|--|--|--|
| -     | • NIFU realkompetansevurd    |                     |               |         |          |         |       |       |       |  |  |  |
|       |                              |                     |               |         |          |         |       |       |       |  |  |  |
|       | NIFU realkompetansevurdering |                     |               |         |          |         |       |       |       |  |  |  |
|       |                              | Navn                | E-post        | Adresse | Poststed | Telefon | Mobil | Kjønn | Alder |  |  |  |
|       |                              |                     | li i mori i m |         |          | 1       |       |       | ~     |  |  |  |